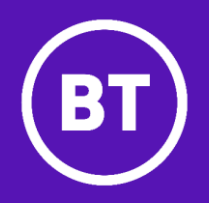

# Inbound Contact global

## Call Traffic Reporter User Guide

## Table of Contents

| Chapter 1. Introduction                          |    |
|--------------------------------------------------|----|
| Internet Access                                  |    |
| Logging On                                       |    |
| Getting Help or Issues with the Internet Browser |    |
| Pusinges Intelligence Londing Dece               | 8  |
| My Account Screen                                |    |
| List of Reports and Sort Feature on Reports      |    |
| Chapter 2. Comprehensive Summary Daily           |    |
| Section 1. Report Description                    |    |
| Section 2. Notes/Assumptions                     |    |
| Chapter 3. Comprehensive Summary Monthly         |    |
| Section 1. Report Description                    |    |
| Section 2. Notes/Assumptions                     |    |
| Chapter 4. Corporate Summary Daily               |    |
| Section 1. Report Description                    |    |
| Section 2. Notes/Assumptions                     |    |
| Chapter 5. Corporate Summary Monthly             |    |
| Section 1. Report Description                    |    |
| Section 2. Notes/Assumptions                     |    |
| Chapter 6. Access Number Summary Daily           |    |
| Section 1. Report Description                    |    |
| Section 2. Notes/Assumptions                     |    |
| Chapter 7. Access Number Summary Monthly         |    |
| Section 1. Report Description                    |    |
| Section 2. Notes/Assumptions                     |    |
| Chapter 8. Destination Summary Daily             |    |
| Section 1. Report Description                    |    |
| Section 2. Notes/Assumptions                     |    |
| Chapter 9. Destination Summary Monthly           | 54 |
| Section 1. Report Description                    |    |
| Section 2. Notes/Assumptions                     |    |
| Chapter 10. Call Detail Report                   |    |
| Section 1. Report Description                    |    |
| Section 2. Notes/Assumptions                     |    |
| Chapter 11. Downloading Reports                  |    |
| Chapter 12. Circuit Utilisation Report           |    |
| Chapter 13. Troubleshooting                      |    |
| Chapter 14. Document History                     |    |

## Chapter 1. Introduction

BT Inbound Contact global delivers comprehensive reports to help the customer optimise their global call centre operations. Traffic data captured includes when calls come into each centre, when they are blocked and why. Armed with this information, the customer can quickly monitor their inbound network performance and respond by increasing staff, adding lines or re-routing calls to maximise efficiency.

Reporter cannot be used to verify Billing. There are a number factors the support this position:

- The key reason is the difference data sources used for the Billing feed and the Traffic feed.
- CDRs can go to error suspense, for example if a tariff is missing. Or CDR and SDR can be delivered to their respective platform in different timeframes. This will result in calls appearing in Billing later than Reporter.
- If a customer uses NOAS mid-call announcements or NOAS menu routing, these don't produce separate SDRs. However customers will see them as separate calls on the invoice.

Call Traffic Reporter (Reporter) can be delivered via the Internet in either English or German. If other languages are selected, some administrative information maybe presented in that language but most information will be in English.

Reports cover an entire organisation and can be broken down by individual call centre and inbound number application. Individual reports can be distributed to locations throughout a company, allowing each centre to manage its own operation.

Statistics are compiled by:

- Call by call detail
- Hour or date
- Originating Detail (country of origin, access number, etc.)
- Inbound number (Application ID)
- Service location/termination

Reporter offers the following report types, delivery options and availability:

| Report Type                | Delivery Options  | Availability      |
|----------------------------|-------------------|-------------------|
| Summary, Daily and Monthly | Internet/Download | Next Business Day |
| Call Detail                | Internet/Download | Same Day          |

#### **Standard Reports**

Reporter includes 4 standard statistical reports that break down data by Corp Id, Access Number, and Origination combinations. The reports include detailed information broken down by hour, and day for:

- Call attempts
- Call completions
- Call duration
- Call abandonments
- Calls released

Call information is stored for up to 180 days for Daily Summary Reports and up to 12 months for Monthly Summary Reports for customer access.

#### **Call Detail Reports**

The Call Detail Report is a report that provides detailed information on every call, giving the customer vital information to help maximize inbound service call completions. This report supplies visibility into all of the customer's incoming calls. The report can be viewed online and/or downloaded to the users PC.

The Call Detail Report provides the ability to view call detail on a 7x24 basis.

Call information is stored for up to 90 days for Call Detail Reports.

#### Internet Access

In order to give customers greater access to their BT Inbound Contact global application, BT has developed the ability to view Reporter information via GS Portal. Customer information is protected through the use of firewall technology and customers are required to utilize a username/password in order to access their information.

#### Logging On

Internal users may be added to the Reporter, by completing the "Call Traffic Reporter (Reporter) Data Capture Form." Customers will need to ask their account team to get them access.

Once the processing is complete, an email will be sent with the User Id and Password along with the link to access reports.

| 🖷 🖅 🚾 Hokie f 🚾                     | Dashbe 🐱 Bosch : 🚺 Did yo 🕎 Order ( 🖉 News F 💿 News F 🔤 New ta 🖲 Amazo 🌶 Login 💽 Hunter 🖪 Blackst 🎿 Our Da 🔍 STREN 🐵 My X                                                                                                    | + ~        | - 0        | ×        |
|-------------------------------------|----------------------------------------------------------------------------------------------------|------------|------------|----------|
| $\leftrightarrow$ $\rightarrow$ O G | A https://www.globalservices.bt.com/en/my-account                                                                                                    | 0 ★ 🍃      | h é        | <u>ې</u> |
|                                     | My Account                                                                                                    |            |            | Ŷ        |
|                                     | My Account Online product support                                                                                                    | My Account | Service de | sk       |
|                                     | MY ACCOUNT<br>Manage your global and<br>and services online<br>Username<br>Password<br>My Account you accept the terms &<br>continues and confirm you are authorised to have<br>access.<br>My Account you accept the terms &<br>continues and confirm you are authorised to have<br>access.<br>My Account you accept the terms &<br>continues and confirm you are authorised to have<br>access.<br>My Account you accept the terms &<br>continues and confirm you are authorised to have<br>access.<br>My Account you accept the terms &<br>continues and confirm you are authorised to have<br>access.<br>My Account you accept the terms &<br>continues and confirm you are authorised to have<br>access.<br>My Account you accept the terms &<br>continues and confirm you are authorised to have<br>access.<br>My Account you accept the terms &<br>continues and confirm you are authorised to have<br>access.<br>My Account you accept the terms &<br>continues and confirm you are authorised to have<br>access.<br>My Account you accept the terms &<br>continues and confirm you are authorised to have<br>access.<br>My Account you accept the terms &<br>continues and confirm you are authorised to have<br>access.<br>My Account you accept the terms &<br>continues and confirm you are authorised to have<br>access.<br>My Account you accept the terms &<br>continues and confirm you are authorised to have<br>access.<br>My Account you accept the terms &<br>access.<br>My Account you accept the terms &<br>access.<br>My Account you accept the terms &<br>access.<br>My Account you accept the terms &<br>access.<br>My Account you accept the terms &<br>access.<br>My Account you accept the terms &<br>access.<br>My Account you accept the terms &<br>access.<br>My Account you accept the terms &<br>access.<br>My Account you accept the terms &<br>access.<br>My Account you accept the terms &<br>access.<br>Accept the terms &<br>access.<br>Accept the terms &<br>access.<br>Accept the terms &<br>access.<br>Accept the terms &<br>access.<br>Accept the terms &<br>access.<br>Accept the terms &<br>access.<br>Accept the terms &<br>access.<br>Accept the terms &<br>access.<br>Accept the terms &<br>access.<br>Accept the terms &<br>access.<br>Accept the terms |            |            |          |

To log on, use the following URL <u>https://www.globalservices.bt.com/uk/en/my\_account</u> and enter the user id and password.

| 🖷 🖅 🐨 Hokie f 🐷 Das                            | inbix 😑 Bosch : 🚺 Did yov 🐺 Order ( 🕦 Nextdc 🕦 Nextdc 🖼 New ta 🖲 Amazo 🦻 Login 💽 Hunter 🗵 Blackst 🌲 Our De 💿 STREN 🞯 Log X + 🗸 — 🗆 X                                                                                                    |
|------------------------------------------------|----------------------------------------------------------------------------------------------------|
| $\leftarrow$ $\rightarrow$ O $\textcircled{a}$ | A https://www.globalservices.bt.com/gslogin/#/authentication/verify-pin                                                                                                    |
|                                                |                                                                                                    |
|                                                | MY ACCOUNT                                                                                                    |
|                                                |                                                                                                    |
|                                                | Authentication                                                                                                    |
|                                                |                                                                                                    |
|                                                |                                                                                                    |
|                                                | Please enter your 6-digit PIN.                                                                                                    |
|                                                | PIN Forgotten your PIN?                                                                                                    |
|                                                | Show                                                                                                    |
|                                                |                                                                                                    |
|                                                | Cancel Authenticate                                                                                                    |
|                                                |                                                                                                    |
|                                                | Two-factor authentication (2FA)                                                                                                    |
|                                                | Alternatively, you have the option to use two-factor authentication. Enabling 2FA                                                                                                    |
|                                                | details and a one-time-passcode. This one-time passcode is sent to you via email or<br>text mescare supertime use in a in                                                                                                    |
|                                                | Contraction of the second second se |
|                                                | Set up two-factor autientication 2                                                                                                    |
|                                                |                                                                                                    |
|                                                |                                                                                                    |

Enter Pin and click "Authenticate".

-

#### Getting Help or Issues with the Internet Browser

Internal users may open trouble tickets against Reporter with the BT Service Desk.

If you are having problems accessing Reporter, please follow the below steps to clear the cache in Internet Explorer browser. Sometimes ctrl+F5 which clears the cache and refresh the browser may not properly work in IE, instead you can clear the cache in other way.

The below steps are for IE9 and may be same for below versions as well.

- Go to Menu > Tools > Developer Tools (or) click F12 This option is available when we open a new browser only and this will not be available for other tabs in the browser.
- 2. Now, we can see the below option and go to cache and click on clear browser cache. It takes some time to clear the cache.

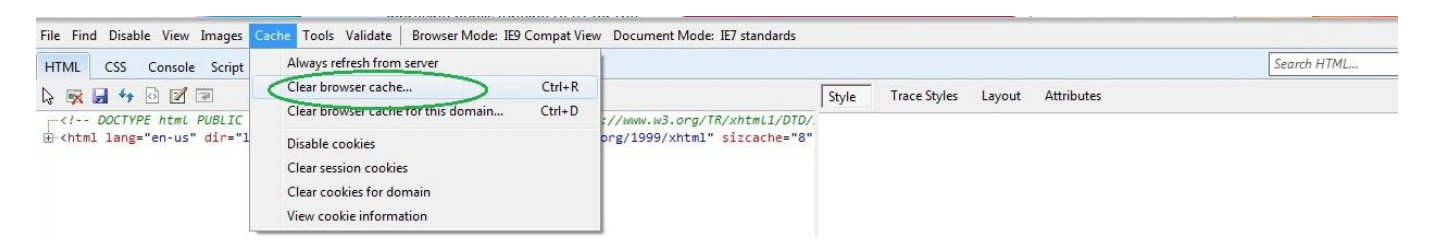

3. When it completes the action then access VLP by typing or paste the URL in the browser instead from browser favorites.

If you are using IE11, please make the following changes in compatibility view settings.

Please go to IE 11 > tools > Compatibility View settings:-

bt.com should be added to compatibility view and checkbox 'display intranet site in compatibility view' should be ticked.

| Compatibility View Settings                                          |        | × | R  |
|----------------------------------------------------------------------|--------|---|----|
| You can add and remove websites to be display<br>Compatibility View. | yed in |   |    |
| Add this website:                                                    |        |   |    |
|                                                                      | Add    |   | Ac |
| Websites you've added to Compatibility View:                         |        |   |    |
| bt.com                                                               | Remove |   |    |
|                                                                      |        |   |    |
| Include updated website lists from Microsoft                         |        |   |    |
| Display intranet sites in Compatibility View                         |        |   |    |
| Display all websites in Compatibility View                           |        |   |    |
|                                                                      | Close  |   |    |

#### Welcome Screen

The welcome screen contains the applications.

| 🖶 🖅 🔤 Hokie f 🕎 Da                                  | shba 🔸 Bosch i                                                                                                    | 🚺 Did yoı 🧱 Order                                                                 | 🛛 🕦 Nextdc     | 0 Nextdc                | 🚥 New ta                                        | 💄 Amazo                    | 🖉 Login            | 💽 Hunter | 📕 Blackst                             | 🔔 Our Da                                    | O STREN                         | 💷 Da 🔅        | × + ~ |     | - | ٥ | × |
|-----------------------------------------------------|----------------------------------------------------------------------------------------------------|-----------------------------------------------------------------------------------|----------------|-------------------------|-------------------------------------------------|----------------------------|--------------------|----------|---------------------------------------|---------------------------------------------|---------------------------------|---------------|-------|-----|---|---|---|
| $\leftrightarrow$ $\rightarrow$ O $\Leftrightarrow$ | A https://www.n                                                                                                    | nyaccount.globalservices.b                                                        | t.com/gsdashbd | ard/#/myacco            | untdigital                                      |                            |                    |          |                                       |                                             |                                 |               | □ ☆   | 7Å≡ | h | È |   |
|                                                     | Hello                                                                                                    | Amanda                                                                            |                |                         |                                                 |                            |                    |          |                                       |                                             |                                 |               |       |     |   |   | ^ |
|                                                     | Access your favourite applications right from the dashboard.<br>Mark applications as favourite via their options menu (‡) in the applications overview. |                                                                                   |                |                         |                                                 |                            |                    |          |                                       |                                             |                                 |               |       |     |   |   |   |
|                                                     | Support & FA                                                                                                    | Q                                                                                 |                |                         |                                                 |                            |                    |          |                                       |                                             |                                 |               |       |     |   |   |   |
|                                                     | MY ACCOUNT<br>A quick lo<br>Access to all<br>and more –                                                                                                 | r overview<br>Dok at My Accoun<br>I your applications, notif<br>all in one place. | īcations       | USI<br>Ho<br>Dis<br>Acc | er GUIDE<br>DW to use<br>cover how to<br>count. | My Accour<br>use the new f | nt<br>eatures of M | у        | FAQs<br>Your (<br>We've la<br>auestio | questions,<br>poked at som<br>ns and querie | answered<br>e of the most<br>s. | d<br>t common |       |     |   |   | ~ |

• Click on the View Applications, then click on Enterprise Reporting – Launch Application from the list on the page.

#### **Business Intelligence Landing Page**

The Dashboard Screen can be used to make changes to a user account such as date format or language.

| 🖷 🖅 🔯 Hokie 🕎 Dasht 💶 Bosch 🚺 Did yz 🕎 Order 🕥 Nextd 🕠 Nextd 🖬 New t 🖲 Amaz 🦻 Login 💽 Hunte 🎞 Blacks                                                                                                    | ▲ Our D • STREM                                                                                                    |
|----------------------------------------------------------------------------------------------------|----------------------------------------------------------------------------------------------------|
| $\leftarrow$ $\rightarrow$ $\bigcirc$ $\land$ https://app.sso.myaccount.globalservices.bt.com/app229/Myanalytics/saw.dll?Dashboard&portalPath=%2fshared%2finbound%20C                                                                                                    | Contact%2f_portal%2fInbound%20Contact                                                                                                    |
|                                                                                                    | Search / Dashboards                                                                                                    |
| Inbound Contact Home Catalog Favorites 🔻                                                                                                    | Dashboards ▼ New ▼ Open ▼ Signed In As AMANDA.ALLEN@BT.COM ▼                                                                                                    |
| Welcome Page Comprehensive Summary Corporate Summary Access Number Summary Destination Summary Call Detail Report CCS Post Information Message                                                                                                    | 1 Most Recent(Inbound Contact - Welcome Page)                                                                                                    |
| Comprehensive Summary         Comprehensive Summary Daily         Comprehensive Summary Monthly         Corporate Summary Daily         Corporate Summary Monthly         Access Number Summary Daily         Access Number Summary Daily         Access Number Summary Daily         Destination Summary Daily         Destination Summary Daily         Destination Summary Monthly         Compose Summary Monthly         Destination Summary Daily         Destination Summary Monthly | Wy Dashboard Inbound Contact Inbound Contact |
|                                                                                                    | Daily ma                                                                                                    |
|                                                                                                    | Cany inc                                                                                                    |
| ser windows after you have logged-off/finished. You should check it is possible to close all browser windows on your machine                                                                                                    | e                                                                                                    |
|                                                                                                    |                                                                                                    |
|                                                                                                    |                                                                                                    |
|                                                                                                    |                                                                                                    |
|                                                                                                    |                                                                                                    |

• Select **Dashboard** from the top of the screen, then select **Inbound Contact** from the drop down menu.

#### **My Account Screen**

The My Account Screen can be used to make changes to a user account such as date format or language. Click on drop down arrow next to your user id. Then click on **My Account.** 

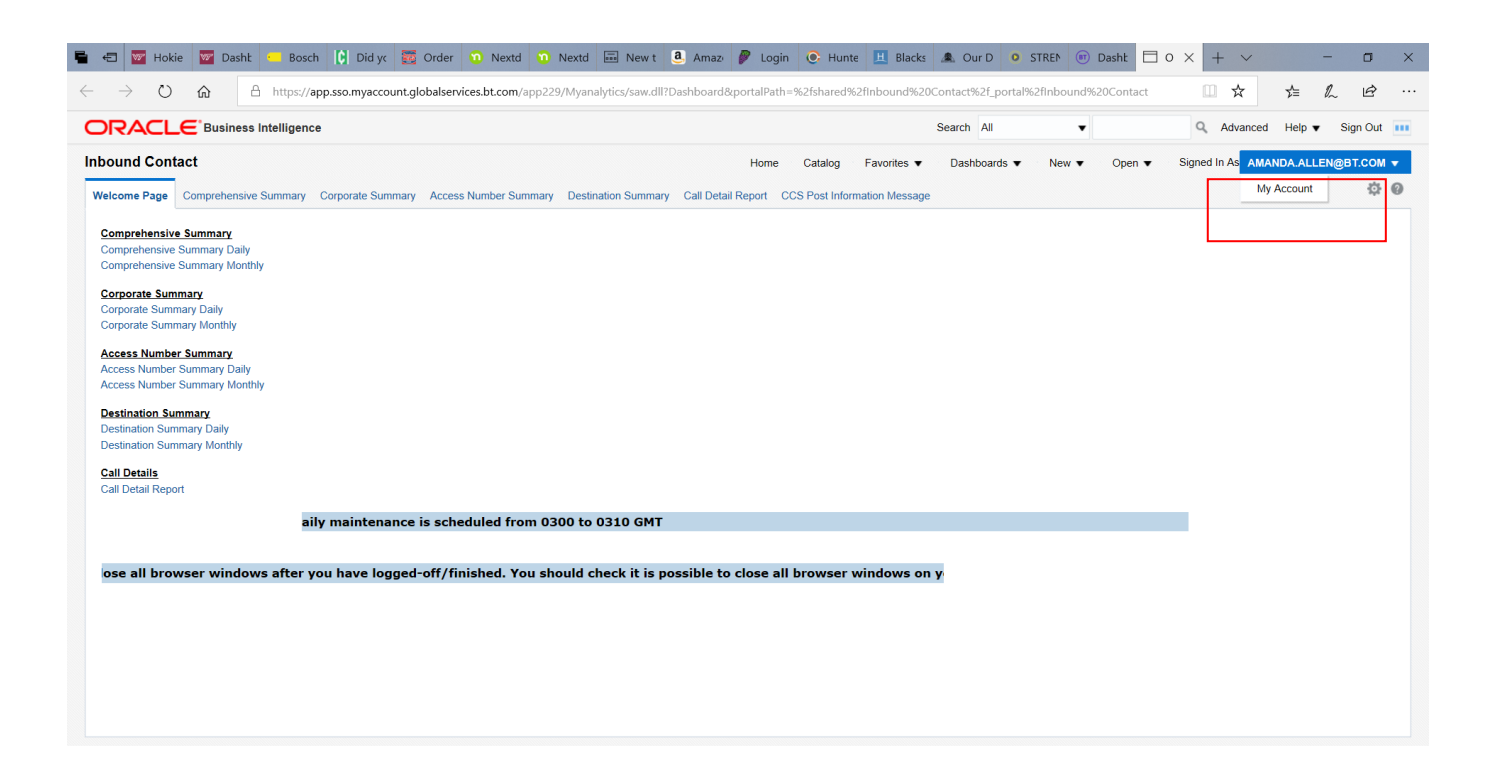

| 🖶 🔄 Hokie 🐷 Dasht 🕙 Bosch 🚺 Did yc 🛐 Order (                                                               | 🕦 Nextd 🔟 Nextd 💷 N                                                                  | lew t 🧕 Amazı 🦻 Login 💽 Hunt                                                 | e 📃 Blacks 🎄 Our D            | • STREM I Dasht          | • × + × −                          |
|----------------------------------------------------------------------------------------------------|--------------------------------------------------------------------------------------|------------------------------------------------------------------------------|-------------------------------|--------------------------|------------------------------------|
| $\leftarrow$ $\rightarrow$ O $\textcircled{a}$ $\textcircled{https://app.sso.myaccount.globalservice}$     | s.bt.com/app229/Myanalytics/s                                                        | aw.dll?Dashboard&portalPath=%2fshared%                                       | 2fInbound%20Contact%2f_poi    | rtal%2fInbound%20Contact |                                    |
|                                                                                                    |                                                                                      |                                                                              | Search All                    | v                        | 🔍 Advanced Help 🔻 Sign Out 🚥       |
| Inbound Contact                                                                                            |                                                                                      | Home Catalog                                                                 | Favorites <b>v</b> Dashboards | ▼ New ▼ Open ▼           | Signed In As AMANDA.ALLEN@BT.COM - |
| Welcome Page Comprehensive Summary Corporate Summary Access                                                | My Account                                                                           |                                                                              | @ ×                           |                          | \$ @                               |
| Comprehensive Summary<br>Comprehensive Summary Daily<br>Comprehensive Summary Monthly<br>Corporate Summary | User ID: AMANDA ALLEN@BT<br>Display Name: AMANDA ALLE<br>Preferences BI Publisher Pr | COM<br>N@BT.COM<br>eferences Mobile Preferences Delivery Op                  | tions Application Roles       |                          |                                    |
| Corporate Summary Daily<br>Corporate Summary Monthly                                                       | Starting Page                                                                        | Inbound Contact : Inbound Contact                                            | •                             |                          |                                    |
| Access Number Summary                                                                                      | Locale (location)                                                                    | English - United States                                                      | -                             |                          |                                    |
| Access Number Summary Daily<br>Access Number Summary Monthly                                               | User Interface Language                                                              | English 🔻                                                                    |                               |                          |                                    |
| Destination Summary                                                                                        | Time Zone                                                                            | Default - Unknown Time Zone                                                  | •                             |                          |                                    |
| Destination Summary Daily                                                                                  | Subject Area Sort Order                                                              | Default - Sort in Saved Order V                                              |                               |                          |                                    |
| Destination Summary Monthly                                                                                | Prompts Auto-Complete                                                                | Default On Off                                                               |                               |                          |                                    |
| Call Details<br>Call Detail Report                                                                         | Analysis Editor                                                                      | Default - Start on Results tab when editing Ana     Default      On      Off |                               |                          |                                    |
| Daily main                                                                                                 | Accessionity mode                                                                    |                                                                              |                               |                          |                                    |
| Daily main                                                                                                 |                                                                                      |                                                                              |                               |                          |                                    |
| e you must close all browser windows after you have lo                                                     |                                                                                      |                                                                              |                               |                          |                                    |
|                                                                                                    |                                                                                      |                                                                              | OK Cancel                     |                          |                                    |
|                                                                                                    |                                                                                      |                                                                              |                               |                          |                                    |

- Select **User Interface Language** to change the language from English. Full language conversion is available for German. Other languages are available for the data fields.
- Select **Time Zone** to change date format. The default is MM/DD/YYYY. For example, if the time zone is changed to Greenwich Mean Time Dublin, Edinburgh, London, the date format will change to DD/MM/YYYY.
- To complete this change, Click on **OK** at the bottom of the screen.

#### List of Reports and Sort Feature on Reports

#### List of Reports

This screen shows the list of the reports. Simply click on the report to be viewed. The screen is also used to flash message across the screen to notify users of any updates to the system.

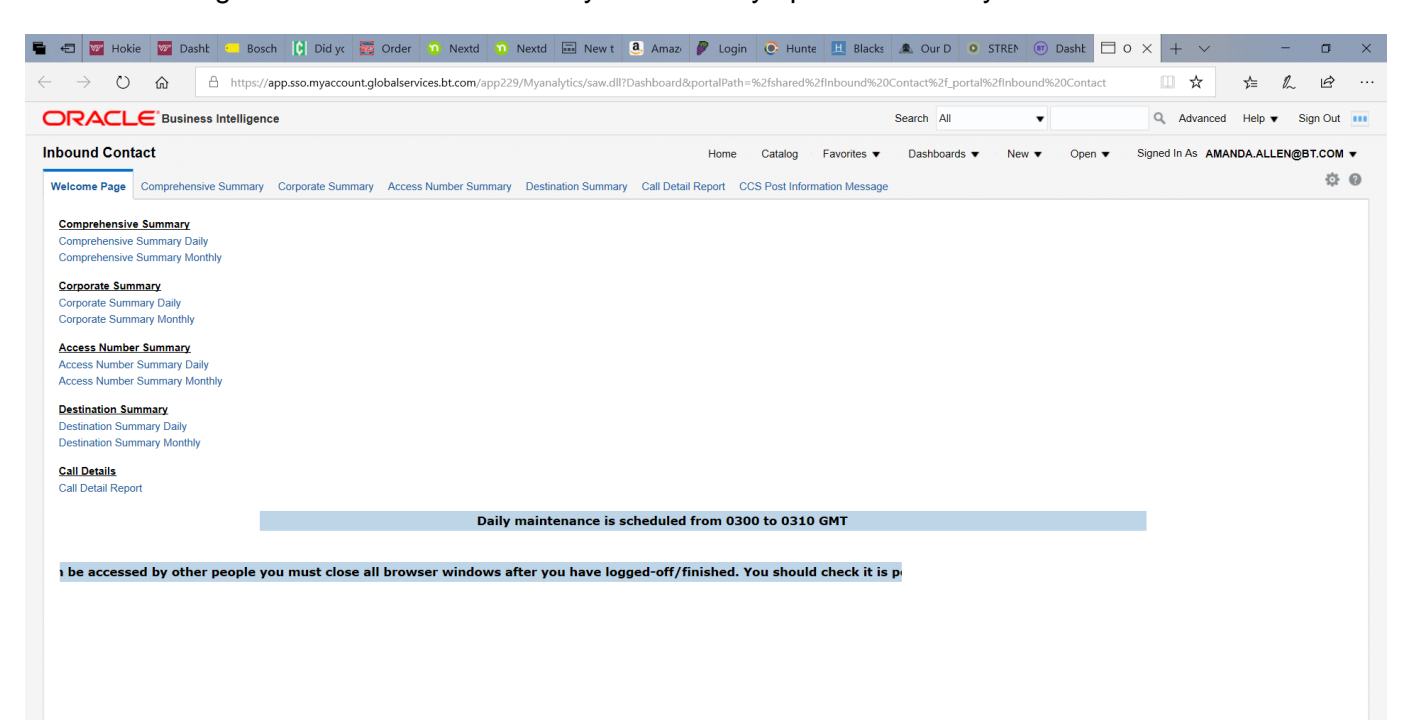

#### Sort Feature on Reports

There is a sort feature on the columns. On the screen capture below for Orig Country, you can in sort ascending/descending order making information easier to find. At the bottom of the screen you also have the ability to export the information to an excel spreadsheet and sort the data using the features in excel.

| abound C | ontact |   |          |                |                   |              |                  |                |            |
|----------|--------|---|----------|----------------|-------------------|--------------|------------------|----------------|------------|
| Date     | Hours  |   | Corp Av  | Call<br>Result | Orig<br>Country   | Orig<br>Code | Access<br>Number | Access<br>Type | App 1d     |
| 17-Jun-  |        | 0 | 20001054 | Completer      | United States     | Sort Descen  | ding \$905       | PSTN           | 2000056321 |
| 2014     |        |   | 20001054 | Completed      | United States     | 1            | 10402592076      | PSTN           | 2000056322 |
|          |        |   | 20001054 | Completed      | United<br>Kingdom | 44           | 44227.3653815    | PSTN           | 2000065976 |
|          |        |   | 20001054 | Completed      | United<br>Kingdom | 44           | 442073653816     | PSTN           | 2000065977 |
|          |        |   | 20001054 | Completed      | United<br>Kingdom | 44           | 442073653863     | PSTN           | 2000036486 |
|          |        |   | 20001054 | Completed      | United<br>Kingdom | 44           | 442073656815     | PSTN           | 2000199969 |
|          |        |   | 20001054 | Not            | United            | 44           | 442073656815     | PSTN           | 2000199969 |

## **Chapter 2. Comprehensive Summary Daily**

#### Section 1. Report Description

The report provides

- a daily breakdown by access number.
- a feel for the distribution of traffic over all access lines to a site on an daily basis.

#### Section 2. Notes/Assumptions

- the report includes all originating and terminating countries.
- the report includes all completed and failed calls.
- the report will consist of details for the selected access number and time frame.
- the report and graph can be downloaded to the following formats (see Appendix B for details):
  - download to Excel
  - download to Excel 2000
  - download to Data
  - download to WebPage (MHTML)

## Input Screen

| C Costco Photo Ce 🚾 Puff Pastry Pear | • Brasserie Liberté 💿 Librar                                                                                                    | ry adidas Online St                                                                                                    | Dashboard - My     | Oracle BI Int × | + ~            | -                  | đ      | ×      |
|--------------------------------------|----------------------------------------------------------------------------------------------------|----------------------------------------------------------------------------------------------------|--------------------|-----------------|----------------|--------------------|--------|--------|
|                                      | ccount.globalservices.bl.com/appz                                                                                                    | Sea                                                                                                    | rch All •          |                 | Advanced       | V= V~<br>Help ▼ Si | gn Out |        |
| Inbound Contact                      | Home                                                                                                    | e Catalog Favorites ▼ [                                                                                                    | Dashboards ▼ New ▼ | Open ▼ Sign     | ned in As AMAN | DA.ALLEN@B         | т.сом  | •<br>0 |
| Comprehensive Summary Daily          | Access Number       Date         Please Select;44207581 ▼       Betw         442073653807       To Gl         442073653814       23         442073653815       Minut         442073653816       59         3earch       Search | o Id<br>101054 Apply Reset •<br>reen 11/12/2019 11/22/201<br>MT Hours<br>•<br>•<br>•<br>•<br>•<br>•<br>•<br>•<br>•<br>•<br>•<br>•<br>• | 9 to Apply Reset   | T               |                |                    |        | ~      |

• The user must select the **Corp ID** and click on **Apply** before selecting the Access number.

| Input Field   | Description                                                                                                    |
|---------------|----------------------------------------------------------------------------------------------------|
| Corp ID       | Select the Corp Id to be retrieved.                                                                                                    |
|               | Customer Corporate Identifier. The customer Corporate ID<br>establishes service for a customer Corp ID is an 8-digit. The<br>Corporate Id is the primary customer identifier used in the physical<br>provisioning and reporting system. It appears on every customer<br>record and every call record. |
| Access Number | Select a single Access Number, multiple Access Numbers or<br>All Access Numbers "(All Column Values)" to be retrieved by<br>placing a check in the box next the number(s).                                                                                                    |
|               | The access number is the number dialed by the caller. All caller access numbers are linked to an Application Id.                                                                                                    |
|               | Note: The user must select the Corp ID and hit Apply before they can select the Access number.                                                                                                    |
| Date          | Select the date or date range to be retrieved.                                                                                                    |
| Between       | The date of the beginning and end of the call.                                                                                                    |

|           | <b>Note:</b> Date default is MM/DD/YYYY. To select a different date format, go to the My Account section in Chapter 1: Introduction. |
|-----------|----------------------------------------------------------------------------------------------------|
| Hours GMT | Select the time (in GMT) to be retrieved. Then click on Apply.                                                                       |
| Between   | The hour of the beginning and end of the call.                                                                                       |
|           | <b>Note:</b> The default is 0 to 23 GMT Hours and 0 to 59 Minutes.                                                                   |

#### **Output Screen**

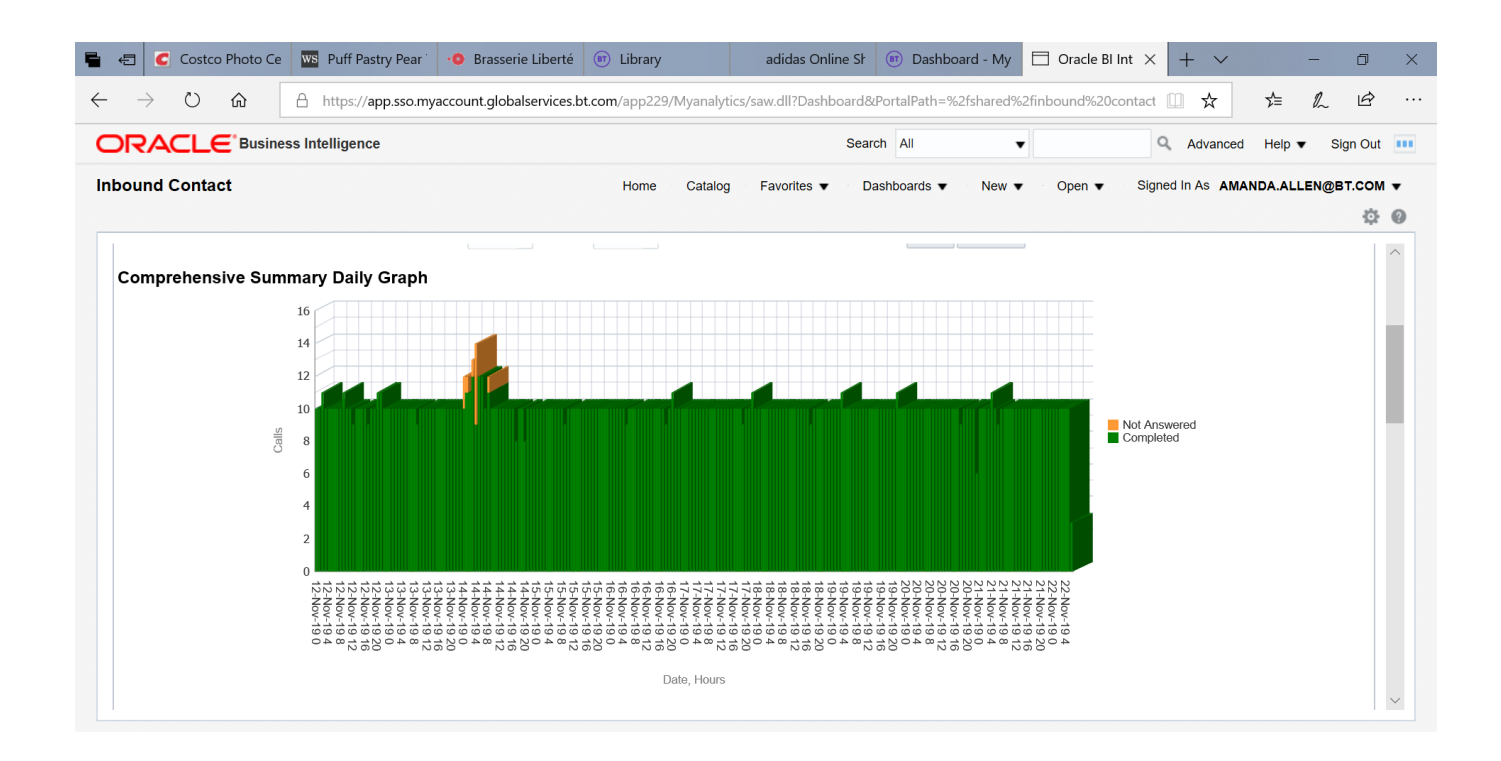

| Output Field- graph | Description                                                                                                    |
|---------------------|----------------------------------------------------------------------------------------------------|
| Y axis              | The number of calls.                                                                                                    |
| X axis              | The date and hour of the calls                                                                                                    |
| Bar                 | The bars are color coded to separate Completed, Released, and<br>Not Completed calls. Move the cursor over a section of the bar to<br>see the number calls. Click on the bar to display the report for that<br>specific section of the bar graph. |

| $\rightarrow$ | Ü      | ŵ        | A https:/      | //app.sso.my      | /account     | .globalservices.b | t.com/app      | 229/Myanalyt | ics/saw.dll?Dashl  | ooard&l      | PortalPath=     | %2fshare     | d%2finbound%20 | contact 🛄 🎵  | ¥              | 5∕≡     | h le     | Ż   |
|---------------|--------|----------|----------------|-------------------|--------------|-------------------|----------------|--------------|--------------------|--------------|-----------------|--------------|----------------|--------------|----------------|---------|----------|-----|
| RA            |        | Busine   | ss Intelliger  | nce               |              |                   |                |              |                    | Searc        | h All           |              | •              | Q Adv        | anced          | Help 🔻  | Sign C   | Jut |
| ound          | Conta  | ct       |                |                   |              |                   | Hon            | ne Catalog   | Favorites <b>v</b> | Da           | ishboards 🔻     | New          | / ▼ Open ▼     | Signed In As | AMAN           | DA.ALLE | EN@BT.CO | 01  |
|               |        |          |                |                   |              |                   |                |              |                    |              |                 |              |                |              |                |         | 1        | ¢   |
|               |        |          |                |                   |              |                   |                | Refresh      | - Print - Export   |              |                 |              |                |              |                |         |          |     |
| omp           | renens | sive Sum | mary Dai       | ly                |              |                   |                |              |                    |              |                 |              |                |              |                |         |          |     |
| Date          | Hours  | Corp Id  | Call<br>Result | Orig<br>Country   | Orig<br>Code | Access<br>Number  | Access<br>Type | App Id       | Network<br>Address | Term<br>Type | Term<br>Country | Term<br>Code | Svc Loc Id     | Destination  | DNIS<br>Digits | Calls   | Minutes  |     |
| 12-<br>Nov-   | 0      | 20001054 | Completed      | United<br>Kingdom | 44           | 442073653815      | PSTN           | 2000065976   | 442073653815       | Ded          | Hong<br>Kong    | 852          | 342/0015_00095 | 342001500095 | 00095          | 10      | 2.68     |     |
| 2019          | 1      | 20001054 | Completed      | United<br>Kingdom | 44           | 442073653815      | PSTN           | 2000065976   | 442073653815       | Ded          | Hong<br>Kong    | 852          | 342/0015_00095 | 342001500095 | 00095          | 10      | 2.70     |     |
|               | 2      | 20001054 | Completed      | United<br>Kingdom | 44           | 442073653815      | PSTN           | 2000065976   | 442073653815       | Ded          | Hong<br>Kong    | 852          | 342/0015_00095 | 342001500095 | 00095          | 11      | 2.92     |     |
|               | 3      | 20001054 | Completed      | United<br>Kingdom | 44           | 442073653815      | PSTN           | 2000065976   | 442073653815       | Ded          | Hong<br>Kong    | 852          | 342/0015_00095 | 342001500095 | 00095          | 10      | 2.67     |     |
|               | 4      | 20001054 | Completed      | United<br>Kingdom | 44           | 442073653815      | PSTN           | 2000065976   | 442073653815       | Ded          | Hong<br>Kong    | 852          | 342/0015_00095 | 342001500095 | 00095          | 10      | 2.67     |     |
|               | 5      | 20001054 | Completed      | United<br>Kingdom | 44           | 442073653815      | PSTN           | 2000065976   | 442073653815       | Ded          | Hong<br>Kong    | 852          | 342/0015_00095 | 342001500095 | 00095          | 10      | 2.68     |     |
|               | 6      | 20001054 | Completed      | United<br>Kingdom | 44           | 442073653815      | PSTN           | 2000065976   | 442073653815       | Ded          | Hong<br>Kong    | 852          | 342/0015_00095 | 342001500095 | 00095          | 10      | 2.68     |     |
|               | 7      | 20001054 | Completed      | United<br>Kingdom | 44           | 442073653815      | PSTN           | 2000065976   | 442073653815       | Ded          | Hong<br>Kong    | 852          | 342/0015_00095 | 342001500095 | 00095          | 10      | 2.68     |     |
|               | R      | 20001054 | Completed      | United            | 44           | 1/12073653815     | DOTN           | 2000065076   | 112073653815       | Ded          | Hong            | 850          | 342/0015 00005 | 3/2001500005 | 00005          | 10      | 2 68     | I   |

| Output Field- table | Description                                                                                                    |
|---------------------|----------------------------------------------------------------------------------------------------|
| Date                | The date of the call. (Format: DD/MMM/YYYY)                                                                                                    |
| Hour                | The hour of the call.                                                                                                    |
| Corp ID             | Customer Corporate Identifier. The customer Corporate ID<br>establishes service for a customer Corp ID is an 8-digit. The<br>Corporate Id is the primary customer identifier used in the physical<br>provisioning and reporting system. It appears on every customer<br>record and every call record. |

| Call Result            | Call status on release              |                                                                                                    |  |  |  |  |  |  |  |
|------------------------|-------------------------------------|----------------------------------------------------------------------------------------------------|--|--|--|--|--|--|--|
|                        | Complete                            | Call Delivered -                                                                                                    |  |  |  |  |  |  |  |
|                        |                                     | Includes Call Abandoned,Call not Delivered-<br>Busy: Call not Delivered – RTNR (Ring Tone                                                                    |  |  |  |  |  |  |  |
|                        | Not Answered                        | No Reply); Call not Delivered - Congestion                                                                                                    |  |  |  |  |  |  |  |
|                        | Released                            | Call Released by Network Call queue; Call<br>Released with Notification; Call Released<br>without Notification; Call Limiter Blocked; Call<br>Status Unknown |  |  |  |  |  |  |  |
| Origination<br>Country | Name of country                     | associated with originating country code.                                                                                                    |  |  |  |  |  |  |  |
| Orig Code              | Country code as<br>Appendix A for a | Country code associated with the dialed access number (see Appendix A for a complete list of country codes).                                                 |  |  |  |  |  |  |  |

| Access Number   | The number dialed by the caller (not necessarily the same as the Network Address). All caller access numbers are linked to an Application Id.                                                                                                    |                                                                                                    |          |  |  |  |  |  |  |  |  |
|-----------------|----------------------------------------------------------------------------------------------------|----------------------------------------------------------------------------------------------------|----------|--|--|--|--|--|--|--|--|
|                 |                                                                                                    |                                                                                                    |          |  |  |  |  |  |  |  |  |
| Access Type     | Inbound ac                                                                                                    | cess type.                                                                                                    |          |  |  |  |  |  |  |  |  |
|                 | DomTF                                                                                                    | Domestic Tollfree                                                                                                |          |  |  |  |  |  |  |  |  |
|                 | ITFS                                                                                                    | International Tollfree                                                                                           |          |  |  |  |  |  |  |  |  |
|                 | UIFN                                                                                                    | Universal International Freephone Number                                                                         |          |  |  |  |  |  |  |  |  |
|                 | PSTN                                                                                                    | Public Switched Telephone Network/Caller Pays                                                                    |          |  |  |  |  |  |  |  |  |
|                 | SC                                                                                                    | Shared Cost                                                                                                    |          |  |  |  |  |  |  |  |  |
|                 | NCR                                                                                                    | National Call Rate                                                                                               |          |  |  |  |  |  |  |  |  |
|                 | IVRP/                                                                                                    |                                                                                                    |          |  |  |  |  |  |  |  |  |
|                 | Redirect                                                                                                    | Redirect Interactive Voice Response/Redirect                                                                     |          |  |  |  |  |  |  |  |  |
|                 | DTF Direct Tollfree                                                                                                    |                                                                                                    |          |  |  |  |  |  |  |  |  |
|                 | PRS Premium Rate Service                                                                                                    |                                                                                                    |          |  |  |  |  |  |  |  |  |
|                 | TIVRP                                                                                                    | Transfer Interactive Voice Response, 2 <sup>nd</sup> leg                                                         |          |  |  |  |  |  |  |  |  |
| App ID          | Application Identifier. (corresponds to the dialed number). Applications Ids<br>are a grouping of one or more BT Inbound Contact global access<br>numbers. All access numbers must be linked to a 10-digit application Id.<br>They are assigned from within the Logical Provisioning System. For<br>reporting applications, Application Ids provide a way to break out specific |                                                                                                    |          |  |  |  |  |  |  |  |  |
| Network Address | Network ad                                                                                                    | dress where call enters BT network.                                                                              |          |  |  |  |  |  |  |  |  |
|                 | This is typic<br>It may be di                                                                                                    | ally the called party number received by the BT netwo splayed in various formats.                                | rk.      |  |  |  |  |  |  |  |  |
| Term Type       | Termination                                                                                                    | Туре                                                                                                    |          |  |  |  |  |  |  |  |  |
|                 | <ul> <li>Swi = Switched Destination Number</li> <li>Ded = Dedicated Destination Switch/Trunk ID<br/>Note: Termination Types are only applicable to certain networks.<br/>This field may be blank (typically it is blank for domestic BT Inbound<br/>Contact).</li> </ul>                                                                                                    |                                                                                                    |          |  |  |  |  |  |  |  |  |
| Term Country    | Country of                                                                                                    | Termination                                                                                                    |          |  |  |  |  |  |  |  |  |
|                 | Note: the Te<br>no Term Ty                                                                                                    | erm Country is function of the Term Type, when there i<br>pe displayed, there is no Term Country displayed eithe | is<br>er |  |  |  |  |  |  |  |  |
| Term Code       | Terminating country code (see Appendix A for a complete list of country codes).                                                                                                    |                                                                                                    |          |  |  |  |  |  |  |  |  |

|             | Note: the Term Code is function of the Term Type, when there is no                                                                                                    |
|-------------|----------------------------------------------------------------------------------------------------|
|             | Term Type displayed, there is no Term Code displayed either                                                                                                    |
| Svc Loc Id  | Service Location Identifier (customer label for termination) The Service location represents a switched or dedicated termination registered to a specific customer Corp Id.                                                                                                    |
|             | The Service location is used in logical provisioning, when defining                                                                                                    |
|             | routing plans and terminating features. All service locations, will                                                                                                    |
|             | have user-friendly names or 'labels" that are registered in order                                                                                                    |
|             | entry.                                                                                                    |
| Destination | Terminating number (phone number or Switch/Trunk/DNIS digits)                                                                                                    |
| DNIS Digits | Dialled Number Identification Service. DNIS is only used by customers on<br>the Global network with dedicated endpoints. This field includes the<br>outpulsed DNIS digits. DNIS manages calls more efficiently so that when<br>the customer advertises a specific phone number for a special promotion,<br>any calls generated can be directed to a particular agent within the contact<br>centre.                                                                                                    |
|             | DNIS allows customers to specify which digits are delivered to a<br>Dedicated Access Line (DAL), based on a number of factors. The<br>customer's ACD/PBX uses the digits to manage calls more<br>efficiently. For example, if a customer advertises in several<br>countries, DNIS can ensure that a call is answered at the correct<br>language queue. Or if a customer advertises a specific phone<br>number for a special promotion, this feature can direct calls<br>generated to a specific agent within the termination call centre.<br>DNIS supports 1 to 15 digits |
| Calls       | Number of calls during the specified time period.                                                                                                    |
| Minutes     | The amount of time in minutes of the call during the specified time period. (Format: XXXX.XX)                                                                                                    |

## **Chapter 3. Comprehensive Summary Monthly**

#### Section 1. Report Description

The report provides

- a monthly breakdown by access number.
- a feel for the distribution of traffic over all access lines to a site on an monthly basis.

#### Section 2. Notes/Assumptions

- the report includes all originating and terminating country.
- the report includes all completed and failed calls.
- the report will consist of details for the access number and timeframe
- the report and graph can be downloaded to the following formats (see Appendix B for details):
  - download to Excel
  - download to Excel 2000
  - download to Data
  - download to WebPage (MHTML)

## Input Screen

| <b>RACLE</b> <sup>Business Intelligence</sup> | Searc                                                                                                    | h All  Advanced                            | Help      Sign Out |
|-----------------------------------------------|----------------------------------------------------------------------------------------------------|--------------------------------------------|--------------------|
| oound Contact                                 | Home Catalog Favorites 🔻 Da                                                                                                    | shboards ▼ New ▼ Open ▼ Signed In As AMANI | DA.ALLEN@BT.COM 🔻  |
| Comprehensive Summary Monthly                 | Corp Id         Corp Id           20001054         Apply Reset ▼           Access Number         Date           Please Select;44207581.         Between 11/14/2019           442073653806         11/22/2019           442073653807         142073653808           442073653808         23           442073653809         Minutes           59         59 | f                                          |                    |

• The user must select the **Corp ID** and click on **Apply** before selecting the Access number.

| Input Field   | Description                                                                                                    |
|---------------|----------------------------------------------------------------------------------------------------|
| Corp ID       | Select the Corp Id to be retrieved.                                                                                                    |
|               | Customer Corporate Identifier. The customer Corporate ID<br>establishes service for a customer Corp ID is an 8-digit. The<br>Corporate Id is the primary customer identifier used in the physical<br>provisioning and reporting system. It appears on every customer<br>record and every call record. |
| Access Number | Select a single Access Number, multiple Access Numbers or<br>All Access Numbers "(All Column Values)" to be retrieved by<br>placing a check in the box next the number(s).                                                                                                    |
|               | The number dialed by the caller. All caller access numbers are linked to an Application Id. The caller access number must be recorded on the billing record.                                                                                                    |
|               | Note: The user must select the Corp ID and hit Go before they can select the Access number.                                                                                                    |
| Date          | Select the date to be retrieved.                                                                                                    |

| Between   | The date of the beginning and end of the call.<br><b>Note:</b> Date default is MM/DD/YYYY. To select a different date<br>format, go to the My Account section in Chapter 1: Introduction. |
|-----------|----------------------------------------------------------------------------------------------------|
| Hours GMT | Select the time (in GMT) to be retrieved.                                                                                                    |
| Between   | The hour of the beginning and end of the call.                                                                                                    |

#### **Output Screen**

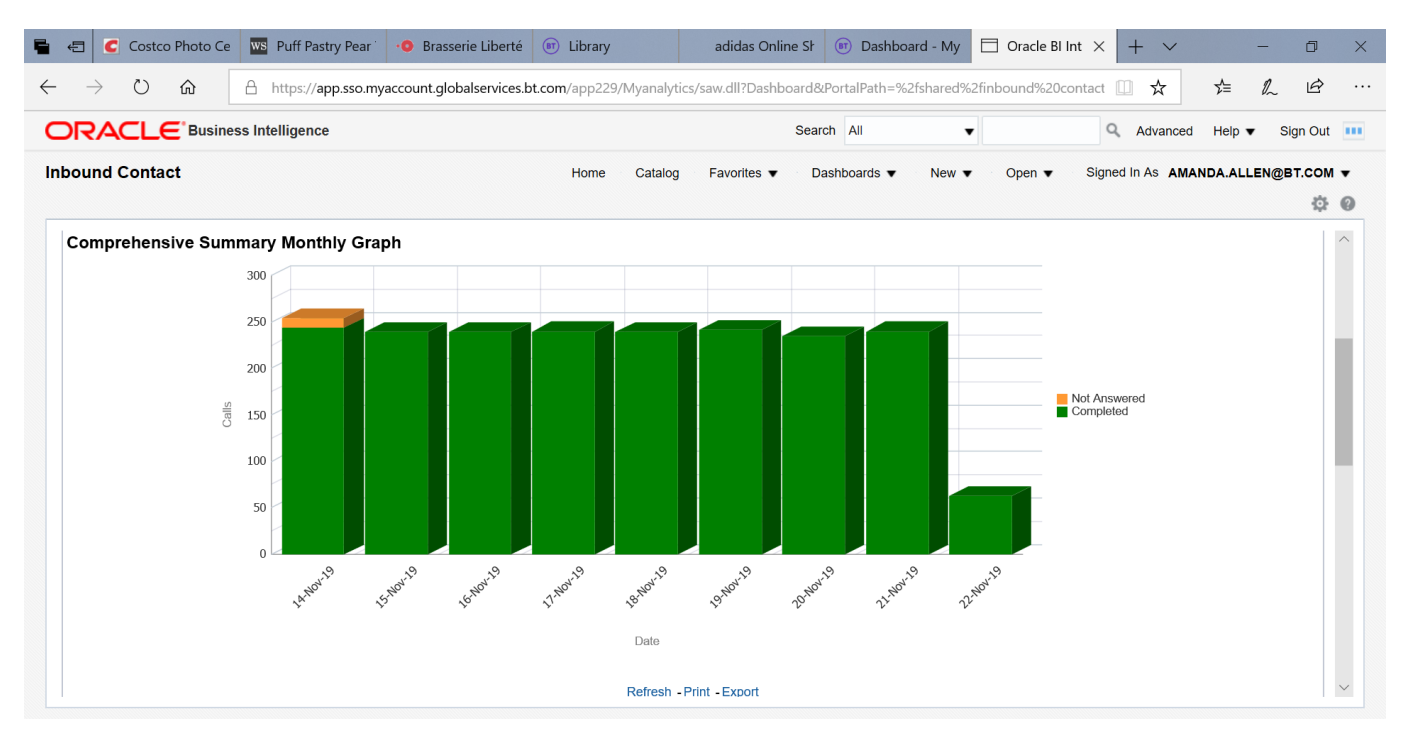

| Output Field -<br>graph | Description                                                                                                    |
|-------------------------|----------------------------------------------------------------------------------------------------|
| Y axis                  | The number of calls.                                                                                                    |
| X axis                  | The day of the calls                                                                                                    |
| Bar                     | The bars are color coded to separate Completed, Released, and<br>Not Completed calls. Move the cursor over a section of the bar to<br>see the number calls. Click on the bar to display the report for that<br>specific section of the bar graph. |

| $\rightarrow$ 0 | ώ                   | A           | https://app     | .sso.myacc        | ount.glo     | balservices.bt.cc | m/app229       | 9/Myanalytics/ | /saw.dll?Dashboa   | ard&Po       | rtalPath=%      | 2fshared     | d%2finbound%20@ | contact 🛄 🖌  | ž              | r∕≡    | h E      | Ş   |
|-----------------|---------------------|-------------|-----------------|-------------------|--------------|-------------------|----------------|----------------|--------------------|--------------|-----------------|--------------|-----------------|--------------|----------------|--------|----------|-----|
| RACL            | <b>_</b> €`⊧        | Business In | telligence      |                   |              |                   |                |                |                    | Search       | All             |              | •               | Q Adv        | anced          | Help 🔻 | Sign O   | ut  |
| ound Con        | tact                |             |                 |                   |              |                   | Home           | Catalog        | Favorites <b>v</b> | Dash         | boards 🔻        | New          | ▼ Open ▼        | Signed In As | AMAN           | DA.ALL | EN@BT.CC | 2NC |
|                 |                     |             |                 |                   |              |                   |                |                |                    |              |                 |              |                 |              |                |        | ž        | 1   |
| omprehe         | nsive               | Summar      | ry Monthly      | /                 |              |                   |                |                |                    |              |                 |              |                 |              |                |        |          |     |
| Month           | Date                | Corp Id     | Call<br>Result  | Orig<br>Country   | Orig<br>Code | Access<br>Number  | Access<br>Type | App Id         | Network<br>Address | Term<br>Type | Term<br>Country | Term<br>Code | Svc Loc Id      | Destination  | DNIS<br>Digits | Calls  | Minutes  |     |
| NOVEMBER        | 14-<br>Nov-<br>2019 | 20001054    | Completed       | United<br>Kingdom | 44           | 442073653815      | PSTN           | 2000065976     | 442073653815       | Ded          | Hong<br>Kong    | 852          | 342/0015_00095  | 342001500095 | 00095          | 244    | 74.67    |     |
| NOVEMBER        | 14-<br>Nov-<br>2019 | 20001054    | Not<br>Answered | United<br>Kingdom | 44           | 442073653815      | PSTN           | 2000065976     | 442073653815       | Ded          | Hong<br>Kong    | 852          | 342/0015_00095  | 342001500095 | 00095          | 10     | 0.00     |     |
| NOVEMBER        | 15-<br>Nov-<br>2019 | 20001054    | Completed       | United<br>Kingdom | 44           | 442073653815      | PSTN           | 2000065976     | 442073653815       | Ded          | Hong<br>Kong    | 852          | 342/0015_00095  | 342001500095 | 00095          | 239    | 66.10    |     |
| NOVEMBER        | 16-<br>Nov-<br>2019 | 20001054    | Completed       | United<br>Kingdom | 44           | 442073653815      | PSTN           | 2000065976     | 442073653815       | Ded          | Hong<br>Kong    | 852          | 342/0015_00095  | 342001500095 | 00095          | 239    | 64.13    |     |
| NOVEMBER        | 17-<br>Nov-<br>2019 | 20001054    | Completed       | United<br>Kingdom | 44           | 442073653815      | PSTN           | 2000065976     | 442073653815       | Ded          | Hong<br>Kong    | 852          | 342/0015_00095  | 342001500095 | 00095          | 240    | 64.28    |     |
| NOVEMBER        | 18-<br>Nov-<br>2019 | 20001054    | Completed       | United<br>Kingdom | 44           | 442073653815      | PSTN           | 2000065976     | 442073653815       | Ded          | Hong<br>Kong    | 852          | 342/0015_00095  | 342001500095 | 00095          | 239    | 63.92    |     |
| NOVEMBER        | 19-                 | 20001054    | Completed       | United            | 44           | 442073653815      | PSTN           | 2000065976     | 442073653815       | Ded          | Hong            | 852          | 342/0015_00095  | 342001500095 | 00095          | 242    | 64.88    |     |

| Output Field- table | Description                                                                                                    |
|---------------------|----------------------------------------------------------------------------------------------------|
| Month               | The month of the call.                                                                                                    |
| Date                | The date of the call. (Format: DD/MMM/YYYY)                                                                                                    |
| Corp ID             | Customer Corporate Identifier. The customer Corporate ID<br>establishes service for a customer Corp ID is an 8-digit. The<br>Corporate Id is the primary customer identifier used in the physical<br>provisioning and reporting system. It appears on every customer<br>record and every call record. |

| Call Result            | Call status on release                                                                                                    |                                                                                           |  |  |  |  |  |
|------------------------|----------------------------------------------------------------------------------------------------|-------------------------------------------------------------------------------------------|--|--|--|--|--|
|                        | Complete Call Delivered -                                                                                                    |                                                                                           |  |  |  |  |  |
|                        |                                                                                                    | Includes Call Abandoned,Call not Delivered-<br>Busy: Call not Delivered – RTNR (Ring Tone |  |  |  |  |  |
|                        | Not Answered                                                                                                    | No Reply); Call not Delivered - Congestion                                                |  |  |  |  |  |
|                        | Call Released by Network Call queue; Call<br>Released with Notification; Call Released<br>without Notification; Call Limiter Blocked; Call<br>Status Unknown |                                                                                           |  |  |  |  |  |
| Origination<br>Country | Name of country associated with originating country code.                                                                                                    |                                                                                           |  |  |  |  |  |
| Orig Code              | Country code associated with the dialed access number (see<br>Appendix A for a complete list of country codes).                                              |                                                                                           |  |  |  |  |  |

| Access Number | The number dialed by the caller (not necessarily the same as the Network Address. All caller access numbers are linked to an Application Id. |                                                    |  |  |  |  |
|---------------|----------------------------------------------------------------------------------------------------|----------------------------------------------------|--|--|--|--|
| Access Type   | Call status on release (answered, busy, abandoned, etc.)                                                                                     |                                                    |  |  |  |  |
|               | DomTF                                                                                                    | Domestic Tollfree                                  |  |  |  |  |
|               | ITFS                                                                                                    | International Tollfree                             |  |  |  |  |
|               | UIFN                                                                                                    | Universal International Freephone Number           |  |  |  |  |
|               | PSTN                                                                                                    | PSTN Public Switched Telephone Network/Caller Pays |  |  |  |  |
|               | SC                                                                                                    | SC Shared Cost                                     |  |  |  |  |
|               | NCR                                                                                                    | National Call Rate                                 |  |  |  |  |
|               | IVRP/                                                                                                    |                                                    |  |  |  |  |
|               | Redirect                                                                                                    | Interactive Voice Response/Redirect                |  |  |  |  |
|               | DTF                                                                                                    | Direct Tollfree                                    |  |  |  |  |
|               | PRS                                                                                                    | Premium Rate Service                               |  |  |  |  |
|               | TIVRP                                                                                                    | Transfer Interactive Voice Response                |  |  |  |  |

| App ID<br>Network Address | Application Identifier. (corresponds to the dialed number).<br>Applications Ids are a grouping of one or more BT Inbound Contact<br>global access numbers. All access numbers must be linked to a 10<br>digit application Id. They are assigned from within the Logical<br>Provisioning System. For reporting applications, Application Ids<br>provide a way to break out specific applications and view how well<br>they're performing. |
|---------------------------|----------------------------------------------------------------------------------------------------|
|                           | This is typically the called party number received by the BT network. It may be displayed in various formats.                                                                                                    |
| Term Type                 | <ul> <li>Termination Type</li> <li>Swi = Switched Destination Number</li> <li>Ded = Dedicated Destination Switch/Trunk ID<br/>Note: Termination Types are only applicable to certain networks.<br/>This field may be blank (typically it is blank for domestic BT Inbound<br/>Contact).</li> </ul>                                                                                                    |
| Term Country              | Country of Termination<br>Note: the Term Country is function of the Term Type, when there is<br>no Term Type displayed, there is no Term Country displayed either                                                                                                    |
| Term Code                 | Terminating country code (see Appendix A for a complete list of country codes).<br>Note: the Term Code is function of the Term Type, when there is no Term Type displayed, there is no Term Code displayed either                                                                                                    |
| Svc Loc Id                | Service Location Identifier (customer label for termination) The Service<br>location represents a switched or dedicated termination registered to a<br>specific customer Corp Id.<br>The Service location is used in logical provisioning, when defining<br>routing plans and terminating features. All service locations, will<br>have user-friendly names or 'labels" that are registered in order<br>entry.                           |
| Destination               | Terminating number (phone number or Switch/Trunk/DNIS digits)                                                                                                    |
| DNIS Digits               | Dialled Number Identification Service. DNIS is only used by<br>customers on the Global network with dedicated endpoints. This<br>field includes the outpulsed DNIS digits. DNIS allows customers to<br>specify which digits are delivered to a Dedicated Access Line<br>(DAL), based on a number of factors.                                                                                                    |
| Calls                     | Number of calls during the specified time period.                                                                                                    |

| The amount of time in minutes of the call during the specified time |
|---------------------------------------------------------------------|
| period. (Format: XXXX.XX)                                           |
|                                                                     |

## Chapter 4. Corporate Summary Daily

### Section 1. Report Description

This report summarizes calls in each call status on a hourly basis by Corp Id.

| Complete     | Call Delivered                                   |
|--------------|--------------------------------------------------|
|              | Includes Call Abandoned, Call not Delivered-     |
|              | Busy; Call not Delivered – RTNR (Ring Tone       |
| Not Answered | No Reply); Call not Delivered - Congestion       |
|              | Call Released by Network Call queue; Call        |
|              | Released with Notification; Call Released        |
|              | without Notification; Call Limiter Blocked; Call |
| Released     | Status Unknown                                   |

#### Section 2. Notes/Assumptions

- report contains number of calls for each call status.
- report and graph can be downloaded to the following formats (see Appendix B for details):
   > download to Excel
  - download to Excel 2000
  - download to Data
  - download to WebPage (MHTML)

## Input Screen

| 🖥 🖅 Costco Photo Ce 🔤 Puff Pastry Pear    | • Brasserie Liberté             | Library adidas Online St 💿 Dashboard - My 🗖 Oracle BI Int X + V - 🗇 >                    |
|-------------------------------------------|---------------------------------|------------------------------------------------------------------------------------------|
| ← → Č ŵ A https://app.sso.m               | yaccount.globalservices.bt.com/ | /app229/Myanalytics/saw.dll?Dashboard&PortalPath=%2fshared%2finbound%20contact 🔟 🛧 🖄 🖄 · |
| ORACLE <sup>®</sup> Business Intelligence |                                 | Search All   Advanced Help   Sign Out                                                    |
| Inbound Contact                           |                                 | Home Catalog Favorites 		 Dashboards 		 New 		 Open 		 Signed In As AMANDA.ALLEN@BT.COM  |
| Corporate Summary Daily                   |                                 | · · · · · · · · · · · · · · · · · · ·                                                    |
|                                           | Corp Id<br>20001054             | Date<br>Between 11/14/2019                                                               |
|                                           | From GMT Hours                  | 23 V                                                                                     |
|                                           | Minutes<br>0 ▼                  | 59 ▼     Apply     Reset ▼                                                               |
| Corporate Summary Daily Graph             |                                 |                                                                                          |
|                                           |                                 |                                                                                          |
| Q                                         |                                 | Released<br>Not Answered<br>Completed                                                    |

## • Select the Corp ID, Dates, Hours and Minutes and click on Apply to generate the report.

| Input Field | Description                                                         |
|-------------|---------------------------------------------------------------------|
| Corp ID     | Select the Corp ID to be retrieved.                                 |
|             | Customer Corporate Identifier. The customer Corporate ID            |
|             | establishes service for a customer Corp ID is an 8-digit. The       |
|             | provisioning and reporting system. It appears on every customer     |
|             | record and every call record.                                       |
| Date        | Select the date to be retrieved.                                    |
| Between     | The recorded date of the beginning and end of the call.             |
|             | <b>Note:</b> Date default is MM/DD/YYYY. To select a different date |
|             | format, go to the My Account section in Chapter 1: Introduction.    |
| Hours GMT   | Select the time (in GMT) to be retrieved.                           |
| Between     | The recorded hour of the beginning and end of the call.             |
|             |                                                                     |
|             | Note: The default is 0 to 23 GMT Hours and 0 to 59 Minutes.         |

#### **Output Screen**

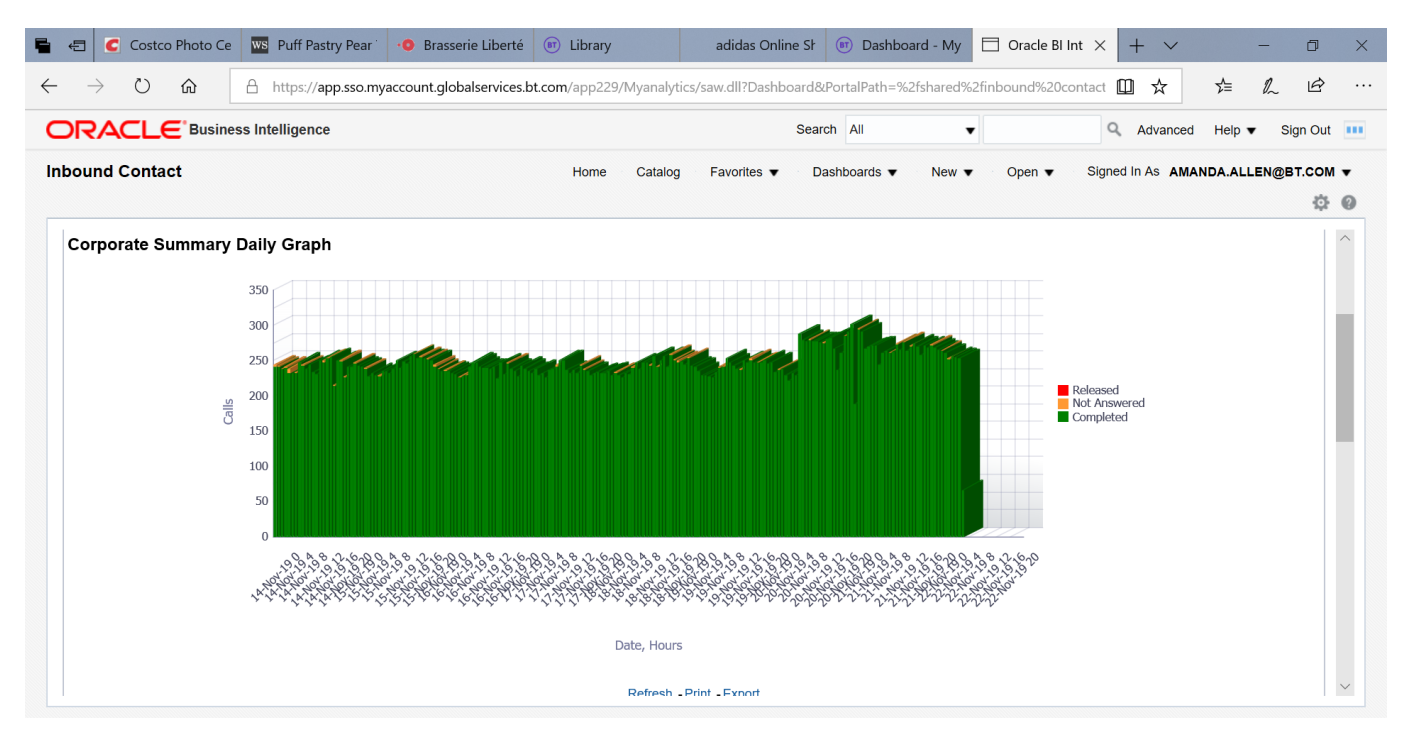

| Output Field -<br>graph | Description                                                                                                    |
|-------------------------|----------------------------------------------------------------------------------------------------|
| Y axis                  | The number of calls.                                                                                                    |
| X axis                  | The date and hour of the calls                                                                                                    |
| Bar                     | The bars are color coded to separate Completed, Released, and<br>Not Completed calls. Move the cursor over a section of the bar to<br>see the number calls. Click on the bar to display the report for that<br>specific section of the bar graph. |

| -            | ] 🥑 Costco Photo Ce      | ws Puff Pastry Pear  | • Brasserie Liberté          | 🗊 Library  |             | adidas Onlir       | ne Sł  | 📧 Dashb    | oard - My     | ] Oracle BI In | nt ×    | + ~        |         | _      | ٥   | × |
|--------------|--------------------------|----------------------|------------------------------|------------|-------------|--------------------|--------|------------|---------------|----------------|---------|------------|---------|--------|-----|---|
| $\leftarrow$ | ightarrow O $ ightarrow$ | A https://app.sso.my | account.globalservices.bt.co | om/app229/ | Myanalytics | /saw.dll?Dashbo    | oard&P | ortalPath= | %2fshared%2fi | nbound%20co    | ntact 🚺 | ] ☆        | Z∕≡     | h      | Ŕ   |   |
|              |                          | ess Intelligence     |                              |            |             |                    | Searc  | h All      | •             |                | ٩       | Advanced   | Help 🔻  | Sign   | Out |   |
| Inbo         | und Contact              |                      |                              | Home       | Catalog     | Favorites <b>v</b> | Da     | shboards 🔻 | New <b>•</b>  | Open <b>v</b>  | Signed  | In As AMAI | NDA.ALL | EN@BT. | сом | • |
|              |                          |                      |                              |            |             |                    |        |            |               |                |         |            |         |        | ф   | 0 |
| C            | orporate Summary         | Daily                |                              |            |             |                    |        |            |               |                |         |            |         |        |     | ^ |
|              |                          |                      | Date                         | Hours      | Corp Id     | Call Result        | Calls  | Minutes    |               |                |         |            |         |        |     |   |
|              |                          |                      | 14-Nov-2                     | 2019 0     | 20001054    | Completed          | 242    | 117.42     |               |                |         |            |         |        |     |   |
|              |                          |                      |                              | 0          | 20001054    | Not Answered       | 2      | 0.00       |               |                |         |            |         |        |     |   |
|              |                          |                      |                              | 1          | 20001054    | Completed          | 241    | 118.98     |               |                |         |            |         |        |     |   |
|              |                          |                      |                              | 1          | 20001054    | Not Answered       | 2      | 0.00       |               |                |         |            |         |        |     |   |
|              |                          |                      |                              | 2          | 20001054    | Completed          | 238    | 117.50     |               |                |         |            |         |        | 11  |   |
|              |                          |                      |                              | 2          | 20001054    | Not Answered       | 1      | 0.00       |               |                |         |            |         |        |     |   |
|              |                          |                      |                              | 3          | 20001054    | Completed          | 240    | 117.68     |               |                |         |            |         |        |     |   |
|              |                          |                      |                              | 3          | 20001054    | Not Answered       | 2      | 0.00       |               |                |         |            |         |        |     |   |
|              |                          |                      |                              | 4          | 20001054    | Completed          | 232    | 113.67     |               |                |         |            |         |        |     |   |
|              |                          |                      |                              | 4          | 20001054    | Not Answered       | 7      | 0.00       |               |                |         |            |         |        |     |   |
|              |                          |                      |                              | 5          | 20001054    | Completed          | 233    | 114.50     |               |                |         |            |         |        |     |   |
|              |                          |                      |                              | 6          | 20001054    | Completed          | 233    | 113.85     |               |                |         |            |         |        |     |   |
|              |                          |                      |                              | 6          | 20001054    | Not Answered       | 1      | 0.00       |               |                |         |            |         |        |     |   |
|              |                          |                      |                              | 7          | 20001054    | Completed          | 248    | 127.82     |               |                |         |            |         |        |     |   |
|              |                          |                      |                              | •          | 20004054    | Completed          | 040    | 104.00     |               |                |         |            |         |        |     | ~ |

| Output Field- table | Description                                                                                                    |
|---------------------|----------------------------------------------------------------------------------------------------|
| Date                | The date of the call. (Format: DD/MMM/YYYY)                                                                                                    |
| Hour                | The hour of the call.                                                                                                    |
| Corp ID             | Customer Corporate Identifier. The customer Corporate ID<br>establishes service for a customer Corp ID is an 8-digit. The<br>Corporate Id is the primary customer identifier used in the physical<br>provisioning and reporting system. It appears on every customer<br>record and every call record. |

| Call Result | Call status on release.                                                                       |                                                  |  |  |  |  |  |  |  |
|-------------|-----------------------------------------------------------------------------------------------|--------------------------------------------------|--|--|--|--|--|--|--|
|             | Complete Call Delivered -                                                                     |                                                  |  |  |  |  |  |  |  |
|             | Includes Call Abandoned, Call not Delivered-                                                  |                                                  |  |  |  |  |  |  |  |
|             |                                                                                               | Busy; Call not Delivered – RTNR (Ring Tone       |  |  |  |  |  |  |  |
|             | Not Answered No Reply); Call not Delivered - Congestion                                       |                                                  |  |  |  |  |  |  |  |
|             | Call Released by Network Call queue; Call                                                     |                                                  |  |  |  |  |  |  |  |
|             | Released with Notification; Call Released                                                     |                                                  |  |  |  |  |  |  |  |
|             |                                                                                               | without Notification; Call Limiter Blocked; Call |  |  |  |  |  |  |  |
|             | Released                                                                                      | Status Unknown                                   |  |  |  |  |  |  |  |
| Calls       | Number of calls during the specified time period.                                             |                                                  |  |  |  |  |  |  |  |
| Minutes     | The amount of time in minutes of the call during the specified time period. (Format: XXXX.XX) |                                                  |  |  |  |  |  |  |  |

## **Chapter 5. Corporate Summary Monthly**

#### Section 1. Report Description

This report summarizes of calls in each call status on a daily basis by Corp Id.

| Complete     | Call Delivered                                   |
|--------------|--------------------------------------------------|
|              |                                                  |
|              | Includes Call Abandoned, Call not Delivered-     |
|              | Busy; Call not Delivered – RTNR (Ring Tone       |
| Not Answered | No Reply); Call not Delivered - Congestion       |
|              |                                                  |
|              | Call Released by Network Call queue; Call        |
|              | Released with Notification; Call Released        |
|              | without Notification; Call Limiter Blocked; Call |
| Released     | Status Unknown                                   |
|              |                                                  |

#### Section 2. Notes/Assumptions

- report contains number of calls for each call status.
  - report and graph can be downloaded to the following formats (see Appendix B for details):
    - download to Excel

•

- download to Excel 2000
- download to Data
- download to WebPage (MHTML)

## Input Screen

| 🖶 🖅 C Costco Photo Ce 🚾 Puff Pastry Pear 🕐 Brasserie                                                                                                    | Liberté 📧 Library adidas C                    | online Sł 📧 Dashboard - My 🗄     | $\exists$ Oracle BI Int $	imes$ + $	imes$ | - 0 ×              |
|----------------------------------------------------------------------------------------------------|-----------------------------------------------|----------------------------------|-------------------------------------------|--------------------|
| $\leftarrow$ $\rightarrow$ $\circlearrowright$ $ເacher label{eq:labeledge}$ $eqref{eq:labeledge}$ $eqref{eqref}$ $eqref{eqref}$ $eqref{eqref}$ $eqref{eqref}$ $eqref{eqref}$ $eqref{eqref}$ $eqref{eqref}$ $eqref{eqref}$ $eqref{eqref}$ $eqref{eqref}$ $eqref{eqref}$ $eqref{eqref}$ | services.bt.com/app229/Myanalytics/saw.dll?Da | shboard&PortalPath=%2fshared%2fi | nbound%20contact 🛄 🕁                      | ☆ & ☞ …            |
|                                                                                                    |                                               | Search All 👻                     | Q Advanced                                | Help      Sign Out |
| Inbound Contact                                                                                                    | Home Catalog Favorites                        | ▼ Dashboards ▼ New ▼             | Open ▼ Signed In As AMAN                  | IDA.ALLEN@BT.COM ▼ |
| ✓ Corporate Summary Monthly                                                                                                    |                                               |                                  |                                           |                    |
| Return To Corporate Summary<br>Return To Welcome Page                                                                                                    | Corp Id<br>20001054                           | Apply Reset V                    |                                           |                    |

• Select the Corp ID, and Dates and click on Apply to generate the report.

| Input Field | Description                                                                                                    |  |  |  |
|-------------|----------------------------------------------------------------------------------------------------|--|--|--|
| Corp ID     | Select the Corp Id to be retrieved.                                                                                                    |  |  |  |
|             | Customer Corporate Identifier. The customer Corporate ID<br>establishes service for a customer Corp ID is an 8-digit. The<br>Corporate Id is the primary customer identifier used in the physical<br>provisioning and reporting system. It appears on every customer<br>record and every call record. |  |  |  |
| Date        | Select the date to be retrieved.                                                                                                    |  |  |  |
| Between     | The recorded date of the beginning and end of the call.                                                                                                    |  |  |  |
|             | <b>Note:</b> Date default is MM/DD/YYYY. To select a different date format, go to the My Account section in Chapter 1: Introduction.                                                                                                    |  |  |  |

#### **Output Screen**

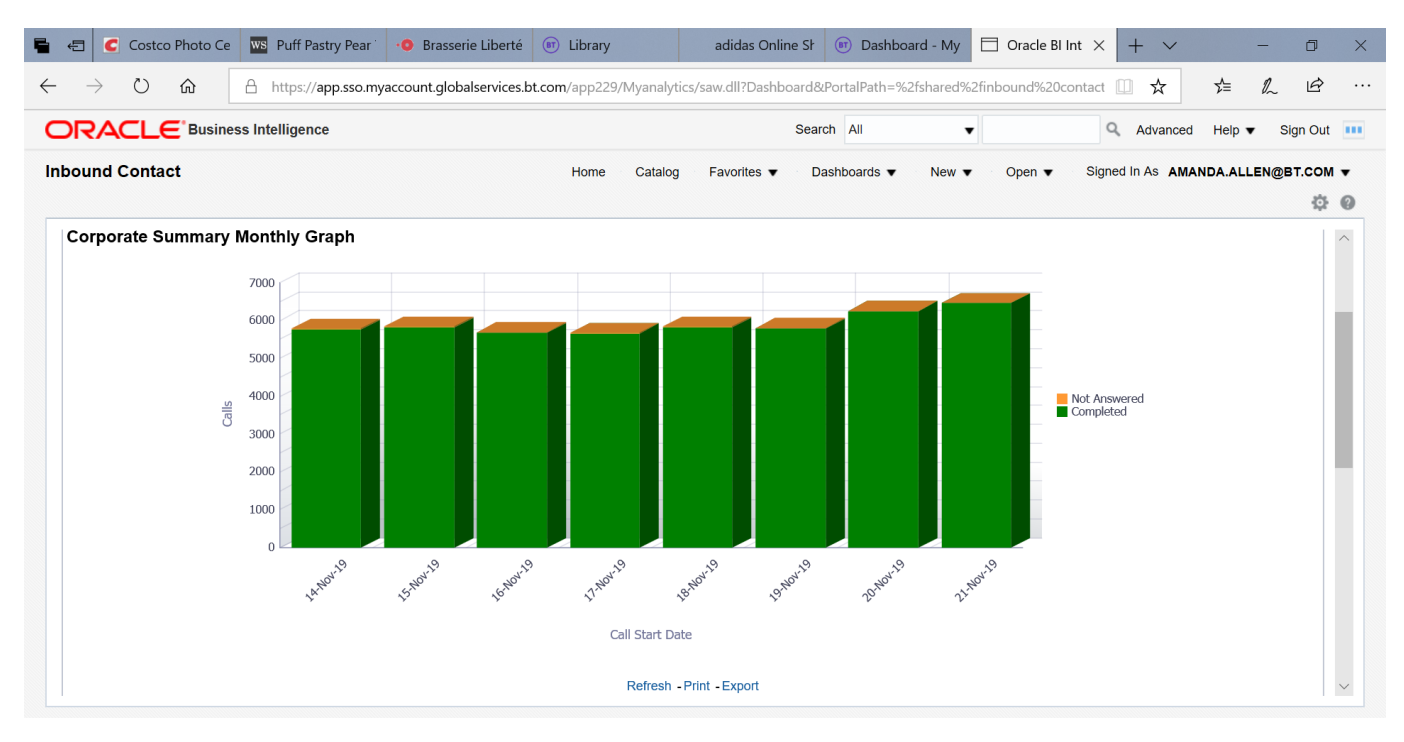

| Output Field -<br>graph | Description                                                                                                    |
|-------------------------|----------------------------------------------------------------------------------------------------|
| Y axis                  | The number of calls.                                                                                                    |
| X axis                  | The date of the calls                                                                                                    |
| Bar                     | The bars are color coded to separate Completed, Released, and<br>Not Completed calls. Move the cursor over a section of the bar to<br>see the number calls. Click on the bar to display the report for that<br>specific section of the bar graph. |

| -        | Costco Photo Ce | ws Puff Pastry Pear  | • Brasserie Liberté 📧         | Library             |              | adidas Online  | Sł 🗊    | Dashboard  | d - My 🗖     | Oracle BI Int | ×       | + ~       |         | -                       | ٥      | × |
|----------|-----------------|----------------------|-------------------------------|---------------------|--------------|----------------|---------|------------|--------------|---------------|---------|-----------|---------|-------------------------|--------|---|
| <u> </u> | ) Č 🖒           | A https://app.sso.my | account.globalservices.bt.cor | <b>n</b> /app229/My | analytics/sa | w.dll?Dashboar | d&Porta | lPath=%2fs | hared%2finl  | oound%20con   | ntact [ | ☆         | z∕≡     | h                       | Ŀ      |   |
| OR       |                 | ss Intelligence      |                               |                     |              | S              | earch A | di         | •            |               | ٩       | Advanced  | Help 1  | <ul> <li>Sig</li> </ul> | in Out |   |
| Inbou    | nd Contact      |                      |                               | Home C              | atalog       | Favorites 🔻    | Dashbo  | ards 🔻     | New <b>v</b> | Open 🔻        | Signed  | In As AMA | NDA.ALL | .EN@BT                  | г.сом  | • |
|          |                 |                      |                               |                     |              |                |         |            |              |               |         |           |         |                         | ф      | 0 |
| Coi      | porate Summary  | Monthly              |                               |                     |              |                |         |            |              |               |         |           |         |                         |        | ^ |
|          |                 |                      |                               |                     |              |                |         |            |              |               |         |           |         |                         |        |   |
|          |                 |                      | Call Start Date               | Date                | Corp Id      | Call Result    | Calls   | Minutes    |              |               |         |           |         |                         |        |   |
|          |                 |                      | 11/14/2019                    | 14-Nov-2019         | 20001054     | Completed      | 5,773   | 2,841.87   |              |               |         |           |         |                         |        |   |
|          |                 |                      |                               | 14-Nov-2019         | 20001054     | Not Answered   | 26      | 0.00       |              |               |         |           |         |                         |        |   |
|          |                 |                      | 11/15/2019                    | 15-Nov-2019         | 20001054     | Completed      | 5,827   | 2,868.83   |              |               |         |           |         |                         |        |   |
|          |                 |                      |                               | 15-Nov-2019         | 20001054     | Not Answered   | 10      | 0.00       |              |               |         |           |         |                         |        |   |
|          |                 |                      | 11/16/2019                    | 16-Nov-2019         | 20001054     | Completed      | 5,687   | 2,811.97   |              |               |         |           |         |                         |        |   |
|          |                 |                      |                               | 16-Nov-2019         | 20001054     | Not Answered   | 4       | 0.00       |              |               |         |           |         |                         |        |   |
|          |                 |                      | 11/17/2019                    | 17-Nov-2019         | 20001054     | Completed      | 5,665   | 2,800.05   |              |               |         |           |         |                         |        |   |
|          |                 |                      |                               | 17-Nov-2019         | 20001054     | Not Answered   | 5       | 0.00       |              |               |         |           |         |                         |        |   |
|          |                 |                      | 11/18/2019                    | 18-Nov-2019         | 20001054     | Completed      | 5,830   | 2,868.02   |              |               |         |           |         |                         |        |   |
|          |                 |                      |                               | 18-Nov-2019         | 20001054     | Not Answered   | 11      | 0.00       |              |               |         |           |         |                         |        |   |
|          |                 |                      | 11/19/2019                    | 19-Nov-2019         | 20001054     | Completed      | 5,801   | 2,851.35   |              |               |         |           |         |                         |        |   |
|          |                 |                      |                               | 19-Nov-2019         | 20001054     | Not Answered   | 7       | 0.00       |              |               |         |           |         |                         |        |   |
|          |                 |                      | 11/20/2019                    | 20-Nov-2019         | 20001054     | Completed      | 6,254   | 3,354.92   |              |               |         |           |         |                         |        |   |
|          |                 |                      |                               | 20-Nov-2019         | 20001054     | Not Answered   | 4       | 0.00       |              |               |         |           |         |                         |        |   |
|          |                 |                      | 11/21/2019                    | 21-Nov-2019         | 20001054     | Completed      | 6.465   | 3.520.73   |              |               |         |           |         |                         |        | ~ |

| Output Field- table | Description                                                                                                    |
|---------------------|----------------------------------------------------------------------------------------------------|
| Month               | The month of the call.                                                                                                    |
| Date                | The date of the call. (Format: DD/MMM/YYYY)                                                                                                    |
| Corp ID             | Customer Corporate Identifier. The customer Corporate ID<br>establishes service for a customer Corp ID is an 8-digit. The<br>Corporate Id is the primary customer identifier used in the physical<br>provisioning and reporting system. It appears on every customer<br>record and every call record. |

| Call Result | Call status on release (answered, busy, abandoned, etc.)                                      |                                                  |  |  |  |  |
|-------------|-----------------------------------------------------------------------------------------------|--------------------------------------------------|--|--|--|--|
|             | Complete Call Delivered                                                                       |                                                  |  |  |  |  |
|             |                                                                                               | Includes Call Abandoned, Call not Delivered-     |  |  |  |  |
|             |                                                                                               | Busy; Call not Delivered – RTNR (Ring Tone       |  |  |  |  |
|             | Not Answered No Reply); Call not Delivered - Congestion                                       |                                                  |  |  |  |  |
|             | Call Released by Network Call queue; Call                                                     |                                                  |  |  |  |  |
|             | Released with Notification; Call Released                                                     |                                                  |  |  |  |  |
|             |                                                                                               | without Notification; Call Limiter Blocked; Call |  |  |  |  |
|             | Released                                                                                      | Status Unknown                                   |  |  |  |  |
| Calls       | Number of calls during the specified time period.                                             |                                                  |  |  |  |  |
| Minutes     | The amount of time in minutes of the call during the specified time period. (Format: XXXX.XX) |                                                  |  |  |  |  |
# **Chapter 6. Access Number Summary Daily**

### Section 1. Report Description

The report lists the number of calls by access number and call status on a daily basis.

#### Section 2. Notes/Assumptions

- report includes call status.
- report includes Origination Country and Origination Country Code.
- report and graph can be downloaded to the following formats (see Appendix B for details):
  - download to Excel
  - download to Excel 2000
  - download to Data
  - download to WebPage (MHTML)

| ightarrow $ ightarrow$ $ ightarrow$ https://app.sso.myacc | count.globalservices.bt.com/app229/Myanalytics/saw.dll?Dashboard&PortalPath=%2fs                                                                                                    | hared%2finbound%20contact 🛄 🛧 🖆 🗠 🖆 …           |
|-----------------------------------------------------------|----------------------------------------------------------------------------------------------------|-------------------------------------------------|
|                                                           | Search All                                                                                                    | ▼ Q Advanced Help ▼ Sign Out                    |
| ibound Contact                                            | Home Catalog Favorites 🔻 Dashboards 🔻                                                                                                    | New ▼ Open ▼ Signed In As AMANDA.ALLEN@BT.COM ▼ |
| Access Number Summary Daily                               | Corp Id           20001054         Apply         Rset           *         Please Select;44207365         Between 11/15/2019         11/22/2019           ✓ 442073653809         To GMT Hours         23 ▼ |                                                 |

| Input Field     | Description                                                                                                    |
|-----------------|----------------------------------------------------------------------------------------------------|
| Corp ID         | Select the Corp Id to be retrieved.Customer Corporate Identifier. The customer Corporate ID<br>establishes service for a customer Corp ID is an 8-digit. The<br>Corporate Id is the primary customer identifier used in the physical<br>provisioning and reporting system. It appears on every customer<br>record and every call record.                                                                                                    |
| Access Number   | <ul> <li>Select a single Access Number, multiple Access Numbers or<br/>All Access Numbers "(All Column Values)" to be retrieved by<br/>placing a check in the box next the number(s).</li> <li>The number dialed by the caller. All caller access numbers are<br/>linked to an Application Id. The caller access number must be<br/>recorded on the billing record.</li> <li>Note: The user must select the Corp ID and hit Go before they can<br/>select the Access number.</li> </ul> |
| Date<br>Between | Select the date to be retrieved.The recorded date of the beginning and end of the call.                                                                                                    |

|           | <b>Note:</b> Date default is MM/DD/YYYY. To select a different date format, go to the My Account section in Chapter 1: Introduction. |
|-----------|----------------------------------------------------------------------------------------------------|
| Hours GMT | Select the time (in GMT) to be retrieved.                                                                                            |
| Between   | The recorded hour of the beginning and end of the call.                                                                              |
|           | <b>Note:</b> The default is 0 to 23 GMT Hours and 0 to 59 Minutes.                                                                   |

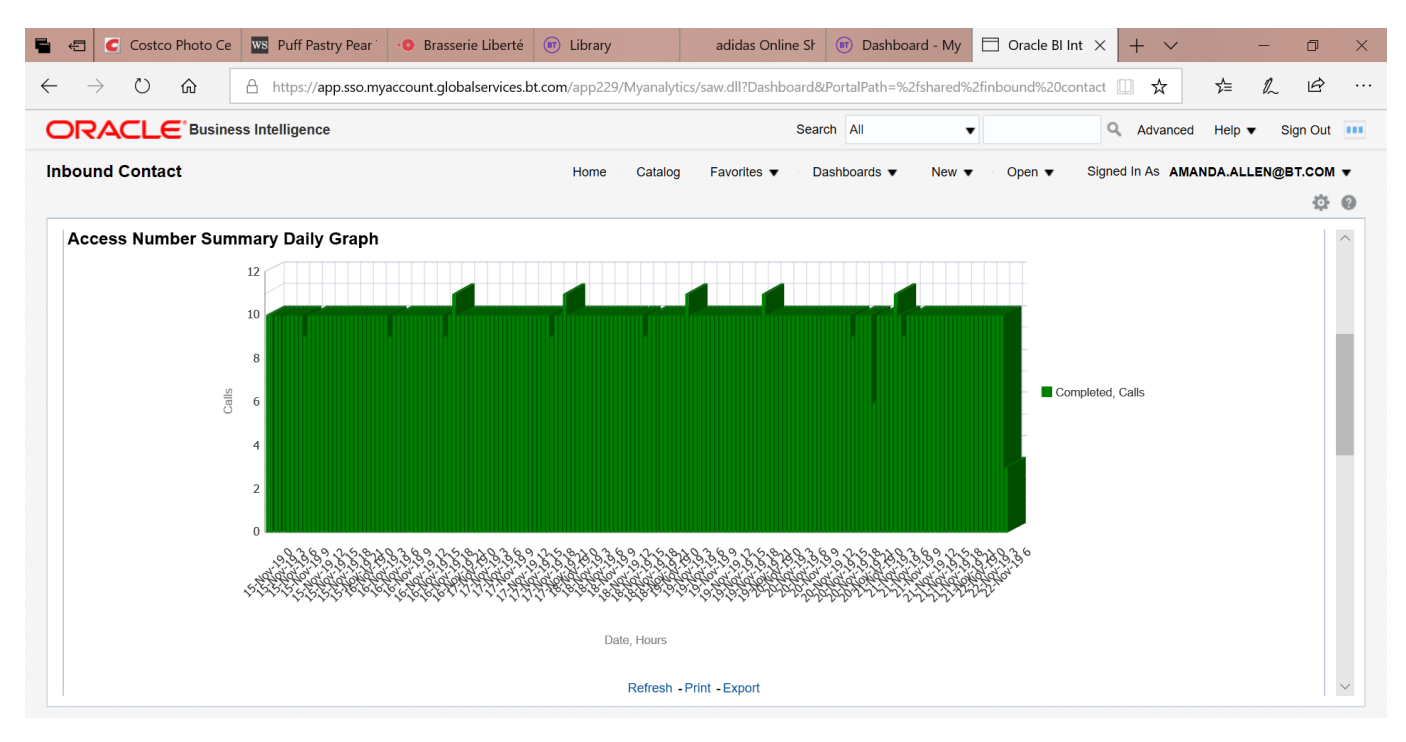

| Output Field –<br>graph | Description                                                                                                    |
|-------------------------|----------------------------------------------------------------------------------------------------|
| Y axis                  | The number of calls.                                                                                                    |
| X axis                  | The date and hour of the calls                                                                                                    |
| Bar                     | The bars are color coded to separate Completed, Released, and<br>Not Completed calls. Move the cursor over a section of the bar to<br>see the number calls. Click on the bar to display the report for that<br>specific section of the bar graph. |

|                   | Image: Design of the system of the system |       | Search All 🔻 |                 |           |                  |             |            | Q           | Advanced | Help 🔻  | Sign Ou      | t        |          |   |
|-------------------|----------------------------------------------------------------------------------------------------|-------|--------------|-----------------|-----------|------------------|-------------|------------|-------------|----------|---------|--------------|----------|----------|---|
| und Contact       |                                                                                                    |       |              | H               | Home Ca   | atalog Favorites | s 🔻 🛛 Dashb | oards 🔻    | New 🔻       | Open 🔻   | Signe   | d In As AMAN | NDA.ALLE | N@BT.COI | м |
|                   |                                                                                                    |       |              |                 |           |                  |             |            |             |          |         |              |          | Q        |   |
| ccess Number Summ | nary Daily                                                                                                    |       |              |                 |           |                  |             |            |             |          |         |              |          |          |   |
|                   | Date                                                                                                    | Hours | Corp Id      | Orig Country    | Orig Code | Access Number    | Access Type | App Id     | Call Result | Calls    | Minutes |              |          |          |   |
|                   | 15-Nov-2019                                                                                                    | 0     | 20001054     | United Kingdom  | 44        | 442073653815     | PSTN        | 2000065976 | Completed   | 10       | 2.88    |              |          |          |   |
|                   |                                                                                                    | 1     | 20001054     | United Kingdom  | 44        | 442073653815     | PSTN        | 2000065976 | Completed   | 10       | 3.12    |              |          |          |   |
|                   |                                                                                                    | 2     | 20001054     | United Kingdom  | 44        | 442073653815     | PSTN        | 2000065976 | Completed   | 10       | 2.72    |              |          |          |   |
|                   |                                                                                                    | 3     | 20001054     | United Kingdom  | 44        | 442073653815     | PSTN        | 2000065976 | Completed   | 10       | 2.72    |              |          |          |   |
|                   |                                                                                                    | 4     | 20001054     | United Kingdom  | 44        | 442073653815     | PSTN        | 2000065976 | Completed   | 10       | 2.68    |              |          |          |   |
|                   |                                                                                                    | 5     | 20001054     | United Kingdom  | 44        | 442073653815     | PSTN        | 2000065976 | Completed   | 10       | 2.72    |              |          |          |   |
|                   |                                                                                                    | 6     | 20001054     | United Kingdom  | 44        | 442073653815     | PSTN        | 2000065976 | Completed   | 10       | 2.70    |              |          |          |   |
|                   |                                                                                                    | 7     | 20001054     | United Kingdom  | 44        | 442073653815     | PSTN        | 2000065976 | Completed   | 10       | 2.68    |              |          |          |   |
|                   |                                                                                                    | 8     | 20001054     | United Kingdom  | 44        | 442073653815     | PSTN        | 2000065976 | Completed   | 10       | 2.68    |              |          |          |   |
|                   |                                                                                                    | 9     | 20001054     | United Kingdom  | 44        | 442073653815     | PSTN        | 2000065976 | Completed   | 9        | 2.43    |              |          |          |   |
|                   |                                                                                                    | 10    | 20001054     | United Kingdom  | 44        | 442073653815     | PSTN        | 2000065976 | Completed   | 10       | 2.68    |              |          |          |   |
|                   |                                                                                                    | 11    | 20001054     | United Kingdom  | 44        | 442073653815     | PSTN        | 2000065976 | Completed   | 10       | 2.67    |              |          |          |   |
|                   |                                                                                                    | 12    | 20001054     | United Kingdom  | 44        | 442073653815     | PSTN        | 2000065976 | Completed   | 10       | 2.85    |              |          |          |   |
|                   |                                                                                                    | 12    | 20001054     | United Kingdom  | 44        | 442073653815     | PSTN        | 2000065976 | Completed   | 10       | 3.42    |              |          |          |   |
|                   |                                                                                                    | 15    | 20001034     | onited rangdoni |           | 112010000010     |             |            |             |          |         |              |          |          |   |

| Output Field- table | Description                                                                                                    |
|---------------------|----------------------------------------------------------------------------------------------------|
| Date                | The date of the call. (Format: DD/MMM/YYYY)                                                                                                    |
| Hours               | The hour of the call.                                                                                                    |
| Corp ID             | Customer Corporate Identifier. The customer Corporate ID<br>establishes service for a customer Corp ID is an 8-digit. The<br>Corporate Id is the primary customer identifier used in the physical<br>provisioning and reporting system. It appears on every customer<br>record and every call record. |

| Origination<br>Country | Name of country associated with originating country code.                                                                                                    |
|------------------------|----------------------------------------------------------------------------------------------------|
| Orig Code              | Country code associated with the dialed access number (see<br>Appendix A for a complete list of country codes.                                                   |
| Access Number          | The number dialed by the caller (not necessarily the same as the Network Address). All caller access numbers are linked to an Application Id.                    |
| Access Type            | Inbound access type.         DomTF       Domestic Tollfree         ITFS       International Tollfree         UIFN       Universal International Freephone Number |

|             | PSTN                                                                                                    | Public Switched Telephone Network/Caller Pays                                                                                                    |
|-------------|----------------------------------------------------------------------------------------------------|----------------------------------------------------------------------------------------------------|
|             | SC                                                                                                    | Shared Cost                                                                                                    |
|             | NCR                                                                                                    | National Call Rate                                                                                                    |
|             | IVRP/                                                                                                    |                                                                                                    |
|             | Redirect                                                                                                 | Interactive Voice Response                                                                                                    |
|             | DTF                                                                                                    | Direct Tollfree                                                                                                    |
|             | PRS                                                                                                    | Premium Rate Service                                                                                                    |
|             | TIVRP                                                                                                    | Transfer Interactive Voice Response                                                                                                    |
| App ID      | Application Ide<br>Ids are a grou<br>numbers. All<br>. They are ass<br>reporting appli<br>applications a | entifier. (corresponds to the dialed number). Applications<br>ping of one or more BT Inbound Contact global access<br>access numbers must be linked to a 10 digit application Id.<br>signed from within the Logical Provisioning System. For<br>ications, Application Ids provide a way to break out specific<br>nd view how well they're performing. |
| Call Result | Call status or                                                                                           | n release                                                                                                    |
|             | Complete                                                                                                 | Call Delivered -                                                                                                    |
|             | Not Answer                                                                                               | Includes Call Abandoned, Call not Delivered-<br>Busy; Call not Delivered – RTNR (Ring Tone<br>No Reply); Call not Delivered - Congestion                                                                                                    |
|             | Released                                                                                                 | Call Released by Network Call queue; Call<br>Released with Notification; Call Released<br>without Notification; Call Limiter Blocked; Call<br>Status Unknown                                                                                                    |
| Calls       | Number of ca                                                                                             | alls during the specified time period.                                                                                                    |
| Minutes     | The amount period. (Forn                                                                                 | of time in minutes of the call during the specified time nat: XXXX.XX)                                                                                                    |

# **Chapter 7. Access Number Summary Monthly**

### Section 1. Report Description

The report lists the number of calls by access number and call status on a daily basis.

### Section 2. Notes/Assumptions

- report includes call status.
- report includes Origination Country and Origination Country Code.
- report and graph can be downloaded to the following formats (see Appendix B for details):
  - download to Excel
  - download to Excel 2000
  - download to Data
  - download to WebPage (MHTML)

| ← C Costco Photo Ce S Puff Pastry Pear<br>→ ひ ☆ A https://app.sso.mya | • Brasserie Liberté                                                                                                    | adidas Online Sł<br>//Myanalytics/saw.dll?Dashboard&F                                                              | Dashboard - My     TortalPath=%2fshared%2fi | ∃ Oracle BI Int × + ∨  | - 0<br>\$= \$_ \$  | × |
|-----------------------------------------------------------------------|----------------------------------------------------------------------------------------------------|----------------------------------------------------------------------------------------------------|---------------------------------------------|------------------------|--------------------|---|
|                                                                       |                                                                                                    | Searc                                                                                                    | n All 🗸                                     | Q Advance              | ed Help ▼ Sign Out |   |
| nbound Contact                                                        | Home                                                                                                    | Catalog Favorites <b>v</b> Da                                                                                      | shboards ▼ New ▼                            | Open ▼ Signed In As AN | IANDA.ALLEN@BT.COM | • |
| Return To Access Number Summary                                       | Corp Id           20001           Access Number           Please Select           ↓ 442073653808           ↓ 442073653814           ↓ 442073653815           ↓ 442073653816           ↓ 442073653816           ↓ 442073653816           ↓ 442073653816           ↓ 442073653810 | d<br>1054 Apply Reset<br>11/15/2019 11/122/2019<br>Hours<br>Data Not Found<br>Refresh<br>Data Not Found<br>Refresh | Apply Reset                                 | •                      |                    |   |

| Input Field   | Description                                                                                                    |
|---------------|----------------------------------------------------------------------------------------------------|
| Corp ID       | Select the Corp Id to be retrieved.                                                                                                    |
|               | Customer Corporate Identifier. The customer Corporate ID<br>establishes service for a customer Corp ID is an 8-digit. The<br>Corporate Id is the primary customer identifier used in the physical<br>provisioning and reporting system. It appears on every customer<br>record and every call record. |
| Access Number | Select a single Access Number, multiple Access Numbers or<br>All Access Numbers "(All Column Values)" to be retrieved by<br>placing a check in the box next the number(s).                                                                                                    |
|               | The number dialed by the caller. All caller access numbers are<br>linked to an Application Id. The caller access number must be<br>recorded on the billing record.                                                                                                    |
| Date          | Select the date to be retrieved.                                                                                                    |
| Between       | The recorded date of the beginning and end of the call.                                                                                                    |
|               | <b>Note:</b> Date default is MM/DD/YYYY. To select a different date format, go to the My Account section in Chapter 1: Introduction.                                                                                                    |

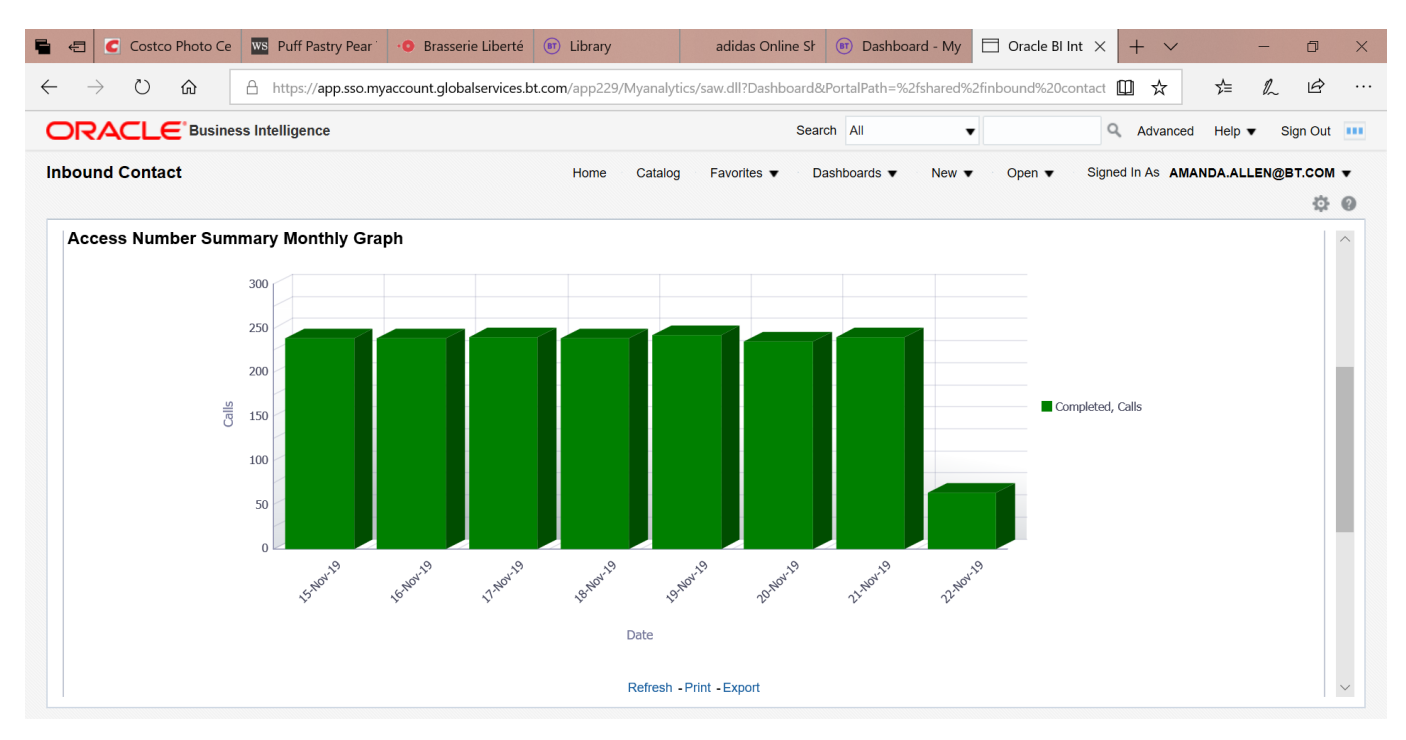

| Output Field | Description                                                                                                    |
|--------------|----------------------------------------------------------------------------------------------------|
| Y axis       | The number of calls.                                                                                                    |
| X axis       | The date of the calls                                                                                                    |
| Bar          | The bars are color coded to separate Completed, Released, and<br>Not Completed calls. Move the cursor over a section of the bar to<br>see the number calls. Click on the bar to display the report for that<br>specific section of the bar graph. |

|               | siness Intelligence |             |          |                |           |                  | Search All  |            | •           |       | Q        | Advanced | Help    | Sign    | Ou  |
|---------------|---------------------|-------------|----------|----------------|-----------|------------------|-------------|------------|-------------|-------|----------|----------|---------|---------|-----|
|               | Ū.                  |             |          |                |           |                  |             |            |             |       |          |          |         | Ū       |     |
| und Contact   |                     |             |          | Hon            | ne Catalo | og Favorites v   | Dashboar    | rds ▼ Nev  | w ▼ Ope     | en 🔻  | Signed I | n As AMA | NDA.ALL | EN@BT.C | :01 |
|               |                     |             |          |                |           |                  |             |            |             |       |          |          |         |         | ġ   |
|               |                     |             |          |                |           |                  |             |            |             |       |          |          |         |         |     |
|               |                     |             |          |                | Refrest   | - Print - Export |             |            |             |       |          |          |         |         |     |
| cess Number S | ummary Monthi       | v           |          |                |           |                  |             |            |             |       |          |          |         |         |     |
|               |                     |             |          |                |           |                  |             |            |             |       |          |          |         |         |     |
|               | Month               | Date        | Corp Id  | Orig Country   | Orig Code | Access Number    | Access Type | App Id     | Call Result | Calls | Minutes  |          |         |         |     |
|               | NOVEMBER            | 15-Nov-2019 | 20001054 | United Kingdom | 44        | 442073653815     | PSTN        | 2000065976 | Completed   | 239   | 66.10    |          |         |         |     |
|               | NOVEMBER            | 16-Nov-2019 | 20001054 | United Kingdom | 44        | 442073653815     | PSTN        | 2000065976 | Completed   | 239   | 64.13    |          |         |         |     |
|               | NOVEMBER            | 17-Nov-2019 | 20001054 | United Kingdom | 44        | 442073653815     | PSTN        | 2000065976 | Completed   | 240   | 64.28    |          |         |         |     |
|               | NOVEMBER            | 18-Nov-2019 | 20001054 | United Kingdom | 44        | 442073653815     | PSTN        | 2000065976 | Completed   | 239   | 63.92    |          |         |         |     |
|               | NOVEMBER            | 19-Nov-2019 | 20001054 | United Kingdom | 44        | 442073653815     | PSTN        | 2000065976 | Completed   | 242   | 64.88    |          |         |         |     |
|               | NOVEMBER            | 20-Nov-2019 | 20001054 | United Kingdom | 44        | 442073653815     | PSTN        | 2000065976 | Completed   | 235   | 63.08    |          |         |         |     |
|               | NOVEMBER            | 21-Nov-2019 | 20001054 | United Kingdom | 44        | 442073653815     | PSTN        | 2000065976 | Completed   | 240   | 64.28    |          |         |         |     |
|               | NOVEMBER            | 22-Nov-2019 | 20001054 | United Kingdom | 44        | 442073653815     | PSTN        | 2000065976 | Completed   | 63    | 16.82    |          |         |         |     |
|               |                     |             |          |                |           |                  |             |            |             | 1,737 | 467.50   |          |         |         |     |
|               | Total               |             |          |                |           |                  |             |            |             |       |          |          |         |         |     |

| Output Field- table    | Description                                                                                                    | 1                                                                                    |  |  |  |
|------------------------|----------------------------------------------------------------------------------------------------|--------------------------------------------------------------------------------------|--|--|--|
| Month                  | The recorde                                                                                                    | ed month of the beginning of the call.                                               |  |  |  |
| Date                   | The date of                                                                                                    | the call. (Format: DD/MMM/YYYY)                                                      |  |  |  |
| Corp ID                | Customer Corporate Identifier. The customer Corporate ID<br>establishes service for a customer Corp ID is an 8-digit. The<br>Corporate Id is the primary customer identifier used in the physical<br>provisioning and reporting system. It appears on every customer<br>record and every call record. |                                                                                      |  |  |  |
| Origination<br>Country | Name of co                                                                                                    | untry associated with originating country code.                                      |  |  |  |
| Orig Code              | Country coc<br>Appendix A                                                                                                    | le associated with the dialed access number (see for complete list of country codes) |  |  |  |
| Access Number          | The number dialed by the caller (not necessarily the same as the Network Address). All caller access numbers are linked to an Application Id.                                                                                                    |                                                                                      |  |  |  |
| Access Type            | Inbound acc                                                                                                    | cess type.                                                                           |  |  |  |
|                        | DomTF                                                                                                    | Domestic Tollfree                                                                    |  |  |  |
|                        | ITFS                                                                                                    | International Tollfree                                                               |  |  |  |
|                        | UIFN                                                                                                    | Universal International Freephone Number                                             |  |  |  |
|                        | PSTN                                                                                                    | Public Switched Telephone Network/Caller Pays                                        |  |  |  |

|             | SC                                                                                                    | Shared Cost                                                                                                    |
|-------------|----------------------------------------------------------------------------------------------------|----------------------------------------------------------------------------------------------------|
|             | NCR                                                                                                    | National Call Rate                                                                                                    |
|             | IVRP/                                                                                                    |                                                                                                    |
|             | Redirect                                                                                                   | Interactive Voice Response/Redirect                                                                                                    |
|             | DTF                                                                                                    | Direct Tollfree                                                                                                    |
|             | PRS                                                                                                    | Premium Rate Service                                                                                                    |
|             | TIVRP                                                                                                    | Transfer Interactive Voice Response                                                                                                    |
| App ID      | Application<br>Applications<br>global acce<br>10 digit app<br>Provisioning<br>provide a w<br>they're perfe | Identifier. (corresponds to the dialed number).<br>s Ids are a grouping of one or more BT Inbound Contact<br>ss numbers. All access numbers must be linked to a<br>plication Id They are assigned from within the Logical<br>g System. For reporting applications, Application Ids<br>ray to break out specific applications and view how well<br>orming. |
| Call Result | Call status                                                                                                | on release                                                                                                    |
|             | Complete                                                                                                   | Call Delivered -                                                                                                    |
|             | Not Answe                                                                                                  | Includes Call Abandoned, Call not Delivered-<br>Busy; Call not Delivered – RTNR (Ring Tone<br>No Reply); Call not Delivered - Congestion                                                                                                    |
|             | Released                                                                                                   | Call Released by Network Call queue; Call<br>Released with Notification; Call Released<br>without Notification; Call Limiter Blocked; Call<br>Status Unknown                                                                                                    |
|             |                                                                                                    |                                                                                                    |
| Calls       | Number of o                                                                                                | calls during the specified time period.                                                                                                    |
| Minutes     | The amoun period. (For                                                                                     | t of time in minutes of the call during the specified time mat: XXXX.XX)                                                                                                    |

# **Chapter 8. Destination Summary Daily**

### Section 1. Report Description

The report lists the call results by hour for a Corp Id and Destination.

### Section 2. Notes/Assumptions

- report includes call status.
- report includes total number of calls and minutes.
- graph contains only completed calls.
- report and graph can be downloaded to the following formats (see Appendix B for details):
  - download to Excel
  - download to Excel 2000
  - download to Data
  - download to WebPage (MHTML)

**Note**: For optimum display of Destination graphs, select a single access number or a limited time period for multiple access numbers. The graph may not display properly.

If the graph area is displayed with an explanation point (!), there are too many data points for proper display, however the graph may still be downloaded into a spreadsheet program for viewing and all of the data will still be included in the Data Table below the graph.

| 🖶 🔄 🧲 Costco Photo Ce 🛛 🐨 Puff Pastry Pear                                                                                  | • Brasserie Liberté 📧 Li                                          | ibrary adidas Online S                                                                                                    | Dashboard - My                                         | $\Box$ Oracle BI Int $	imes$ +                                         | ~ -                                                   | ð X                     |
|----------------------------------------------------------------------------------------------------|-------------------------------------------------------------------|----------------------------------------------------------------------------------------------------|--------------------------------------------------------|------------------------------------------------------------------------|-------------------------------------------------------|-------------------------|
| $\leftarrow$ $\rightarrow$ $\circlearrowright$ $\textcircled{app.sso.mya}$                                                  | ccount.globalservices.bt.com/a                                    | app229/Myanalytics/saw.dll?Dashboard                                                                                                    | &PortalPath=%2fshared%2                                | finbound%20contact 🛄 🕁                                                 | τ ∽ μ                                                 | r                       |
|                                                                                                    |                                                                   | Se                                                                                                    | arch All 🔻                                             | Q Adva                                                                 | anced Help 🔻 Sign                                     | out 🚥                   |
| Inbound Contact                                                                                                    | н                                                                 | Home Catalog Favorites 🔻                                                                                                    | Dashboards ▼ New ▼                                     | Open ▼ Signed In As                                                    | AMANDA.ALLEN@BT.                                      | сом <del>-</del><br>ф Ø |
| For optimum display of Destination graphs, selection an explanation point, there are too many data po the Data Table below. | ct a single access number or a<br>ints for proper display, howeve | I limited time period for multiple access<br>er the graph may still be downloaded in<br>Corp Id<br>20001054 <b>Apply</b> Reset <b>V</b> | numbers, the graph may n<br>to a spreadsheet program t | ot display properly. If the graph<br>for viewing and all of the data v | h area is displayed with<br>will still be included in |                         |
| A                                                                                                    | Access Number D                                                   | Date                                                                                                    |                                                        |                                                                        |                                                       |                         |

| Input Field   | Description                                                                                                    |
|---------------|----------------------------------------------------------------------------------------------------|
| Corp ID       | Select the Corp Id to be retrieved.                                                                                                    |
|               | Customer Corporate Identifier. The customer Corporate ID<br>establishes service for a customer Corp ID is an 8-digit. The<br>Corporate Id is the primary customer identifier used in the physical<br>provisioning and reporting system. It appears on every customer<br>record and every call record. |
| Access Number | Select a single Access Number, multiple Access Numbers or<br>All Access Numbers "(All Column Values)" to be retrieved by<br>placing a check in the box next the number(s).                                                                                                    |
|               | The number dialed by the caller. All caller access numbers are linked to an Application Id. The caller access number must be recorded on the billing record.                                                                                                    |
|               | Note: The user must select the <b>Corp ID</b> and hit <b>Go</b> before they can select the Access number.                                                                                                    |
| Date          | Select the date to be retrieved.                                                                                                    |

| Between   | The recorded date of the beginning and end of the call.<br><b>Note:</b> Date default is MM/DD/YYYY. To select a different date<br>format, go to the My Account section in Chapter 1: Introduction. |
|-----------|----------------------------------------------------------------------------------------------------|
| Hours GMT | Select the time (in GMT) to be retrieved.                                                                                                    |
| Between   | The recorded hour of the beginning and end of the call.                                                                                                    |
|           | <b>Note:</b> The default is 0 to 23 GMT Hours and 0 to 59 Minutes.                                                                                                    |

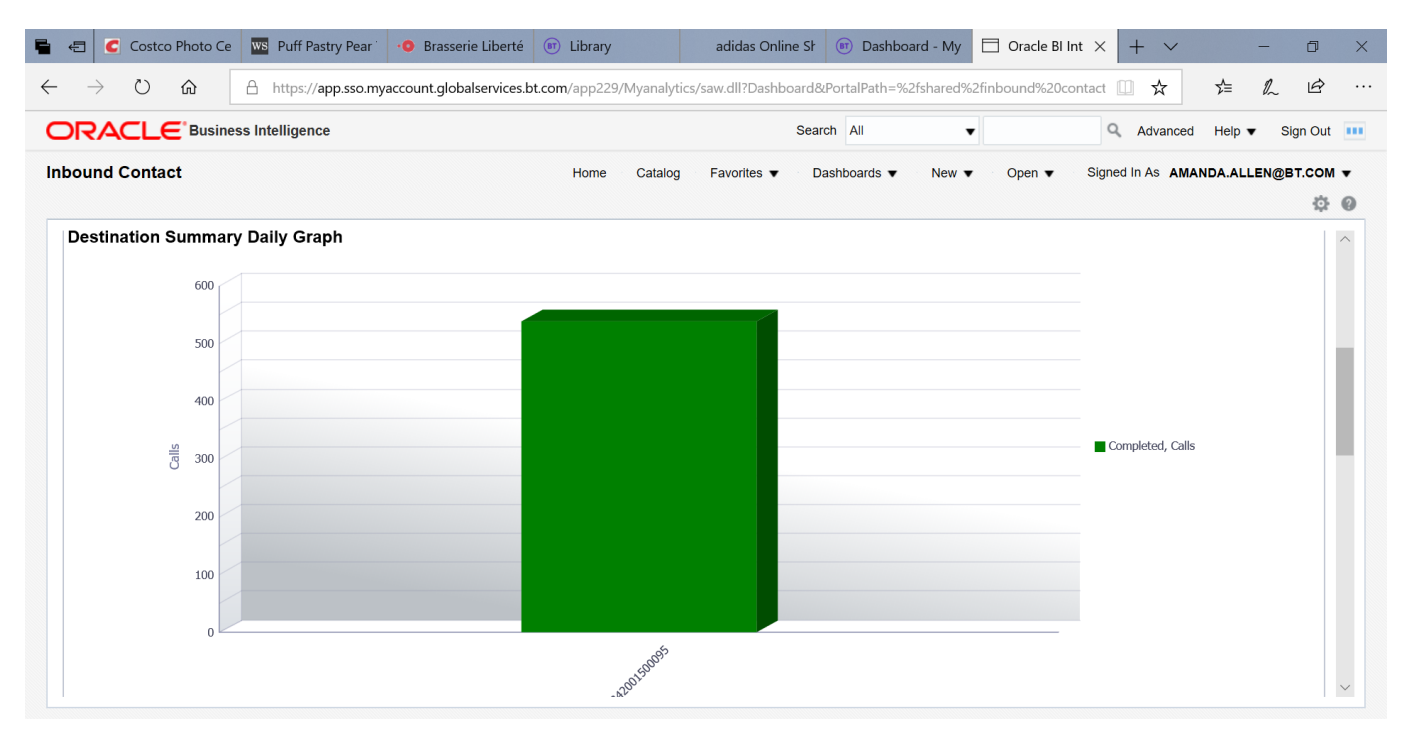

| Output Field –<br>graph | Description                                                                                                    |
|-------------------------|----------------------------------------------------------------------------------------------------|
| Y axis                  | The number of calls.                                                                                                    |
| X axis                  | The destination of the calls.                                                                                                    |
| Bar                     | The bars are color coded to separate Completed, Released, and<br>Not Completed calls. Move the cursor over a section of the bar to<br>see the number calls. Click on the bar to display the report for that<br>specific section of the bar graph. |

| $\rightarrow$ U $\cdot$ | ♠ https://           | app.sso. | myaccount | globalservice | es.bt.com/app22 | 29/Myanalyti | cs/saw.dll?Dashbc  | ard&PortalPath | =%2fshared% | 2finbound%  | 20conta | ict 🛄      | ☆       | t≡ L     | , Ē      |     |
|-------------------------|----------------------|----------|-----------|---------------|-----------------|--------------|--------------------|----------------|-------------|-------------|---------|------------|---------|----------|----------|-----|
| RACLE                   | Business Intelligend | e        |           |               |                 |              |                    | Search All     |             | •           |         | Q Ad       | vanced  | Help 🔻   | Sign Out | t   |
| ound Contact            | t                    |          |           |               | Home            | Catalog      | Favorites <b>v</b> | Dashboards     | ▼ New ▼     | Open •      |         | igned In A | S AMAND | A.ALLEN( | @BT.CON  | м • |
|                         |                      |          |           |               |                 |              |                    |                |             |             |         |            |         |          | ф        | ÷ ( |
| Destination Su          | ummarv Dailv         |          |           |               |                 |              |                    |                |             |             |         |            |         |          |          | 1   |
|                         | ,,                   |          |           |               |                 |              |                    |                |             |             |         |            |         |          |          |     |
|                         | Date                 | Hours    | Corp Id   | Term Type     | Term Country    | Term Code    | Svc Loc Id         | Destination    | DNIS Digits | Call Result | Calls   | Minutes    |         |          |          |     |
|                         | 20-Nov-2019          | 0        | 20001054  | Ded           | Hong Kong       | 852          | 342/0015_00095     | 342001500095   | 00095       | Completed   | 10      | 2.85       |         |          |          |     |
|                         |                      | 1        | 20001054  | Ded           | Hong Kong       | 852          | 342/0015_00095     | 342001500095   | 00095       | Completed   | 10      | 2.67       |         |          |          |     |
|                         |                      | 2        | 20001054  | Ded           | Hong Kong       | 852          | 342/0015_00095     | 342001500095   | 00095       | Completed   | 10      | 2.68       |         |          |          |     |
|                         |                      | 3        | 20001054  | Ded           | Hong Kong       | 852          | 342/0015_00095     | 342001500095   | 00095       | Completed   | 10      | 2.70       |         |          |          |     |
|                         |                      | 4        | 20001054  | Ded           | Hong Kong       | 852          | 342/0015_00095     | 342001500095   | 00095       | Completed   | 10      | 2.68       |         |          |          |     |
|                         |                      | 5        | 20001054  | Ded           | Hong Kong       | 852          | 342/0015_00095     | 342001500095   | 00095       | Completed   | 10      | 2.68       |         |          |          |     |
|                         |                      | 6        | 20001054  | Ded           | Hong Kong       | 852          | 342/0015_00095     | 342001500095   | 00095       | Completed   | 10      | 2.68       |         |          |          |     |
|                         |                      | 7        | 20001054  | Ded           | Hong Kong       | 852          | 342/0015_00095     | 342001500095   | 00095       | Completed   | 10      | 2.67       |         |          |          |     |
|                         |                      | 8        | 20001054  | Ded           | Hong Kong       | 852          | 342/0015_00095     | 342001500095   | 00095       | Completed   | 10      | 2.68       |         |          |          |     |
|                         |                      | 9        | 20001054  | Ded           | Hong Kong       | 852          | 342/0015_00095     | 342001500095   | 00095       | Completed   | 10      | 2.67       |         |          |          |     |
|                         |                      | 10       | 20001054  | Ded           | Hong Kong       | 852          | 342/0015_00095     | 342001500095   | 00095       | Completed   | 10      | 2.68       |         |          |          |     |
|                         |                      | 11       | 20001054  | Ded           | Hong Kong       | 852          | 342/0015_00095     | 342001500095   | 00095       | Completed   | 10      | 2.68       |         |          |          |     |
|                         |                      | 12       | 20001054  | Ded           | Hong Kong       | 852          | 342/0015_00095     | 342001500095   | 00095       | Completed   | 10      | 2.67       |         |          |          |     |
|                         |                      | 13       | 20001054  | Ded           | Hong Kong       | 852          | 342/0015_00095     | 342001500095   | 00095       | Completed   | 10      | 2.67       |         |          |          |     |
|                         |                      |          |           |               |                 |              |                    |                |             |             |         |            |         |          |          |     |

| Output Field- table | Description                                                                                                    |
|---------------------|----------------------------------------------------------------------------------------------------|
| Date                | The date of the call. (Format: DD/MMM/YYYY)                                                                                                    |
| Hours               | The hour of the call.                                                                                                    |
| Corp ID             | Customer Corporate Identifier. The customer Corporate ID<br>establishes service for a customer Corp ID is an 8-digit. The<br>Corporate Id is the primary customer identifier used in the physical<br>provisioning and reporting system. It appears on every customer<br>record and every call record. |

| Term Type    | <ul> <li>Termination Type</li> <li>Swi = Switched Destination Number</li> <li>Ded = Dedicated Destination Switch/Trunk ID</li> <li>Note: Termination Types are only applicable to certain networks.</li> <li>This field may be blanks (typically it is blank for domestic BT Inbound Contact).</li> </ul> |
|--------------|----------------------------------------------------------------------------------------------------|
| Term Country | Country of Termination<br>Note: the Term Country is function of the Term Type, when there is<br>no Term Type displayed, there is no Term Country displayed either                                                                                                    |
| Term Code    | Terminating country code (see Appendix A for a complete list of country codes).<br>Note: the Term Code is function of the Term Type, when there is no Term Type displayed, there is no Term Code displayed either                                                                                         |

| Svc Loc Id  | Service Location Identifier (customer label for termination) The<br>Service location represents a switched or dedicated termination<br>registered to a specific customer Corp Id.<br>The Service location is used in logical provisioning, when defining<br>routing plans, dial plans and terminating features. All service<br>locations, will have user-friendly names or 'labels" that are<br>registered in order entry. |                                                                                                    |  |  |  |  |
|-------------|----------------------------------------------------------------------------------------------------|----------------------------------------------------------------------------------------------------|--|--|--|--|
| Destination | Terminating num                                                                                                    | ber (phone number or SW/Tr/DNIS digits)                                                                                                  |  |  |  |  |
| DNIS Digits | Dialled Number Identification Service. DNIS is only used by<br>customers on the Global network with dedicated endpoints. This<br>field includes the outpulsed DNIS digits DNIS allows customers to<br>specify which digits are delivered to a Dedicated Access Line<br>(DAL), based on a number of factors.                                                                                                    |                                                                                                    |  |  |  |  |
| Call Result | Call status on rel                                                                                                    | ease                                                                                                    |  |  |  |  |
|             | Complete                                                                                                    | Call Delivered -                                                                                                    |  |  |  |  |
|             | Not Answered                                                                                                    | Includes Call Abandoned, Call not Delivered-<br>Busy; Call not Delivered – RTNR (Ring Tone<br>No Reply); Call not Delivered - Congestion |  |  |  |  |
| Calls       | Number of calls i                                                                                                    | n the specified time period.                                                                                                    |  |  |  |  |
| Minutes     | The amount of tir period. (Format:                                                                                                    | me in minutes of the call during the specified time XXXX.XX)                                                                             |  |  |  |  |

# **Chapter 9. Destination Summary Monthly**

### Section 1. Report Description

The report lists the call results on a daily basis by Corp Id and Destination.

### Section 2. Notes/Assumptions

- report includes call status
- report includes total number of call and minutes..
- graph contains only completed calls
- report and graph can be downloaded to the following formats (see Appendix B for details):
  - download to Excel
  - download to Excel 2000
  - download to Data
  - download to WebPage (MHTML)

**Note**: For optimum display of Destination graphs, select a single access number or a limited time period for multiple access numbers. The graph may not display properly.

If the graph area is displayed with an explanation point (!), there are too many data points for proper display, however the graph may still be downloaded into a spreadsheet program for viewing and all of the data will still be included in the Data Table below the graph.

| → Č ŵ Attps://app                       | p.sso.myaccount.globalservices.bt.co                                                                                                    | m/app229/myanaiytics/saw.dll?Dashboard&PortaiPath=%2fshared%2finbound%20contact                                                               | Ŕ     | >  |
|-----------------------------------------|----------------------------------------------------------------------------------------------------|----------------------------------------------------------------------------------------------------|-------|----|
|                                         |                                                                                                    | Search All                                                                                                    | gn Ou | ut |
| ound Contact                            |                                                                                                    | Home Catalog Favorites V Dashboards V New V Open V Signed in As AMANDA.ALLEN@BT                                                               | T.COI | м  |
|                                         |                                                                                                    |                                                                                                    | ¢     | ž  |
| stination Summary Monthly               |                                                                                                    |                                                                                                    |       |    |
|                                         |                                                                                                    |                                                                                                    |       |    |
|                                         |                                                                                                    |                                                                                                    |       |    |
| For optimum display of Destination gra  | anhe, coloct a single accoss number.                                                                                                    | or a limited time period for multiple access numbers, the graph may not display property. If the graph area is displayed with                 | th    |    |
| For optimum display of Destination gra  | aphs, select a single access number                                                                                                    | or a limited time period for multiple access numbers, the graph may not display properly. If the graph area is displayed with                 | th    |    |
| an explanation point, there are too man | ny data points for proper display, how                                                                                                    | wever the graph may still be downloaded into a spreadsheet program for viewing and all of the data will still be included in                  | •     |    |
| the Data Table below.                   |                                                                                                    |                                                                                                    |       |    |
|                                         |                                                                                                    |                                                                                                    |       |    |
|                                         |                                                                                                    |                                                                                                    |       |    |
|                                         |                                                                                                    | Com Id                                                                                                    |       |    |
|                                         |                                                                                                    | Corp Id                                                                                                    |       |    |
|                                         |                                                                                                    | Corp Id<br>20001054 <b>Apply</b> Reset <b>•</b>                                                                                               |       |    |
|                                         |                                                                                                    | Corp Id<br>20001054  Apply Reset                                                                                                    |       |    |
|                                         | Access Number                                                                                                    | Corp Id 20001054  Apply Reset  Date                                                                                                    |       |    |
|                                         | Access Number                                                                                                    | Corp Id<br>20001054 • Apply Reset •<br>Date<br>Between 11/14/2019. • 11/22/2019.                                                              |       |    |
|                                         | Access Number<br>Please Select;44207365 ▼                                                                                                    | Corp Id<br>20001054  Apply Reset<br>Date<br>Between 11/14/2019  - 11/22/2019                                                                  |       |    |
|                                         | Access Number<br>Please Select;44207365 ▼<br>☑ 442073653815 ^                                                                                                    | Corp Id<br>20001054 • Apply Reset •<br>Date<br>Between 11/14/2019 • 11/22/2019                                                                |       |    |
|                                         | Access Number<br>Please Select;44207365 ▼<br>✓ 442073653815<br>↓ 442073653816                                                                                                    | Corp Id<br>20001054 • Apply Reset •<br>Date<br>Between 11/14/2019 • 11/22/2019<br>To GMT Hours<br>23                                          |       |    |
|                                         | Access Number<br>Please Select;44207365 ▼<br>✓ 442073653815<br>↓ 442073653816<br>↓ 442073653840                                                                                        | Corp Id<br>20001054 • Apply Reset •<br>Date<br>Between 11/14/2019 • • 11/22/2019 • •<br>To GMT Hours<br>23 •                                  |       |    |
|                                         | Access Number<br>Please Select;44207365 ↓<br>2 442073653815<br>442073653816<br>442073653840                                                                                            | Corp Id<br>20001054 • Apply Reset •<br>Date<br>Between 11/14/2019 • 11/22/2019 •<br>To GMT Hours<br>23 •<br>Minutes                           |       |    |
|                                         | Access Number         Please Select;44207365       ▼         ✓ 442073653815       ↑         ↓ 442073653816       ↓         ↓ 442073653840       ↓         ↓ 442073653841       ↓       | Corp Id<br>20001054 • Apply Reset •<br>Date<br>Between 11/14/2019 • 11/22/2019 •<br>To GMT Hours<br>23 •<br>Minutes<br>50 • Apply Reset •     |       |    |
|                                         | Access Number<br>Please Select;44207365 ▼<br>✓ 442073653815<br>↓ 442073653816<br>↓ 442073653840<br>↓ 442073653841<br>↓ 442073653842                                                    | Corp Id                                                                                                    |       |    |
|                                         | Access Number  Please Select;44207365 ▼                                                                                                    | Corp Id<br>20001054 • Apply Reset •<br>Date<br>Between 11/14/2019 • 11/22/2019 •<br>To GMT Hours<br>23 •<br>Minutes<br>59 •                   |       |    |
|                                         | Access Number         Please Select;44207365         ✓ 442073653815         ↓ 442073653816         ↓ 442073653840         ↓ 442073653841         ↓ 442073653842         ↓ 442073653843 | Corp Id<br>20001054 • Apply Reset •<br>Date<br>Between 11/14/2019 • 11/22/2019 •<br>To GMT Hours<br>23 •<br>Minutes<br>59 •<br>Data Not Found |       |    |

| Input Field   | Description                                                                                                    |
|---------------|----------------------------------------------------------------------------------------------------|
| Corp ID       | Select the Corp Id to be retrieved.                                                                                                    |
|               | Customer Corporate Identifier. The customer Corporate ID<br>establishes service for a customer Corp ID is an 8-digit. The<br>Corporate Id is the primary customer identifier used in the physical<br>provisioning and reporting system. It appears on every customer<br>record and every call record. |
| Access Number | Select a single Access Number, multiple Access Numbers or<br>All Access Numbers "(All Column Values)" to be retrieved by<br>placing a check in the box next the number(s).                                                                                                    |
|               | The number dialed by the caller. All caller access numbers are linked to an Application Id.                                                                                                    |
|               | Note: The user must select the <b>Corp ID</b> and hit <b>Go</b> before they can select the Access number.                                                                                                    |
| Date          | Select the date to be retrieved.                                                                                                    |
| Between       | The recorded date of the beginning and end of the call.                                                                                                    |
|               | <b>Note:</b> Date default is MM/DD/YYYY. To select a different date format, go to the My Account section in Chapter 1: Introduction.                                                                                                    |

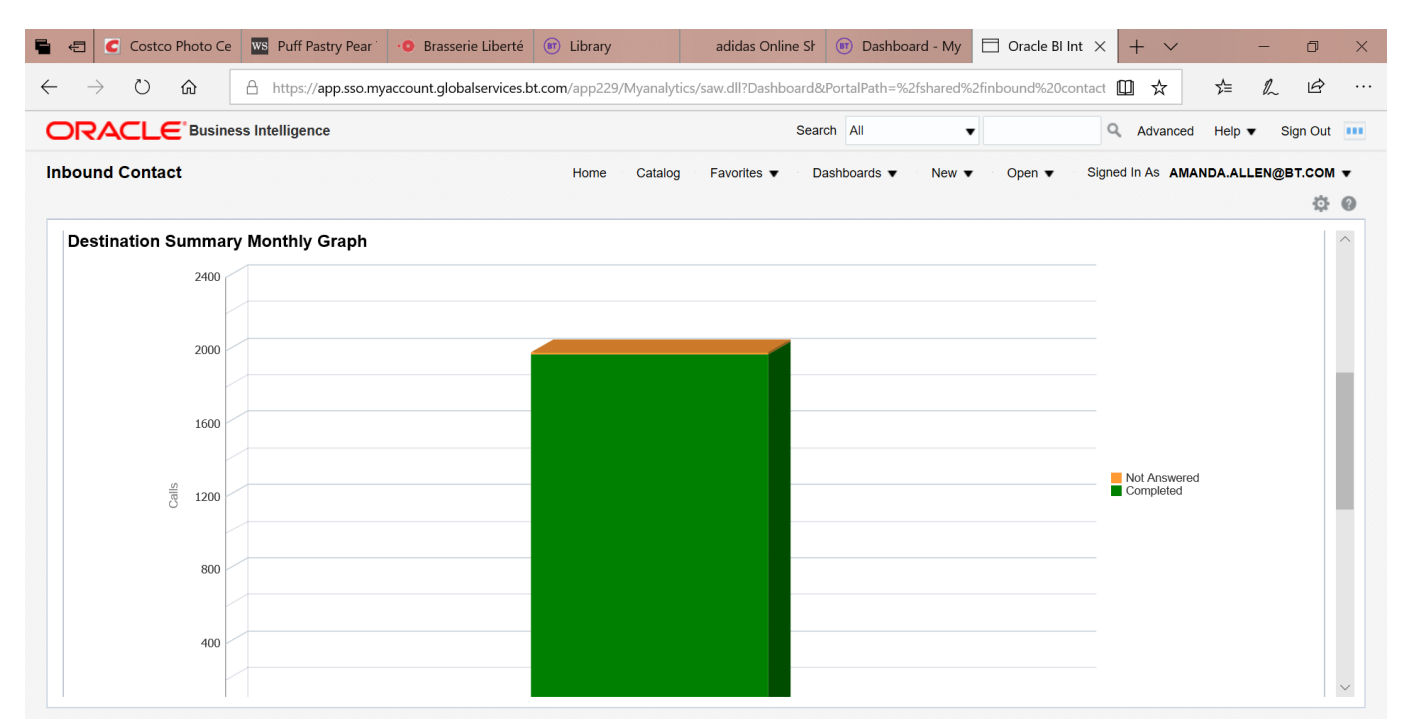

3 hr 06 min (77%) remaining I

| Output Field -<br>graph | Description                                                                                                    |
|-------------------------|----------------------------------------------------------------------------------------------------|
| Y axis                  | The number of calls.                                                                                                    |
| X axis                  | The Destinations.                                                                                                    |
| Bar                     | The bars are color coded to separate Completed, Released, and<br>Not Completed calls. Move the cursor over a section of the bar to<br>see the number calls. Click on the bar to display the report for that<br>specific section of the bar graph. |

| <b>YACLE</b> | Business Intelli | gence       |          |           |              |           | S                  | Search All   | •            |              | Q     | Advance     | ed Help 🖷 | Sign C  |
|--------------|------------------|-------------|----------|-----------|--------------|-----------|--------------------|--------------|--------------|--------------|-------|-------------|-----------|---------|
| und Contac   | t                |             |          |           | Home         | Catalog   | Favorites <b>v</b> | Dashboards 🔻 | New <b>v</b> | Open 🔻       | Signe | ed In As AN | ANDA.ALL  | EN@BT.C |
|              |                  |             |          |           |              |           |                    |              |              |              |       |             |           | +       |
| estination S | ummary Month     | hly         |          |           |              |           |                    |              |              |              |       |             |           |         |
|              | -                | -           |          |           |              |           |                    |              |              |              |       |             |           |         |
|              | Month            | Date        | Corp Id  | Term Type | Term Country | Term Code | Svc Loc Id         | Destination  | DNIS Digits  | Call Result  | Calls | Minutes     |           |         |
|              | NOVEMBER         | 14-Nov-2019 | 20001054 | Ded       | Hong Kong    | 852       | 342/0015_00095     | 342001500095 | 00095        | Completed    | 244   | 74.67       |           |         |
|              | NOVEMBER         | 14-Nov-2019 | 20001054 | Ded       | Hong Kong    | 852       | 342/0015_00095     | 342001500095 | 00095        | Not Answered | 10    | 0.00        |           |         |
|              | NOVEMBER         | 15-Nov-2019 | 20001054 | Ded       | Hong Kong    | 852       | 342/0015_00095     | 342001500095 | 00095        | Completed    | 239   | 66.10       |           |         |
|              | NOVEMBER         | 16-Nov-2019 | 20001054 | Ded       | Hong Kong    | 852       | 342/0015_00095     | 342001500095 | 00095        | Completed    | 239   | 64.13       |           |         |
|              | NOVEMBER         | 17-Nov-2019 | 20001054 | Ded       | Hong Kong    | 852       | 342/0015_00095     | 342001500095 | 00095        | Completed    | 240   | 64.28       |           |         |
|              | NOVEMBER         | 18-Nov-2019 | 20001054 | Ded       | Hong Kong    | 852       | 342/0015_00095     | 342001500095 | 00095        | Completed    | 239   | 63.92       |           |         |
|              | NOVEMBER         | 19-Nov-2019 | 20001054 | Ded       | Hong Kong    | 852       | 342/0015_00095     | 342001500095 | 00095        | Completed    | 242   | 64.88       |           |         |
|              | NOVEMBER         | 20-Nov-2019 | 20001054 | Ded       | Hong Kong    | 852       | 342/0015_00095     | 342001500095 | 00095        | Completed    | 235   | 63.08       |           |         |
|              | NOVEMBER         | 21-Nov-2019 | 20001054 | Ded       | Hong Kong    | 852       | 342/0015_00095     | 342001500095 | 00095        | Completed    | 240   | 64.28       |           |         |
|              | NOVEMBER         | 22-Nov-2019 | 20001054 | Ded       | Hong Kong    | 852       | 342/0015_00095     | 342001500095 | 00095        | Completed    | 63    | 16.82       |           |         |
|              |                  |             |          |           |              |           |                    |              |              |              | 4 004 | 540.47      |           |         |

| Output Field- table | Description                                 |
|---------------------|---------------------------------------------|
| Month               | The month of the call.                      |
| Date                | The date of the call. (Format: DD/MMM/YYYY) |

| Corn ID      | Customer Corporate Identifier. The customer Corporate ID                                                                       |
|--------------|----------------------------------------------------------------------------------------------------|
|              | establishes service for a customer Corp ID is an 8-digit. The                                                                  |
|              | Corporate Id is the primary customer identifier used in the physical                                                           |
|              | provisioning and reporting system. It appears on every customer                                                                |
|              | record and every call record.                                                                                                  |
| Term Type    | Termination Type                                                                                                    |
|              | Swi = Switched Destination Number                                                                                              |
|              | Ded = Dedicated Destination Switch/Trunk ID  Note: Termination Types are only applicable to certain networks                   |
|              | This field may be blank (typically it is blank for domestic BT                                                                 |
|              | Inbound Contact).                                                                                                    |
| Term Country | Country of Termination                                                                                                    |
|              | Note: the Term Country is function of the Term Type, when there is                                                             |
|              | no Term Type displayed, there is no Term Country displayed either                                                              |
| Term Code    | Terminating country code (see Appendix A for a complete list of                                                                |
|              | country codes).                                                                                                    |
|              | Note: the Term Code is function of the Term Type, when there is                                                                |
|              | no Term Type displayed, there is no Term Code displayed either                                                                 |
| Svc Loc Id   | Service Location Identifier (customer label for termination) The                                                               |
|              | registered to a specific customer Corp Id.                                                                                     |
|              | The Convice leastion is used in legical provisioning, when defining                                                            |
|              | routing plans, dial plans and terminating features. All service                                                                |
|              | locations, will have user-friendly names or 'labels" that are                                                                  |
|              | registered in order entry.                                                                                                    |
| Destination  | Terminating number (phone number or Switch/Trunk/DNIS digits)                                                                  |
| DNIS Digits  | Dialled Number Identification Service. DNIS is only used by                                                                    |
|              | field includes the outpulsed DNIS digits. DNIS allows customers to                                                             |
|              | specify which digits are delivered to a Dedicated Access Line                                                                  |
|              | (DAL), based on a number of factors. DNIS manages calls more efficiently so that when the customer advertises a specific phone |
|              | number for a special promotion, any calls generated can be                                                                     |
|              | directed to a particular agent within the contact centre.                                                                      |

| Call Result | Call status on rel                 | ease                                                                                                    |
|-------------|------------------------------------|----------------------------------------------------------------------------------------------------|
|             | Complete                           | Call Delivered -                                                                                                    |
|             | Not Answered                       | Includes Call Abandoned, Call not Delivered-<br>Busy; Call not Delivered – RTNR (Ring Tone<br>No Reply); Call not Delivered - Congestion |
| Calls       | Number of calls of                 | during the specified time period.                                                                                                    |
| Minutes     | The amount of tir period. (Format: | me in minutes of the call during the specified time<br>XXXX.XX)                                                                          |

# Chapter 10. Call Detail Report

### Section 1. Report Description

The report provides the ability to view a retrieve a report on a 7x24 basis. The report allows the user to retrieve information on a specific access number or all access numbers within a Corp Id for the requested time period and date.

#### Section 2. Notes/Assumptions

- report can be downloaded to the following formats (see Appendix B for details):
  - download to Excel
  - download to Excel 2000
  - download to Data
  - download to WebPage (MHTML)

| RACLE Business Intelligence                                  |                                                                                              |                                            | Search A                                   | II <b>-</b>                   |                          | Q Advanced        | Help <b>v</b> | Sign Out |
|--------------------------------------------------------------|----------------------------------------------------------------------------------------------|--------------------------------------------|--------------------------------------------|-------------------------------|--------------------------|-------------------|---------------|----------|
| ound Contact<br>come Page Comprehensive Summary Corporate Su | ummary Access Number :                                                                       | Home Catalog F<br>Summary Destination Sumr | avorites   Dashboa mary Call Detail Report | ards  New  rt CCS Post Inform | Open ▼<br>nation Message | Signed In As AMAN | NDA.ALLE      | N@BT.CON |
| Call Details Report                                          |                                                                                              |                                            |                                            |                               |                          |                   |               |          |
|                                                              | Access Number Please Select 442073653807 442073653808 442073653809 442073653814 442073653814 | From Date                                  | To Date                                    | Apply Reset                   | •                        |                   |               |          |

• The user must select the **Corp ID** and hit **Apply** before they can select the Access number.

| Input Field   | Description                                                                                                    |  |  |  |  |  |  |  |
|---------------|----------------------------------------------------------------------------------------------------|--|--|--|--|--|--|--|
| Corp ID       | Select the Corp Id to be retrieved.                                                                                                    |  |  |  |  |  |  |  |
|               | Customer Corporate Identifier. The customer Corporate ID<br>establishes service for a customer Corp ID is an 8-digit. The<br>Corporate Id is the primary customer identifier used in the physical<br>provisioning and reporting system. It appears on every customer<br>record and every call record. |  |  |  |  |  |  |  |
| Access Number | Select a single Access Number, multiple Access Numbers or<br>All Access Numbers "(All Column Values)" to be retrieved by<br>placing a check in the box next the number(s).                                                                                                    |  |  |  |  |  |  |  |
|               | The number dialed by the caller. All caller access numbers are linked to an Application Id. The caller access number must be recorded on the billing record.                                                                                                    |  |  |  |  |  |  |  |
|               | Note: The user must select the <b>Corp ID</b> and hit <b>Go</b> before they can select the Access number.                                                                                                    |  |  |  |  |  |  |  |
| Date          | Select the date(s) to be retrieved. The date range cannot exceed 2 consecutive days.                                                                                                    |  |  |  |  |  |  |  |

|           | The recorded date of the call.                                                                                                    |  |  |  |  |  |  |
|-----------|----------------------------------------------------------------------------------------------------|--|--|--|--|--|--|
|           | <b>Note:</b> Date default is MM/DD/YYYY. To select a different date format, go to the My Account section in Chapter 1: Introduction. |  |  |  |  |  |  |
| Hours GMT | Select the time (in GMT) to be retrieved.                                                                                            |  |  |  |  |  |  |
| Between   | The recorded hour of the beginning and end of the call.                                                                              |  |  |  |  |  |  |
|           | <b>Note:</b> The default is 0 to 23 GMT Hours and 0 to 59 Minutes.                                                                   |  |  |  |  |  |  |
|           |                                                                                                    |  |  |  |  |  |  |

| RAC       | LE <sup>®</sup> Bus | siness Inte               | lligend      | e                 |                |                  |            |                    |                  | Sea          | rch All      |                 | •                  | ٩            | Advan          | ced                   | Help 🔻        | Sign Out               |
|-----------|---------------------|---------------------------|--------------|-------------------|----------------|------------------|------------|--------------------|------------------|--------------|--------------|-----------------|--------------------|--------------|----------------|-----------------------|---------------|------------------------|
| und Co    | ontact              |                           |              |                   |                |                  | Home       | Catalog F          | avorites •       |              | ashboa       | irds 🔻          | New <b>v</b> Ope   | n 🔹 Signed   | In As 🖌        | AMAND                 | A.ALLEN@      | @BT.CON                |
| come Page | e Compreh           | ensive Sum                | mary         | Corporate         | Summary        | Access Numb      | er Summary | Destination Sum    | mary Ca          | II Detai     | l Repor      | t CCS F         | ost Information Me | ssage        |                |                       |               | ф                      |
|           |                     |                           | ,            |                   |                |                  |            |                    |                  |              |              |                 |                    |              |                |                       |               |                        |
| all Deta  | ail Report          |                           |              |                   |                |                  |            |                    |                  |              |              |                 |                    |              |                |                       |               |                        |
|           |                     | 0-11                      |              |                   |                |                  |            |                    |                  |              |              |                 |                    |              |                | 0                     | 0-11          | 0-11                   |
| Corp Id   | Call<br>Result      | Call<br>Result<br>Details | Orig<br>Code | Orig<br>Country   | Access<br>Type | Access<br>Number | App Id     | Network<br>Address | Caller<br>Number | Term<br>Type | Term<br>Code | Term<br>Country | Svc Loc Id         | Destination  | DNIS<br>Digits | Call<br>Start<br>Date | Start<br>Time | Call<br>Answer<br>Time |
| 20001054  | Completed           | Comp<br>Call<br>Delivered | 44           | United<br>Kingdom | PSTN           | 442073653815     | 2000065976 | 442073653815       | 44               | Ded          | 852          | Hong<br>Kong    | 342/0015_00095     | 342001500095 | 00095          | 19-<br>Nov-<br>2019   | 00:01:19      | 00:01:22               |
| 0001054   | Completed           | Comp<br>Call<br>Delivered | 44           | United<br>Kingdom | PSTN           | 442073653815     | 2000065976 | 442073653815       | 44               | Ded          | 852          | Hong<br>Kong    | 342/0015_00095     | 342001500095 | 00095          | 20-<br>Nov-<br>2019   | 00:04:34      | 00:04:36               |
| 0001054   | Completed           | Comp<br>Call<br>Delivered | 44           | United<br>Kingdom | PSTN           | 442073653815     | 2000065976 | 442073653815       | 44               | Ded          | 852          | Hong<br>Kong    | 342/0015_00095     | 342001500095 | 00095          | 19-<br>Nov-<br>2019   | 00:07:18      | 00:07:21               |
| 0001054   | Completed           | Comp<br>Call<br>Delivered | 44           | United<br>Kingdom | PSTN           | 442073653815     | 2000065976 | 442073653815       | 44               | Ded          | 852          | Hong<br>Kong    | 342/0015_00095     | 342001500095 | 00095          | 20-<br>Nov-<br>2019   | 00:10:34      | 00:10:37               |
| 0001054   | Completed           | Comp<br>Call<br>Delivered | 44           | United<br>Kingdom | PSTN           | 442073653815     | 2000065976 | 442073653815       | 44               | Ded          | 852          | Hong<br>Kong    | 342/0015_00095     | 342001500095 | 00095          | 19-<br>Nov-<br>2019   | 00:13:18      | 00:13:22               |
| 20001054  | Completed           | Comp<br>Call              | 44           | United<br>Kingdom | PSTN           | 442073653815     | 2000065976 | 442073653815       | 44               | Ded          | 852          | Hong<br>Kong    | 342/0015_00095     | 342001500095 | 00095          | 20-<br>Nov-           | 00:16:33      | 00:16:36               |

|   | $\rightarrow$ | 0            | ហេ              | https://a         | app.sso.myaccou | int.globa      | alservio              | es.bt.com             | /app229/N              | /lyanalytics/s             | aw.dll?Dasl                 | nboard&P                | ortaiPath     | =%2fshared              | 1%2†inbou      | nd%20cont          | act 🛄 .          | ম                 |               |
|---|---------------|--------------|-----------------|-------------------|-----------------|----------------|-----------------------|-----------------------|------------------------|----------------------------|-----------------------------|-------------------------|---------------|-------------------------|----------------|--------------------|------------------|-------------------|---------------|
|   | NR/           |              | E Bus           | iness Intelligenc | e               |                |                       |                       |                        |                            |                             | Search                  | All           |                         | •              |                    | Q Ad             | vanced H          | lelp 🔻 Sign ( |
| k | ound          | l Con        | tact            |                   |                 |                |                       |                       | Home                   | Catalog                    | Favorites                   | <ul> <li>Das</li> </ul> | hboards       | <ul> <li>New</li> </ul> | • 0            | pen 🔻              | Signed In A      | s AMAND           | A.ALLEN@BT.C  |
|   | /elcome       | Page         | Comprehe        | ensive Summary    | Corporate Summ  | nary Ad        | ccess N               | umber Sur             | nmary D                | estination Sur             | nmary Ca                    | all Detail R            | eport         | CCS Post Inf            | ormation N     | lessage            |                  |                   |               |
|   |               |              |                 |                   |                 |                |                       |                       |                        |                            |                             |                         |               |                         |                |                    |                  |                   |               |
|   |               |              |                 |                   |                 |                |                       |                       |                        |                            |                             |                         |               |                         |                |                    |                  |                   |               |
| r | Term<br>Type  | Term<br>Code | Term<br>Country | Svc Loc Id        | Destination     | DNIS<br>Digits | Call<br>Start<br>Date | Call<br>Start<br>Time | Call<br>Answer<br>Time | Call<br>Disconnect<br>Time | Call<br>Duration<br>Minutes | SCR<br>Allowed          | SCR<br>Barred | Payphone                | Call<br>Queued | Digits<br>Received | Revenue<br>Owner | Overflow<br>Count | Destination   |
|   | Ded           | 852          | Hong<br>Kong    | 342/0015_00095    | 342001500095    | 00095          | 19-<br>Nov-<br>2019   | 00:01:19              | 00:01:22               | 00:01:38                   | 0.268                       | Ν                       | N             | no                      | N              |                    | 033              | 0                 | 342001500095  |
|   | Ded           | 852          | Hong<br>Kong    | 342/0015_00095    | 342001500095    | 00095          | 20-<br>Nov-<br>2019   | 00:04:34              | 00:04:36               | 00:04:52                   | 0.267                       | Ν                       | N             | no                      | N              |                    | 033              | 0                 | 342001500095  |
|   | Ded           | 852          | Hong<br>Kong    | 342/0015_00095    | 342001500095    | 00095          | 19-<br>Nov-<br>2019   | 00:07:18              | 00:07:21               | 00:07:37                   | 0.269                       | Ν                       | N             | no                      | N              |                    | 033              | 0                 | 342001500095  |
|   | Ded           | 852          | Hong<br>Kong    | 342/0015_00095    | 342001500095    | 00095          | 20-<br>Nov-<br>2019   | 00:10:34              | 00:10:37               | 00:10:54                   | 0.289                       | Ν                       | N             | no                      | N              |                    | 033              | 0                 | 342001500095  |
|   | Ded           | 852          | Hong<br>Kong    | 342/0015_00095    | 342001500095    | 00095          | 19-<br>Nov-<br>2019   | 00:13:18              | 00:13:22               | 00:13:38                   | 0.266                       | Ν                       | N             | no                      | N              |                    | 033              | 0                 | 342001500095  |
|   | Ded           | 852          | Hong            | 342/0015 00095    | 342001500095    | 00095          | 20-                   | 00:16:33              | 00:16:36               | 00:16:52                   | 0.266                       | N                       | N             | no                      | N              |                    | 033              | 0                 | 342001500095  |

| Output Field | Description                                                                                                    |
|--------------|----------------------------------------------------------------------------------------------------|
| Corp ID      | Customer Corporate Identifier. The customer Corporate ID<br>establishes service for a customer Corp ID is an 8-digit. The<br>Corporate Id is the primary customer identifier used in the physical<br>provisioning and reporting system. It appears on every customer<br>record and every call record. |

| Call Result | Call status on rel | ease                                                                                                    |
|-------------|--------------------|----------------------------------------------------------------------------------------------------|
|             | Complete           | Call Delivered -                                                                                                    |
|             | Not Answered       | Includes Call Abandoned, Call not Delivered-<br>Busy; Call not Delivered – RTNR (Ring Tone<br>No Reply); Call not Delivered - Congestion                     |
|             | Released           | Call Released by Network Call queue; Call<br>Released with Notification; Call Released<br>without Notification; Call Limiter Blocked; Call<br>Status Unknown |

| Call Result Detail | Call status on                | release (answered, busy, abandoned, etc.)                                             |
|--------------------|-------------------------------|---------------------------------------------------------------------------------------|
|                    | Comp                          | Call Delivered –Only Completed Calls appear on Graph                                  |
|                    | Aban                          | Call Abandoned                                                                        |
|                    | Busy                          | Call not Delivered – Busy                                                             |
|                    | RTNR                          | Call not Delivered – RTNR (Ring Tone No Reply)                                        |
|                    | Ntwk Cong                     | Call not Delivered – Congestion                                                       |
|                    | Queue RIs                     | Call Released by Network Call Queue                                                   |
|                    | Rls w Annc                    | Call Released with Notification                                                       |
|                    | RIs wo Anno                   | c Call Released without Notification                                                  |
|                    | Call Lim<br>Blkd              | Call Limiter Enabled                                                                  |
|                    | Unknown                       | Call Status Unknown                                                                   |
| Orig Code          | Country code<br>Appendix A fo | associated with the dialed access number (see<br>or a complete list of country codes. |
| Orig Country       | Country code                  | associated with the dialed access number.                                             |
| Access Type        | Inbound acce                  | ess type.                                                                             |
|                    | DomTF [                       | Domestic Tollfree                                                                     |
|                    | ITFS I                        | nternational Tollfree                                                                 |
|                    | UIFN L                        | Jniversal International Freephone Number                                              |
|                    | PSTN F                        | Public Switched Telephone Network/Caller Pays                                         |
|                    | SC S                          | Shared Cost                                                                           |
|                    | NCR 1                         | National Call Rate                                                                    |
|                    | IVRP/                         |                                                                                       |
|                    |                               |                                                                                       |
|                    |                               | Direct I olifree                                                                      |
|                    | PRS F                         | Premium Rate Service                                                                  |
|                    | TIVRP 1                       | Transfer Interactive Voice Response                                                   |

| Access Number   | The number dialed by the caller (not necessarily the same as the Network Address). All caller access numbers are linked to an Application Id.                                                                                                    |
|-----------------|----------------------------------------------------------------------------------------------------|
| Арр ID          | Application Identifier. (corresponds to the dialed number). Applications<br>Ids are a grouping of one or more BT Inbound Contact global access<br>numbers. All access numbers must be linked to a 10-digit application Id.<br>They are assigned from within the Logical Provisioning System                                                                                                    |
| Network Address | Network address where call enters BT network.                                                                                                    |
|                 | This is typically the called party number received by the BT network. It may be displayed in various formats.                                                                                                    |
| Caller Number   | The caller's identifying telephone number (CLI) – actual CLI or<br>country code substitution (also known as ANI or A-number). When<br>provided by the originating carrier, the network will deliver<br>identifying number (CLI) to the call centre. BT supports CLI<br>Delivery for DAL delivery only; however, it is not yet widely<br>available and is subject to PTT availability and local regulatory<br>restrictions. |
| Term Type       | <ul> <li>Termination Type</li> <li>Swi = Switched Destination Number</li> <li>Ded = Dedicated Destination Switch/Trunk ID<br/>Note: Termination Types are only applicable to certain networks.<br/>This field may be blanks (typically it is blank for domestic BT<br/>Inbound Contact).</li> </ul>                                                                                                    |
| Term Code       | Terminating country code<br>Note: the Term Code is function of the Term Type, when there is<br>no Term Type displayed, there is no Term Code displayed either                                                                                                    |
| Term Country    | Country of Termination                                                                                                    |
|                 | Note: the Term Country is function of the Term Type, when there is<br>no Term Type displayed, there is no Term Country displayed either                                                                                                    |
| Svc Loc Id      | Service Location Identifier (customer label for termination) The Service location represents a switched or dedicated termination registered to a specific customer Corp Id.                                                                                                    |
|                 | The Service location is used in logical provisioning, when defining<br>routing plans and terminating features. All service locations, will<br>have user-friendly names or 'labels" that are registered in order<br>entry.                                                                                                    |
| Destination     | Terminating number (phone number or Switch/Trunk/DNIS digits)                                                                                                    |
| DNIS Digits     | Dialled Number Identification Service. DNIS is only used by customers on the Global network with dedicated destinations. This field includes the outpulsed DNIS digits. DNIS allows customers to                                                                                                    |

|                           | specify which digits are delivered to a Dedicated Access Line                                                                                                    |
|---------------------------|----------------------------------------------------------------------------------------------------|
|                           | (DAL), based on a number of factors.                                                                                                    |
| Call Start Date           | The date of the beginning of the call.                                                                                                    |
| Call Start Time           | The time (in GMT) of the beginning of the call. (Format: HH:MM:SS).                                                                                                    |
| Call Answer Time          | Time when call is answered (Format HH:MM:SS)                                                                                                    |
| Call Disconnect<br>Time   | Time when call is disconnected (Format HH:MM:SS)                                                                                                    |
| Call Duration<br>Minutes  | Duration Minutes. The amount of time in minutes of the call.<br>Note 1: the connection time to an announcement because of a<br>feature (e.g. Queue, Menu Routing) is not included in the call<br>duration.<br>Note 2: the seconds are displayed as a fraction of a minute i.e. 38<br>sec will be displayed as 38/60 <sup>th</sup> of a minute, that is 0.63 min                                                                                                    |
| Scr Allowed/Scr<br>Barred | <ul> <li>Screening has finished. Call is barred (CLI or A-number screening)</li> <li>Note: The Scr Allowed and Scr Barred should be interpreted together:</li> <li>SCR Allowed = N, SCR Barred = N means that screening was not performed on this call.</li> <li>SCR Allowed = Y, SCR Barred = N means that screening was performed on this call, and the call was allowed.</li> <li>SCR Allowed = N, SCR Barred = Y means that screening was performed on this call, and the call was barred.</li> </ul> |
| Payphone                  | Call using payphone (Y or N). Based on calling party category which is not always available.                                                                                                    |
| Call Queued               | Call was queued using the Network Queue feature                                                                                                    |
| Digits Received           | Concatenation of all digits entered by the caller during the call,<br>when the user was prompted to enter a digit e.g. if the caller hears<br>two successive invitations to enter a menu routing digit and the<br>caller enters 2 then 4, "2:4" will be found in this field.<br>Note: After a caller enters an Authorization Code, they must enter<br># to indicate all digits have been entered. This # is not displayed in<br>the Digit Received field.                                                 |
| Revenue Owner             | Revenue owner code numeric value (3 digit). A revenue owner is an entity or organization that has a direct relationship with BT and the customer to sell services within specific geographical areas.                                                                                                    |
| Overflow Count            | The number of Overflow attempts                                                                                                    |

## Chapter 11. Downloading Reports

All reports and graphs can be downloaded to another format. The following formats are supported.

- PDF
- Excel
- Powerpoint
- Web Archive
- Data (CSV Format, Tab delimited Format, XML Format)

| RA   |      | E <sup>•</sup> Bu | siness Intelligenc    | e                    |           |                     |            |          |          |           | Sea     | arch All                |         | •        |          | C Advanced      | Help 🔻 Sign Ou |
|------|------|-------------------|-----------------------|----------------------|-----------|---------------------|------------|----------|----------|-----------|---------|-------------------------|---------|----------|----------|-----------------|----------------|
| ound | Cont | tact              | nensive Summary       | Corporate Summa      | iry Ad    | ccess N             | lumber Sur | Home     | Catalog  | Favorites | ll Deta | Dashboard:<br>il Report | CCS Pos | lew ▼ Op | en ▼ Sig | ned in As AMANE | A.ALLEN@BT.CO  |
| Ded  | 852  | Hong<br>Kong      | 342/0015_00095        | 342001500095         | 00095     | 20-<br>Nov-<br>2019 | 00:58:31   | 00:58:34 | 00:58:50 | 0.269     | N       | N                       | no      | N        | 03       | 3 0             | 342001500095   |
| Ded  | 852  | Hong<br>Kong      | 342/0015_00095        | 342001500095         | 00095     | 19-<br>Nov-<br>2019 | 01:01:19   | 01:01:21 | 01:01:37 | 0.268     | N       | N                       | no      | N        | 03       | 3 0             | 342001500095   |
| Ded  | 852  | Hong<br>Kong      | 342/0015_00095        | 342001500095         | 00095     | 20-<br>Nov-<br>2019 | 01:04:32   | 01:04:34 | 01:04:51 | 0.269     | N       | Ν                       | no      | N        | 03       | 3 0             | 342001500095   |
| Ded  | 852  | Hong<br>Kong      | 342/0015_00095        | 342001500095<br>PDF  | 00095     | 19-<br>Nov-<br>2019 | 01:07:20   | 01:07:22 | 01:07:38 | 0.267     | N       | N                       | no      | Ν        | 03       | 3 0             | 342001500095   |
| Ded  | 852  | Hong<br>Kong      | 342/0015_000          | Excel 2007+          | 95        | 20-<br>Nov-<br>2019 | 01:10:30   | 01:10:33 | 01:10:49 | 0.267     | N       | N                       | no      | Ν        | 03       | 3 0             | 342001500095   |
| Ded  | 852  | Hong<br>Kong      | 342/0015_000          | Web Archive (.ml     | 95<br>nt) | 19-<br>Nov-<br>2019 | 01:13:19   | 01:13:22 | 01:13:38 | 0.267     | Ν       | Ν                       | no      | N        | 03       | 3 0             | 342001500095   |
|      |      |                   | Refresh - P int - Exp | port - Add to Briefi | ng Bool   | k                   |            |          |          |           |         |                         |         |          |          |                 |                |

• Select **Export** at the bottom of the screen.

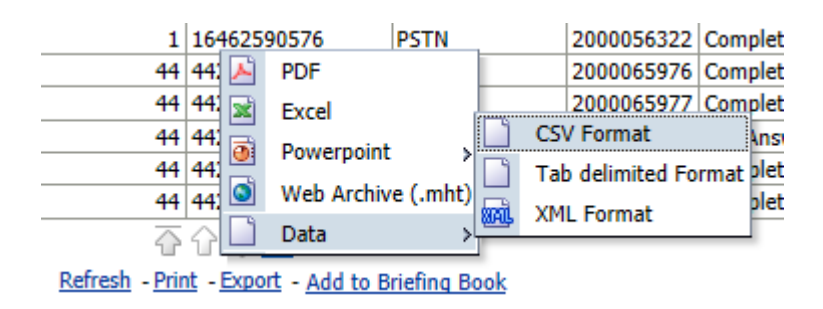

• Select the Export Format at the bottom of the screen.

| ,      | AutoSave 💽 Off       | 5-0         |                                                                                                    |                    |                     |                          |                                                                                                    |                   | Call Detail Rep    | ort (1).xls      | x - Ex           | cel                       |                    |                |              | Allen,AK,                                | Amanda,JTS R           |                             |                        | o ;                        |     |
|--------|----------------------|-------------|----------------------------------------------------------------------------------------------------|--------------------|---------------------|--------------------------|----------------------------------------------------------------------------------------------------|-------------------|--------------------|------------------|------------------|---------------------------|--------------------|----------------|--------------|------------------------------------------|------------------------|-----------------------------|------------------------|----------------------------|-----|
| F      | ile <b>Home</b> In   | sert P      | age Layou                                                                                                    | ıt                 | Formulas            | Dat                      | ta Review                                                                                                    | View              | Help 🔎 T           | ell me w         | /hat yo          | ou wan                    | t to do            |                |              |                                          |                        | ය් Sha                      | re 🖓                   | Comment                    | s   |
| Pa     | Calibri<br>aste<br>• | U +         | <ul> <li>10 </li> <li>10 </li></ul> | А^ А<br>- <u>А</u> |                     | ≡ ≡ ∛<br>≣ ≡ ≣<br>Alignm | Syr ab<br>control<br>control<br>con | General<br>\$ - % | • .00 .00<br>ber ⊑ | Condit<br>Format | tional<br>ting + | Format<br>Table<br>Styles | t as Ce<br>• Style | Cells          |              | A<br>Sort & Fi<br>Filter * Se<br>Editing | ind & Sha<br>elect • F | re This W<br>ile ₹<br>Webex | <b>)</b><br>ebex       |                            | ^   |
| A1     | <b>v</b> :           | ×           | fx                                                                                                    | Call D             | etail Rep           | ort                      |                                                                                                    |                   |                    |                  |                  |                           |                    |                |              |                                          |                        |                             |                        |                            | ^   |
|        | A                    | В           | С                                                                                                    | D                  | E                   | F                        | G                                                                                                    | н                 | 1                  | J                | К                | L                         | М                  | N              | 0            | Р                                        | Q                      | R                           | S                      | Т                          |     |
| 1<br>2 | Call Detail Report   |             |                                                                                                    |                    |                     |                          |                                                                                                    |                   |                    |                  |                  |                           |                    |                |              |                                          |                        |                             |                        |                            | ]_  |
| 3      | Corp Id              | Call Result | Call Result<br>Details                                                                                                    | Orig<br>Code       | Orig<br>Country     | Access<br>Type           | Access Number                                                                                                    | App Id            | Network Address    | Caller<br>Number | Term<br>Type     | Term<br>Code              | Term<br>Country    | Svc Loc Id     | Destination  | DNIS<br>Digits                           | Call Start Date        | Call Start<br>Time          | Call<br>Answer<br>Time | Call<br>Disconnect<br>Time |     |
| 4      | 20001054             | Completed   | Comp Call<br>Delivered                                                                                                    | 4                  | 4 United<br>Kingdom | PSTN                     | 442073653815                                                                                                    | 2000065976        | 442073653815       | 44               | Ded              | 853                       | 2 Hong<br>Kong     | 342/0015_00095 | 342001500095 | 00095                                    | 19-Nov-2019            | 00:01:19                    | 00:01:22               | 00:01:38                   |     |
| 5      | 20001054             | Completed   | Comp Call<br>Delivered                                                                                                    | 4                  | 4 United<br>Kingdom | PSTN                     | 442073653815                                                                                                    | 2000065976        | 442073653815       | 44               | Ded              | 853                       | 2 Hong<br>Kong     | 342/0015_00095 | 342001500095 | 00095                                    | 20-Nov-2019            | 00:04:34                    | 00:04:36               | 00:04:52                   |     |
| 6      | 20001054             | Completed   | Comp Call                                                                                                    | 4                  | 4 United<br>Kingdom | PSTN                     | 442073653815                                                                                                    | 2000065976        | 442073653815       | 44               | Ded              | 853                       | 2 Hong<br>Kong     | 342/0015_00095 | 342001500095 | 00095                                    | 19-Nov-2019            | 00:07:18                    | 00:07:21               | 00:07:37                   | -   |
| 7      | 20001054             | Completed   | Comp Call                                                                                                    | 4                  | 4 United<br>Kingdom | PSTN                     | 442073653815                                                                                                    | 2000065976        | 442073653815       | 44               | Ded              | 85                        | 2 Hong<br>Kong     | 342/0015_00095 | 342001500095 | 00095                                    | 20-Nov-2019            | 00:10:34                    | 00:10:37               | 00:10:54                   | -   |
| 8      | 20001054             | Completed   | Comp Call                                                                                                    | 4                  | 4 United            | PSTN                     | 442073653815                                                                                                    | 2000065976        | 442073653815       | 44               | Ded              | 85                        | 2 Hong             | 342/0015_00095 | 342001500095 | 00095                                    | 19-Nov-2019            | 00:13:18                    | 00:13:22               | 00:13:38                   | -   |
| 9      | 20001054             | Completed   | Comp Call                                                                                                    | 4                  | 4 United            | PSTN                     | 442073653815                                                                                                    | 2000065976        | 442073653815       | 44               | Ded              | 85                        | 2 Hong             | 342/0015_00095 | 342001500095 | 00095                                    | 20-Nov-2019            | 00:16:33                    | 00:16:36               | 00:16:52                   | -   |
| 10     | 20001054             | Completed   | Comp Call                                                                                                    | 4                  | 4 United            | PSTN                     | 442073653815                                                                                                    | 2000065976        | 442073653815       | 44               | Ded              | 85                        | 2 Hong             | 342/0015_00095 | 342001500095 | 00095                                    | 19-Nov-2019            | 00:19:19                    | 00:19:21               | 00:19:38                   | -   |
| 11     | 20001054             | Completed   | Comp Call                                                                                                    | 4                  | 4 United            | PSTN                     | 442073653815                                                                                                    | 2000065976        | 442073653815       |                  | Ded              | 85                        | 2 Hong             | 342/0015_00095 | 342001500095 | 00095                                    | 20-Nov-2019            | 00:22:34                    | 00:22:37               | 00:22:54                   | -   |
| 12     | 20001054             | Completed   | Comp Call                                                                                                    | 4                  | 4 United            | PSTN                     | 442073653815                                                                                                    | 2000065976        | 442073653815       |                  | Ded              | 853                       | Kong<br>2 Hong     | 342/0015_00095 | 342001500095 | 00095                                    | 19-Nov-2019            | 00:25:20                    | 00:25:23               | 00:25:39                   | -   |
| 12     | 20001054             | Completed   | Comp Call                                                                                                    | 4                  | 4 United            | PSTN                     | 442073653815                                                                                                    | 2000065976        | 442073653815       | 44               | Ded              | 853                       | 2 Hong             | 342/0015_00095 | 342001500095 | 00095                                    | 20-Nov-2019            | 00:28:34                    | 00:28:36               | 00:28:52                   | -   |
| 15     | 20001054             | Completed   | Comp Call                                                                                                    | 4                  | 4 United            | PSTN                     | 442073653815                                                                                                    | 2000065976        | 442073653815       | 44               | Ded              | 85                        | Kong<br>2 Hong     | 342/0015 00095 | 342001500095 | 00095                                    | 19-Nov-2019            | 00:31:19                    | 00:31:22               | 00:31:38                   | •   |
|        | > Sheet1             | +           |                                                                                                    |                    |                     |                          |                                                                                                    |                   |                    |                  |                  |                           | 1                  |                |              | 1                                        |                        |                             |                        | •                          | F   |
|        |                      |             |                                                                                                    |                    |                     |                          |                                                                                                    |                   |                    |                  |                  |                           |                    |                |              |                                          |                        | ─                           |                        | + 1                        | 00% |

# Chapter 12. Circuit Utilisation Report

A utilisation report is a summary by hour estimating the load on a destination based on the number of call minutes received during that hour. It can be used to identify Dedicated Access Lines that are overloaded or need overflow implemented as well as under-utilized circuits. It can also be used to scope IVR port utilisation into the IVR. Just substitute the number of ports for the number of channels when directed.

The report described in this document is a very basic report that is most accurate when there is a high volume of traffic that is well distributed through the hour, which describes most call center applications.

It is less accurate for customers with:

- Low traffic volumes
- Bursty Traffic (eg a call center receiving large volumes of calls in response to TV advertisements or televoting)
- Conferencing applications which tend to have very high call durations and high call volumes at the top of an hour

More sophisticated after-market tools have been created for erlang analysis purposes. The raw data exported from TRS is well suited to alternative methods of presentation, including graphs or import into an analysis tool.

#### Base Requirements:

- Active account in Call Traffic Reporter with Access to "Destination Summary" reports
- PC with Microsoft Excel or comparable spreadsheet program
- Knowledge of the customer application, especially
  - The terminating country of the circuit
  - The terminating sw/tr Id associated with the circuit
  - The number of channels associated with the circuit / application being analyzed

Note that these instructions and screenshots were created using the TRS test platform and Microsoft Excel for Office 2007.

#### Steps for Creating a Utilisation Report:

### Step 1:

Select a report for downloading. The report used for Utilisation report generation is the "Destination Summary – Daily" report, which is found by clicking on the "Destination Summary" tab at the top of the screen.

| Welcome Page Comprehensive Summary | Corporate Summary | Access Number Summary | Destination Summary | Call Detail Report |
|------------------------------------|-------------------|-----------------------|---------------------|--------------------|
| Destination Summary Reports        |                   |                       |                     |                    |
| Destination Summary - Daily        |                   |                       |                     |                    |
| Destination Summary - Monthly      |                   |                       |                     |                    |
| Return To Welcome Page             |                   |                       |                     |                    |
| ¢ E.                               |                   |                       |                     |                    |

#### Step 2:

First select the Corp Id of the customer being analyzed and then the corresponding time period.

| Corp Id Go                               |     |    |
|------------------------------------------|-----|----|
| Access Number                            |     |    |
| Date - DD/MM/YYYY                        | _   |    |
| Between 12/21/2009 12 📰 and 12/21/2009 1 | 2 🔢 |    |
| Hours GMT<br>Between and                 | ~   | Go |

#### Destination Summary Daily

| Date                                                                                                    | Hours | Corp Id  | Term Type | Term Country   | Term Code | Svc Loc Id                 | Destination    | <b>DNIS Digits</b> | Call Result | Calls | Minutes |
|----------------------------------------------------------------------------------------------------|-------|----------|-----------|----------------|-----------|----------------------------|----------------|--------------------|-------------|-------|---------|
| 03/09/2009                                                                                                    | 10:00 | 20000281 | Ded       | United Kingdom | 44        | UK ON NET A 1180056        | 11800567111236 | 7111236            | Comp        | 3     | 1.4     |
| Total                                                                                                    |       |          |           |                |           |                            |                |                    |             | 3     | 1.4     |
|                                                                                                    |       | 20000281 | Ded       | Australia      | 61        | AUSTRALIA ON NET A 1090083 | 10900832881234 | 2881234            | Comp        | 14    | 29.1    |
| Date         F           03/09/2009         1           Total         1           13/10/2009         1           14/10/2009         1           14/10/2009         1           15/10/2009         0                           | 10:00 | 20000281 | Ded       |                |           | UK ON NET L 1410116        | 14101161212345 | 1212345            | Ntwk Cong   | 2     | 0.0     |
|                                                                                                    |       | 20000281 | Swi       | Vatican City   | 379       | VATICAN CITY 37912551234   | 37912551234    |                    | Comp        | 4     | 9.0     |
|                                                                                                    |       | 20000281 | Ded       | Australia      | 61        | AUSTRALIA ON NET A 1090083 | 10900832881234 | 2881234            | Comp        | 17    | 35.3    |
|                                                                                                    |       | 20000281 | Ded       | United Kingdom | 44        | UK ON NET D 1119996        | 11199967771234 | 7771234            | Comp        | 3     | 7.10    |
|                                                                                                    | 44.00 | 20000281 | Ded       | United Kingdom | 44        | UK_D_simple_overflow       | 11199967771234 | 7771234            | Comp        | 7     | 15.2    |
| 10/10/2000                                                                                                    | 11:00 | 20000281 | Ded       |                |           | UK ON NET L 1410116        | 14101161212345 | 1212345            | Comp        | 6     | 11.8    |
| 13/10/2009                                                                                                    |       | 20000281 | Ded       |                |           | UK ON NET L 1410116        | 14101161212345 | 1212345            | Ntwk Cong   | 26    | 0.0     |
| Date         H           03/09/2009         1           Total         1           13/10/2009         1           13/10/2009         1           14/10/2009         0           Total         1           15/10/2009         0 |       | 20000281 | Swi       | Vatican City   | 379       | VATICAN CITY 37912551234   | 37912551234    |                    | Comp        | 1     | 2.2     |
|                                                                                                    |       | 20000281 | Ded       | Australia      | 61        | AUSTRALIA ON NET A 1090083 | 10900832881234 | 2881234            | Comp        | 11    | 22.1    |
| 10/10/2009         1           Total         1           13/10/2009         1           14/10/2009         0           Total         1           14/10/2009         0                                                         |       | 20000281 | Ded       | United Kingdom | 44        | UK ON NET D 1119996        | 11199967771234 | 7771234            | Comp        | 5     | 10.4    |
|                                                                                                    | 12:00 | 20000281 | Ded       | United Kingdom | 44        | UK_D_simple_overflow       | 11199967771234 | 7771234            | Comp        | 3     | 6.4     |
|                                                                                                    |       | 20000281 | Ded       |                |           | UK ON NET L 1410116        | 14101161212345 | 1212345            | Ntwk Cong   | 28    | 0.0     |
|                                                                                                    |       | 20000281 | Swi       | Vatican City   | 379       | VATICAN CITY 37912551234   | 37912551234    |                    | Comp        | 3     | 5.9     |
| Total                                                                                                    |       |          |           |                |           |                            |                |                    |             | 130   | 155.1   |
|                                                                                                    |       | 20000281 | Ded       | Australia      | 61        | AUSTRALIA ON NET A 1090083 | 10900832881234 | 2881234            | Comp        | 59    | 126.6   |
| Date           03/09/2009           Total           13/10/2009           Total           14/10/2009           Total           15/10/2009                                                                                      |       | 20000281 | Ded       | United Kingdom | 44        | UK ON NET A 1180056        | 11800567111236 | 7111236            | Comp        | 13    | 26.6    |
|                                                                                                    |       | 20000281 | Ded       | United Kingdom | 44        | UK ON NET D 1119996        | 11199967771234 | 7771234            | Comp        | 15    | 31.0    |
|                                                                                                    | 00.00 | 20000281 | Ded       | United Kingdom | 44        | UK ON NET H 7885915        | 78859158881234 | 8881234            | Comp        | 17    | 35.2    |
| 14/10/2009                                                                                                    | 08:00 | 20000281 | Ded       | United Kingdom | 44        | UK ON NET M 1110053        | 11100537141237 | 7141237            | Comp        | 13    | 28.7    |
|                                                                                                    |       | 20000281 | Ded       | United Kingdom | 44        | UK_D_simple_overflow       | 11199967771234 | 7771234            | Comp        | 15    | 31.1    |
| Date           D3/09/2009           O3/09/2009           Total           13/10/2009           Total           14/10/2009           Total           15/10/2009                                                                 |       | 20000281 | Ded       |                |           | UK ON NET L 1410116        | 14101161212345 | 1212345            | Comp        | 12    | 26.9    |
|                                                                                                    |       | 20000281 | Swi       | Vatican City   | 379       | VATICAN CITY 37912551234   | 37912551234    |                    | Comp        | 30    | 64.69   |
| Total                                                                                                    |       |          |           |                |           |                            |                |                    |             | 174   | 371.13  |
| 15/10/2000                                                                                                    |       | 20000281 | Ded       | United Kingdom | 44        | UK_D_simple_overflow       | 11199967771234 | 7771234            | Comp        | 1     | 0.0     |
| 15/10/2009                                                                                                    | 06:00 | 20000281 | Ded       | United States  | 1         | USA NEW YORK C 1060203     | 10602037111234 | 7111234            | Comp        | 1     | 0.9     |

#### Step 3:

Download the data by clicking on the "Download" link at the bottom of each screen (the whole report will be downloaded, not just what is on display).

Select the "Download Data" option, not the "Download to Excel" option.

(The "Download to Excel" option preserves the report form at as seen on the screen. It is very useful for distributing the report as-is to non-users. Since the data will be analyzed for utilisation, the more raw data is needed).

You can "Open" the report to begin editing it immediately or "Save" it elsewhere on your PC for later analysis.

| vatican City      | 3/9 | VATICAN                 | CITX 379125512  | 34     | 3791255123 | 4    |   |  |  |  |  |
|-------------------|-----|-------------------------|-----------------|--------|------------|------|---|--|--|--|--|
|                   |     |                         |                 |        |            |      |   |  |  |  |  |
| United Kingdom    | 44  | 44 UK_D_simple_overflow |                 |        |            |      |   |  |  |  |  |
| United States     | 1   | USA NEV                 | / YORK C 106020 | 3      | 1060203711 | 1234 | 7 |  |  |  |  |
|                   |     | UK ON NE                | ET L 1410116    |        | 1410116121 | 2345 | 1 |  |  |  |  |
| (I Records 1 - 25 |     |                         |                 |        |            |      |   |  |  |  |  |
|                   | 1   | Refresh -               | Download        |        |            |      |   |  |  |  |  |
|                   |     |                         | Download to E   |        |            |      |   |  |  |  |  |
|                   |     |                         | Download to E   | 000    |            | _    |   |  |  |  |  |
|                   |     |                         | Download Data   | а      |            |      |   |  |  |  |  |
|                   |     |                         | Download Web    | o Page | e (MHTML)  |      |   |  |  |  |  |
|                   |     |                         |                 |        |            |      |   |  |  |  |  |
#### Step 4:

When you're ready to create the utilisation report, open the downloaded report. It should look like this:

| ×     | Microsoft Excel - Destination Summary.xls |          |            |          |           |              |                              |             |                 |                  |            |            |      |              |              |       |
|-------|-------------------------------------------|----------|------------|----------|-----------|--------------|------------------------------|-------------|-----------------|------------------|------------|------------|------|--------------|--------------|-------|
| : 2   | ) File                                    | Ed       | dit View   | Insert   | Format    | Tools Da     | ata Window H                 | Help        |                 |                  |            |            |      |              |              |       |
|       | 1                                         |          |            | A tak    | IV Pa     | e .          | <u>.</u>                     |             |                 | - UpDrat (101 10 | 0% - ++    |            |      | Convitu 1    | 🗪 🛛 🔛        |       |
|       |                                           |          |            | <u> </u> | 0.0       | 13 * 80      |                              | *   B.e. B. | Y=   T          |                  | • • •      |            | · •  | Security   9 | ≝ <u>~</u> ™ |       |
| : Ari | ial Nar                                   | row      | -          | 10 -     | BI        | <u>u</u> 🗛 - |                              | a- % ,      | .00 <b>4</b> .0 | = 🚛   🖽 - 🦄      | • 🗛 • 🖾    | l 🖕 : 🛄    | 21 2 | 1 🛛 🍄 🏹      | 100          | 💆 🖳 ( |
|       | A1                                        |          | •          | fx       | Date      |              |                              |             |                 |                  |            |            |      |              |              |       |
|       |                                           |          | Α          | B        | C         | D            | E                            | F_          | G               | н                | <u> </u>   | J          | K    | L_           | М            | N     |
| -     | Ha                                        | 1        | Date 💌     | Hol 💌    | Corp Id 💌 | Term Ty 💌    | Term Country                 | Term Co 💌   | Svc Loc Id 🔄    | Destination      | DNIS Dig 🔻 | Call Res 🔻 | )C{- | Minutes 💽    |              |       |
|       | ab                                        | 2        | 9/3/2009   | 10:00    | 20000281  | Ded          | United Kingdom               | 44          | F0111223        | 11800567111236   | 7111236    | Comp       | 3    | 1.4673       |              |       |
| ą.    | xvz                                       | 3        | 10/13/2009 | 10:00    | 20000281  | Ded          | Australia                    | 61          | F0111222        | 10900832881234   | 2881234    | Comp       | 14   | 29.1798      |              |       |
| E.    |                                           | 4        | 10/13/2009 | 10:00    | 20000281  | Ded          |                              |             | F0111226        | 14101161212345   | 1212345    | Ntwk Cong  | 2    | 0            |              |       |
| ~     |                                           | 5        | 10/13/2009 | 10:00    | 20000281  | Swi          | Vatican City                 | 379         | F0111231        | 37912551234      | •          | Comp       | 4    | 9.0391       |              |       |
| abl   |                                           | 6        | 10/13/2009 | 11:00    | 20000281  | Ded          | Australia                    | 61          | F0111222        | 10900832881234   | 2881234    | Comp       | 17   | 35.39226667  |              |       |
|       |                                           | <u>+</u> | 10/13/2009 | 11:00    | 20000281  | Ded          | United Kingdom               | 44          | F0111224        | 111999077774024  | 7774004    | Comp       | 3    | 7.103        |              |       |
| 0     | •                                         | 8        | 10/13/2009 | 11:00    | 20000281  | Ded          | United Kingdom               | 44          | F0111224        | 1119990///1234   | 4040245    | Comp       |      | 15.20291007  |              |       |
| 0     |                                           | 9        | 10/13/2009 | 11:00    | 20000281  | Ded          |                              |             | F0111220        | 14101101212345   | 1212345    | Comp       | 0    | 11.80903333  |              |       |
|       |                                           | 10       | 10/13/2009 | 11:00    | 20000281  | Ded          | Matana Ob.                   | 270         | F0111220        | 14101101212345   | 1212345    | NWK Cong   | 20   | 0.05050007   |              |       |
| ġ     |                                           | 11       | 10/13/2009 | 11:00    | 20000281  | SWI          | Valican City                 | 3/9         | F0111231        | 3/912001234      | 0004004    | Comp       | 1    | 2.209000007  |              |       |
| =     |                                           | 12       | 10/13/2009 | 12:00    | 20000281  | Ded          | Australia                    | 01          | F0111222        | 10900832881234   | 2881234    | Comp       | - 11 | 22.11490     |              |       |
| 5     |                                           | 13       | 10/13/2009 | 12.00    | 20000281  | Ded          | United Kingdom               | 44          | F0111224        | 11199907771234   | 7774004    | Comp       | 0    | 10.48440     |              |       |
| -     |                                           | 14       | 10/13/2009 | 12:00    | 20000201  | Ded          | United Kingdom               | 44          | F0111224        | 14101161010245   | 1010045    | Nbuk Cong  | 20   | 0.470300007  |              |       |
| 1     | *                                         | 10       | 10/13/2009 | 12:00    | 20000201  | Deu          | Vationa City                 | 270         | F0111220        | 270125512240     | 1212340    | Nuwk Cong  | 20   | E 0225       |              |       |
| A     |                                           | 10       | 10/13/2009 | 0:00     | 20000201  | Dod          | Australia                    | 019         | F0111231        | 1000022001234    | 0001004    | Comp       | 50   | 106 6547000  |              |       |
|       | =                                         | 10       | 10/14/2009 | 0.00     | 20000201  | Ded          | Australia<br>Lipited Kingdom | 01          | F0111222        | 11000667111026   | 2001234    | Comp       | 12   | 120.0047333  |              |       |
|       |                                           | 10       | 10/14/2003 | 0.00     | 20000201  | Ded          | United Kingdom               | 44          | E0111223        | 11100067771224   | 7771230    | Comp       | 15   | 21.00026667  |              |       |
| ×     | <b>1</b>                                  | 20       | 10/14/2008 | 0.00     | 20000201  | Ded          | United Kingdom               | 44          | E0111224        | 70050150001224   | 0001004    | Comp       | 17   | 35.26611667  |              |       |
|       | _                                         | 20       | 10/14/2008 | 0.00     | 20000201  | Ded          | United Kingdom               | 44          | E0111220        | 111005271/1227   | 71/1007    | Comp       | 12   | 20 72501667  |              |       |
|       |                                           | 22       | 10/14/2003 | 8:00     | 20000201  | Ded          | United Kingdom               | 44          | E0111220        | 1110006777123/   | 7771234    | Comp       | 15   | 31 1081      |              |       |
|       | 8                                         | 22       | 10/14/2003 | 8:00     | 20000201  | Ded          | onise rengeon                |             | E0111224        | 14101161212345   | 1212345    | Comp       | 12   | 26.80553333  |              |       |
|       | D-                                        | 24       | 10/14/2000 | 8:00     | 20000201  | Swi          | Vatican City                 | 370         | E0111220        | 37012551234      | 1212040    | Comp       | 30   | 64 6869      |              |       |
|       |                                           | 25       | 10/15/2000 | 8:00     | 20000201  | Ded          | United Kingdom               | 44          | E0111224        | 11100067771234   | 7771234    | Comp       | 1    | 0.037733333  |              |       |
|       |                                           | 26       | 10/15/2009 | 8:00     | 20000281  | Ded          | United States                | 1           | E0111230        | 10602037111234   | 7111234    | Comp       | 1    | 0.97385      |              |       |
|       |                                           | 27       | 10/15/2009 | 8:00     | 20000281  | Ded          | Critica Oldico               |             | E0111226        | 14101161212345   | 1212345    | Comp       | 1    | 0.099683333  |              |       |
|       |                                           | 28       | 10/15/2009 | 9:00     | 20000281  | Ded          | United Kingdom               | 44          | F0111225        | 78859158881234   | 8881234    | Aban       | 1    | 0            |              |       |
|       |                                           | 29       | 10/15/2009 | 9:00     | 20000281  | Ded          | United Kingdom               | 44          | F0111225        | 78859158881234   | 8881234    | Comp       | 2    | 0 168316667  |              |       |
|       |                                           | 30       | 10/15/2009 | 10:00    | 20000281  | Ded          | Australia                    | 61          | F0111222        | 10900832881234   | 2881234    | Comp       | 13   | 25.57393333  |              |       |
|       |                                           | 24       | 40/45/0000 | 10:00    | 20000204  | Dod          | Linited Vinedom              | 4.4         | E0111000        | 44000507444000   | 7111006    | Come       | 1    | 4 005766667  |              |       |

The fields on the this report are:

Date: GMT Date of Calls

Hour: GMT Hour of Calls

Corp Id: 8 Digit Identifier associated with the customer

Term Type:

DED = Dedicated Access Line terminated calls

SWI = Calls terminated over the PSTN

Term Country: Country where the call was terminated

Svc Loc Id: Logical identifier (Starts with an "F") associated with the termination of the call

Destination: For calls terminating at a DAL, this field contains the Sw/Tr + DNIS digits associated with the call's actual termination. For calls terminating to a Switched Termination (SWI), this field contains the Terminating Phone Number.

DNIS Digits: Digits outpulsed with the call, used by the customer's ACD equipment to identify the call and route it to the appropriate information.

Call Result: Outcome of the Call, possible options are:

Comp = Completed, Answered Call Ntwk Cong = Network Congestion Busy = Busy Received RTNR = Ring Tone No Reply (Unanswered Call) Aban = Abandoned Call

Calls: Number of calls received in that hour for that destination and call result

Minutes: Duration of calls received in that hour for that destination and call result

### Step 5:

The next step is to filter out only the lines needed to create the utilisation report.

To create a filter, first select the top row of the report by clicking on the row number (in this example the "1") on the far right-hand side of the screen use the "Data" menu, then select "Auto Filter" as shown below:

In Excel 2007, click on the "Data" tab and then click on the "Filter" button for the same results.

| *                   | Microsoft Excel - Destination Summary Daily[1].csv |     |                  |                |                 |               |         |                            |                |           |       |                      |             |
|---------------------|----------------------------------------------------|-----|------------------|----------------|-----------------|---------------|---------|----------------------------|----------------|-----------|-------|----------------------|-------------|
| :8                  | Eile                                               | Ec  | lit <u>V</u> iew | <u>I</u> nsert | F <u>o</u> rmat | <u>T</u> ools | Dat     | ta <u>W</u> indow <u>H</u> | <u>H</u> elp   |           | _     |                      |             |
| 10                  | ) 💕                                                |     |                  | <u>)</u> 🗗     | X 🗈             | <u> </u>      | Az↓     | <u>S</u> ort               |                |           | h L   | InProt 🛄 100         | % • 🛨 🕜     |
| Ari                 | al Nar                                             | row | •                | 10 -           | BI              | <u>u</u> A    |         | <u>F</u> ilter             |                |           |       | AutoEilter           |             |
| _                   | A1                                                 |     | •                | fx             | Date            |               |         | Form                       |                |           |       | Show All             |             |
|                     |                                                    |     | A                | В              | С               | D             |         | Su <u>b</u> totals         |                |           |       | <u>A</u> dvanced Fil | ter         |
|                     | Aa                                                 | 1   | Date             | Hours          | Corp Id         | Term T        |         | Validation                 |                |           |       |                      | Destination |
| <u>e</u>            | ab                                                 | 2   | 9/3/2009         | 10:00          | 20000281        | Ded           |         |                            |                |           | -11   | 30056                | 1.18006E+13 |
| ٦.                  | xvz                                                | 3   | 10/13/2009       | 10:00          | 20000281        | Ded           |         | Lable                      |                |           | N 1   | VET A 1090083        | 1.09008E+13 |
| <u> </u>            |                                                    | 4   | 10/13/2009       | 10:00          | 20000281        | Ded           |         | Text to Column             | IS             |           | 141   | 10116                | 1.41012E+13 |
| <ul><li>✓</li></ul> | _                                                  | 5   | 10/13/2009       | 10:00          | 20000281        | Swi           |         | Consolidate                |                |           | 13    | 7912551234           | 37912551234 |
| abi                 |                                                    | 6   | 10/13/2009       | 11:00          | 20000281        | Ded           |         | consolidate                |                |           | N 1   | VET A 1090083        | 1.09008E+13 |
|                     | ¥                                                  | 7   | 10/13/2009       | 11:00          | 20000281        | Ded           |         | <u>Group</u> and Out       | line           |           | 11    | 19996                | 1.12E+13    |
|                     | 0                                                  | 8   | 10/13/2009       | 11:00          | 20000281        | Ded           | 87      | PivotTable and             | PivotChart R   | eport     | bve   | rflow                | 1.12E+13    |
| 0                   |                                                    | 9   | 10/13/2009       | 11:00          | 20000281        | Ded           | <u></u> |                            |                | (cportini | 141   | 0116                 | 1.41012E+13 |
|                     |                                                    | 10  | 10/13/2009       | 11:00          | 20000281        | Ded           |         | Import Externa             | l <u>D</u> ata |           | 141   | 10116                | 1.41012E+13 |
|                     | Ē                                                  | 11  | 10/13/2009       | 11:00          | 20000281        | Swi           |         | L <u>i</u> st              |                |           | 13    | 7912551234           | 37912551234 |
|                     |                                                    | 12  | 10/13/2009       | 12:00          | 20000281        | Ded           |         | YMI.                       |                |           | N N   | VET A 1090083        | 1.09008E+13 |
| F                   |                                                    | 13  | 10/13/2009       | 12:00          | 20000281        | Ded           |         |                            |                |           | 11    | 19996                | 1.12E+13    |
| \$                  |                                                    | 14  | 10/13/2009       | 12:00          | 20000281        | Ded           | 8       | <u>R</u> efresh Data       |                |           | bve   | rfow                 | 1.12E+13    |
|                     | *                                                  | 15  | 10/13/2009       | 12:00          | 20000281        | Ded           |         |                            |                | UK ON NET | L 141 | 10116                | 1.41012E+13 |
| *                   | -                                                  | 16  | 10/12/2000       | 12:00          | 20000201        | Quri          |         | Vatican City               | 270            | VATICAN O | TV 2  | 7010551004           | 27010551024 |

Once the Filter has been created use the arrows on the first row to filter by:

Termination Type = DED

**Terminating Country** 

Outcome = Comp

Only completed, answered calls contribute to a utilisation report because they are the only calls that could possibly occupy customer channels for a measurable duration.

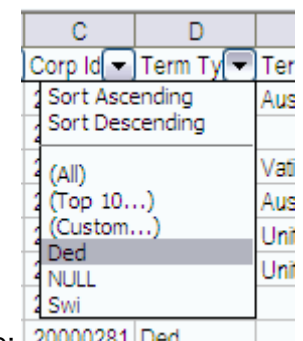

Filer by Type: 20000281 Ded

| D      |       | E                   |   |
|--------|-------|---------------------|---|
| Term 1 | [y💽   | Term Country        | T |
| Ded    | Sort  | Ascending           |   |
| Ded    | Sort  | Descending          |   |
| Ded    | (AII) |                     |   |
| Ded    | (Тор  | 10)                 |   |
| Ded    | (Cus  | tom)                |   |
| Ded    | Loite | ralia<br>ed Kingdom |   |
| Ded    | Unite | ed States           |   |
| Ded    | (Blar | nks)                |   |
| Ded    | (Nor  | Blanks)             |   |

Filter by Termination Country:

|   | 1         | J          |    |
|---|-----------|------------|----|
| D | NIS Dig 🔽 | Call Res 🔻 | )c |
|   | Sort Asce | ending     | Γ  |
|   | Sort Desc | ending     |    |
|   | (AID      |            |    |
|   | (Top 10   | .)         |    |
|   | (Custom.  | )          |    |
|   | Comp      |            | F. |

Filter by Call Outcome: 2887234 Comp

## Step 6:

The next step is to create the utilisation formula at the end of each line.

| 1 |    | A          | B      | C         | D          | E                | F         | G            | H              | 1 I        | J          | K     | L           |
|---|----|------------|--------|-----------|------------|------------------|-----------|--------------|----------------|------------|------------|-------|-------------|
|   | 1  | Date 🔽     | )Hoi(▼ | Corp Id 🔽 | )Term Ty 🔫 | ] Term Country 🔽 | Term Co 💌 | Svc Loc Id 💌 | Destination 🔽  | DNIS Dig 💌 | Call Res 🔻 | )C:(- | Minutes 💽   |
|   | 3  | 10/13/2009 | 10:00  | 20000281  | Ded        | Australia        | 61        | F0111222     | 10900832881234 | 2881234    | Comp       | 14    | 29.1798     |
|   | 6  | 10/13/2009 | 11:00  | 20000281  | Ded        | Australia        | 61        | F0111222     | 10900832881234 | 2881234    | Comp       | 17    | 35.39226667 |
|   | 12 | 10/13/2009 | 12:00  | 20000281  | Ded        | Australia        | 61        | F0111222     | 10900832881234 | 2881234    | Comp       | 11    | 22.11495    |
|   | 17 | 10/14/2009 | 8:00   | 20000281  | Ded        | Australia        | 61        | F0111222     | 10900832881234 | 2881234    | Comp       | 59    | 126.6547333 |
|   | 30 | 10/15/2009 | 10:00  | 20000281  | Ded        | Australia        | 61        | F0111222     | 10900832881234 | 2881234    | Comp       | 13    | 25.57393333 |
|   | 38 | 10/23/2009 | 20:00  | 20000281  | Ded        | Australia        | 61        | F0111222     | 10900832881234 | 2881234    | Comp       | 31    | 98.886      |
|   | 43 | 10/27/2009 | 13:00  | 20000281  | Ded        | Australia        | 61        | F0111222     | 10900832881234 | 2881234    | Comp       | 3     | 8.2566      |
|   | 51 | 10/28/2009 | 8:00   | 20000281  | Ded        | Australia        | 61        | F0111222     | 10900832881235 | 2881235    | Comp       | 1     | 0.120166667 |
|   |    |            |        |           |            |                  |           |              |                |            |            |       |             |

Your spreadsheet should now look like this:

After the last column, in Row 1, create a label for the column, eg "Util %"

Then in the field directly below the new label, create the following formula:

=L $3/(60^{*}30)$  followed by the <Enter> key.

(# of minutes divided by the number of minutes in an hour multiplied by the number of channels)

In this example:

"30" = number of channels and

"L3" = the cell containing the minutes to be analyzed.

Select the Cell containing the formula and select "Copy" from the "Edit" menu or press "Ctrl+C". Then using the mouse select all of the rows to be populated with the formula and select "Paste" from the "Edit" menu or press "Ctrl+V". Excel will automatically update the formula for each row.

Now format the column it is displayed in percentage format by clicking on the column's letter (in this case "M") and then selecting "Cells" from the "Format" menu at the top of the screen. Select "Percentage" from the "Number" Tab as shown below.

|             |               |                   |             |               |             |          |   | М           |
|-------------|---------------|-------------------|-------------|---------------|-------------|----------|---|-------------|
| ormat Ce    | ells          |                   |             |               |             |          | ) | Utilisation |
| N           |               |                   |             |               |             | _        | 3 | 0.02        |
| Number      | Alignment     | Font              | Border      | Patterns      | Protection  |          | 7 | 0.02        |
| Category:   |               | Sam               | ple         |               |             |          | 5 | 0.01        |
| General     | ×             | Utilis            | sation      |               |             |          | 3 | 0.07        |
| Number      |               |                   |             |               |             |          | 3 | 0.01        |
| Accountin   |               | Decim             | al places:  | 0             | <b>*</b>    |          | 5 | 0.05        |
| Date        | '9            |                   |             |               |             |          |   | 0.00        |
| Time        |               |                   |             |               |             |          | , | 0.00        |
| Percentag   | ge            |                   |             |               |             |          | - | 0.00        |
| Fraction    |               | 1                 |             |               |             |          |   |             |
| Text        |               |                   |             |               |             |          | - |             |
| Special     |               |                   |             |               |             |          |   |             |
| Custom      | ~             |                   |             |               |             |          | _ |             |
|             |               | _                 |             |               |             |          |   |             |
|             |               |                   |             |               |             |          |   |             |
|             |               | enter de constant |             | 100 l -l:l    |             | Janual I |   |             |
| Percentage  | e formats mul | tiply the ce      | li value by | 100 and displ | ays the res | ult with |   |             |
| a percent : | symbol.       |                   |             |               |             |          |   |             |
|             |               |                   |             |               |             |          | T |             |
|             |               |                   |             |               |             |          |   |             |
|             |               |                   |             |               |             |          |   |             |
|             |               |                   |             | UK            |             | icei     |   |             |
|             |               |                   |             |               | 1           |          |   |             |
|             |               |                   |             |               |             |          |   |             |

# The report should now be complete and look like this:

| ĺ |    | A          | В     | С         | D         | E              | F         | G             | Н              | 1 I I      | J          | K    | L           | M      |  |
|---|----|------------|-------|-----------|-----------|----------------|-----------|---------------|----------------|------------|------------|------|-------------|--------|--|
|   | 1  | Date 💌     | Hot   | Corp Id 💌 | Term Ty 💌 | ] Term Country | Term Co 🔻 | )Svc Loc Id 💌 | Destination 💽  | DNIS Dig 💌 | Call Res 💌 | C: 🔻 | Minutes 💌   | Util % |  |
|   | 3  | 10/13/2009 | 10:00 | 20000281  | Ded       | Australia      | 61        | F0111222      | 10900832881234 | 2881234    | Comp       | 14   | 29.1798     | 2%     |  |
|   | 6  | 10/13/2009 | 11:00 | 20000281  | Ded       | Australia      | 61        | F0111222      | 10900832881234 | 2881234    | Comp       | 17   | 35.39226667 | 2%     |  |
|   | 12 | 10/13/2009 | 12:00 | 20000281  | Ded       | Australia      | 61        | F0111222      | 10900832881234 | 2881234    | Comp       | 11   | 22.11495    | 1%     |  |
|   | 17 | 10/14/2009 | 8:00  | 20000281  | Ded       | Australia      | 61        | F0111222      | 10900832881234 | 2881234    | Comp       | 59   | 126.6547333 | 7%     |  |
| ľ | 30 | 10/15/2009 | 10:00 | 20000281  | Ded       | Australia      | 61        | F0111222      | 10900832881234 | 2881234    | Comp       | 13   | 25.57393333 | 1%     |  |
|   | 38 | 10/23/2009 | 20:00 | 20000281  | Ded       | Australia      | 61        | F0111222      | 10900832881234 | 2881234    | Comp       | 31   | 98.886      | 5%     |  |
| ſ | 43 | 10/27/2009 | 13:00 | 20000281  | Ded       | Australia      | 61        | F0111222      | 10900832881234 | 2881234    | Comp       | 3    | 8.2566      | 0%     |  |
|   | 51 | 10/28/2009 | 8:00  | 20000281  | Ded       | Australia      | 61        | F0111222      | 10900832881235 | 2881235    | Comp       | 1    | 0.120166667 | 0%     |  |
| I | 50 |            |       |           |           |                |           |               |                |            |            |      |             |        |  |

The next step is to convert the Destination into the circuit switch/trunk identifier (7 digits) that corresponds to the access line being analyzed for utilisation. The report contains a "Destination" field that currently consists of the Switch Id (3 digits) + Trunk Id (4 Digits) + DNIS Digits. The "Text-to-Columns" function will trim off the DNIS digits and leave the switch/trunk.

First, select the column labeled "Destination." **Some users prefer to use the "Svc Loc Id – Service Location Id" column for a cleaner report.** Click on the "Data" menu at the top of the screen and select "Text to Columns". A dialog window will pop up (the same window is present in Excel versions 2003 and 2007). Select "Fixed Width" and then click on "Next":

|                         |                 | De          | estination    | n_Summary_Da                   | csv - Microsoft Excel                   |                                                                  |
|-------------------------|-----------------|-------------|---------------|--------------------------------|-----------------------------------------|------------------------------------------------------------------|
| Data                    | Review          | View        | Develop       | er Add-Ins                     | Acrobat                                 | 0                                                                |
| Conn<br>Prope<br>Edit L | erties<br>Links | AZA<br>Sort | Filter        | K Clear<br>Reapply<br>Advanced | Convert Text to Columns Wiz             | zard - Step 1 of 3                                               |
| onnection               |                 |             | one de l'inte | •                              | If this is correct, choose Next, or ch  | at your data is Delimited.                                       |
|                         |                 |             |               |                                | Original data type                      |                                                                  |
|                         | F               | G           | ;             | Н                              | Choose the file type that best des      | cribes your data:<br>such as commas or tabs separate each field. |
| untry 💌                 | Term Co(💌       | Svc Loc I   | d 💌           | Destination                    | Fixed width - Fields are a              | ligned in columns with spaces between each field.                |
| ingdom                  | 44              | 771/815     | 6_6186        | 77181566                       |                                         |                                                                  |
| ingdom                  | 44              | 771/815     | 6_6188        | 77181566                       |                                         |                                                                  |
| ingdom                  | 44              | 771/815     | 6_6191        | 77181566                       |                                         |                                                                  |
| ingdom                  | 44              | 771/815     | 6_6185        | 77181566                       | Browiew of colocted data                |                                                                  |
| ingdom                  | 44              | 771/815     | 6_6186        | 77181566                       |                                         |                                                                  |
| ingdom                  | 44              | 771/815     | 6_6186        | 77181566                       | 1 Destination                           |                                                                  |
| ingdom                  | 44              | 771/815     | 6_6188        | 77181566                       | 3 77181566186                           |                                                                  |
| ingdom                  | 44              | 771/815     | 6_6191        | 77181566                       | 4 77181566191                           |                                                                  |
| ingdom                  | 44              | 771/815     | 6_6192        | 77181566                       | 577181566185                            |                                                                  |
| ingdom                  | 44              | 771/815     | 6_6185        | 77181566                       |                                         |                                                                  |
| ingdom                  | 44              | 771/815     | 6_6186        | 77181566                       | , i i i i i i i i i i i i i i i i i i i | Cancel Cancel Next > Finish                                      |
| ingdom                  | 44              | 771/815     | 6_6186        | 77181566                       | L L                                     |                                                                  |
| ingdom                  | 44              | 771/815     | 6_6188        | 77181566                       | 6188 Completed                          | 5 16.2                                                           |
| ingdom                  | 44              | 771/815     | 6_6191        | 77181566                       | 6191 Completed                          | 3 6.1                                                            |
| ingdom                  | 44              | 771/815     | 6_6185        | 77181566                       | 6185 Completed                          | 9 33.4                                                           |
| ingdom                  | 44              | 771/815     | 6_6186        | 77181566                       | 6186 Completed                          | 19 44.0                                                          |

In the dialog box, click to create a line 7 characters from the left to isolate the switch/trunk Identifier:

| Convert Text to Colum                                                         | ıns Wizar                                      | d - Step 2 d                             | of 3           |        | ? 🔀    |
|-------------------------------------------------------------------------------|------------------------------------------------|------------------------------------------|----------------|--------|--------|
| This screen lets you set field<br>Lines with arrows signify a c               | d widths (col<br>column breał                  | lumn breaks).<br>«.                      |                |        |        |
| To CREATE a break line,<br>To DELETE a break line,<br>To MOVE a break line, d | , click at the<br>double click<br>ick and drag | desired positio<br>on the line.<br>; it. | on.            |        |        |
| - Data preview 10                                                             | . 20                                           |                                          | 40             | 50     |        |
| Destination<br>77181566186<br>77181566188<br>77181566191                      |                                                |                                          |                |        |        |
| 77181566185                                                                   |                                                |                                          | ( De di        |        |        |
|                                                                               |                                                | Cancel                                   | < <u>B</u> ack | Next > | Einish |

Click on the "Next" button to continue. Click on the 2nd column created and then the "Do not import column (skip)" radio button at the top right of the screen. This means that the Destination column will be replaced by the switch/trunk value, but not the DNIS digits. If you forget this step, you will replace the "DNIS Digits" column with the values in the second column created by the delimiting function, which will not impact the utilisation report.

| Convert Text to Columns W                                                                                                    | izard - Step 3 of 3                                                                                                    |
|----------------------------------------------------------------------------------------------------|----------------------------------------------------------------------------------------------------|
| This screen lets you select each co<br>Column data format<br>O General<br>O Text<br>O Date: MDY<br>Do not import column (skip) | lumn and set the Data Format.<br>'General' converts numeric values to numbers, date values to<br>dates, and all remaining values to text.<br><u>A</u> dvanced |
| D <u>e</u> stination: \$H\$1                                                                                                   |                                                                                                    |
| Data preview<br><u>Seneral Skip Column</u><br>Destination<br>77181565186<br>77181565188<br>77181565185<br><b>C</b>             |                                                                                                    |
|                                                                                                    | Cancel < Back Next > Einish                                                                                                    |

Click "Finish" to complete the action, resulting in only the Switch/Trunk Id being present in the field "Destination", which has also been truncated to "Destina."

| 0        | Destination_Summary_Daily[1].csv - Microsoft Excel |                            |                         |                         |                         |                                               |            |                 |                                |               |                             |                                    |       |       |                       |         |
|----------|----------------------------------------------------|----------------------------|-------------------------|-------------------------|-------------------------|-----------------------------------------------|------------|-----------------|--------------------------------|---------------|-----------------------------|------------------------------------|-------|-------|-----------------------|---------|
| C        | Home                                               | Inse                       | ert Page                | E Layout F              | ormulas Da              | ta Review                                     | View D     | evelo           | per Add-I                      | ns            | Acrobat                     |                                    |       |       |                       |         |
| Fr<br>Ac | om From<br>cess Web                                | From I<br>Text<br>Get Exte | From Other<br>Sources * | Existing<br>Connections | Refresh<br>All + Connec | onnections<br>roperties<br>dit Links<br>tions | Sort Sort  | lter<br>& Filte | K Clear<br>Reapply<br>Advanced | Text<br>Colur | to Remove<br>nns Duplicates | Data<br>Validation +<br>Data Tools | onsol | idate | What-If<br>Analysis * | roup Ur |
|          | <b>v)</b> ~ (* ~ (                                 | ¦a ⊫ •                     | 🔁 =                     |                         |                         |                                               |            |                 |                                |               |                             |                                    |       |       |                       |         |
|          | H1                                                 |                            | - (•                    | <i>f</i> ∗ De           | stina                   |                                               |            |                 |                                |               |                             |                                    |       |       |                       |         |
|          | A                                                  | В                          | С                       | D                       | E                       | F                                             | G          |                 | Н                              |               | 1                           | J                                  |       | К     | L                     | M       |
| 1        | Date 💌                                             | Hou 💌                      | Corp Id 💌               | Term Ty                 | Term Country            | Term Co(*                                     | Svc Loc Id | -               | Destina                        | -             | DNIS Dig                    | Call Result                        | - C   | a 💌   | Minutes 💌             |         |
| 2        | 1/26/2012                                          | 8:00                       | 21731165                | Ded                     | United Kingdo           | om 44                                         | 771/8156_6 | 5186            | 77                             | 18156         | 6186                        | Completed                          |       | 1     | 0.5                   |         |
| 3        | 1/26/2012                                          | 8:00                       | 21731165                | Ded                     | United Kingdo           | om 44                                         | 771/8156_6 | 5188            | 77                             | 18156         | 6188                        | Completed                          |       | 1     | 0.4                   |         |
| 4        | 1/26/2012                                          | 8:00                       | 21731165                | Ded                     | United Kingdo           | om 44                                         | 771/8156_6 | 5191            | 77                             | 18156         | 6191                        | Completed                          |       | 2     | 0.6                   |         |
| 5        | 1/26/2012                                          | 9:00                       | 21/31165                | Ded                     | United Kingdo           | om 44                                         | //1/8156_6 | 5185            | 11                             | 18156         | 6185                        | Completed                          |       | 10    | 56.3                  |         |
| 0        | 1/26/2012                                          | 9:00                       | 21/31165                | Ded                     | United Kingdo           | om 44                                         | 7/1/8156_0 | 5186            | 11                             | 18156         | 6186                        | Completed                          |       | 11    | 22.6                  |         |
| /        | 1/26/2012                                          | 9:00                       | 21/31165                | Ded                     | United Kingdo           | om 44                                         | 7/1/8156_0 | 5186            | //                             | 18156         | 6186                        | Completed                          | _     | 2     | 16.1                  |         |
| 8        | 1/26/2012                                          | 9:00                       | 21/31105                | Ded                     | United Kingdo           | om 44                                         | 771/8156_0 | 5188            | 77                             | 18150         | 6188                        | Completed                          |       | 10    | 35.0                  |         |
| 9        | 1/26/2012                                          | 9:00                       | 21731105                | Ded                     | United Kingdo           | 44                                            | 771/0156 6 | 5191            | 77                             | 18130         | 6191                        | Completed                          |       | 3     | 15.4                  |         |
| 11       | 1/26/2012                                          | 10:00                      | 21751105                | Ded                     | United Kingdo           | 44                                            | 771/0156_0 | 5105            | 77                             | 10150         | 6105                        | Completed                          |       | 1     | 21.6                  |         |
| 12       | 1/26/2012                                          | 10:00                      | 21721165                | Ded                     | United Kingdo           | 44                                            | 771/0156 6 | 5105            | 77                             | 10156         | 6196                        | Completed                          |       | 16    | 21.0                  |         |
| 12       | 1/26/2012                                          | 10.00                      | 21721165                | Ded                     | United Kingdo           |                                               | 771/8156_6 | 5186            | 77                             | 18156         | 6186                        | Completed                          |       | 10    | 144.5                 |         |
| 14       | 1/26/2012                                          | 10:00                      | 21731165                | Ded                     | United Kingdo           | vm 44                                         | 771/8156_6 | 5188            | 77                             | 18156         | 6188                        | Completed                          |       | 5     | 16.2                  |         |
| 15       | 1/26/2012                                          | 10.00                      | 21731165                | Ded                     | United Kingdo           | um 44                                         | 771/8156 6 | 5191            | 77                             | 18156         | 6191                        | Completed                          |       | 3     | 6.1                   |         |
| 16       | 1/26/2012                                          | 11:00                      | 21731165                | Ded                     | United Kingdo           | om 44                                         | 771/8156_6 | 5185            | 77                             | 18156         | 6185                        | Completed                          |       | 9     | 33.4                  |         |
| 17       | 1/26/2012                                          | 11:00                      | 21731165                | Ded                     | United Kingdo           | om 44                                         | 771/8156 6 | 5186            | 77                             | 18156         | 6186                        | Completed                          |       | 19    | 44.0                  |         |
| 18       | 1/26/2012                                          | 11:00                      | 21731165                | Ded                     | United Kingdo           | om 44                                         | 771/8156 6 | 5186            | 77                             | 18156         | 6186                        | Not Answer                         | ed    | 1     | -                     |         |
| 19       | 1/26/2012                                          | 11:00                      | 21731165                | Ded                     | United Kingdo           | om 44                                         | 771/8156 6 | 5186            | 77                             | 18156         | 6186                        | Completed                          |       | 3     | 11.2                  |         |
| 20       | 1/26/2012                                          | 11:00                      | 21731165                | Ded                     | United Kingdo           | om 44                                         | 771/8156 6 | 5188            | 77                             | 18156         | 6188                        | Completed                          |       | 5     | 34.1                  |         |
| 21       | 1/26/2012                                          | 11:00                      | 21731165                | Ded                     | United Kingdo           | om 44                                         | 771/8156 6 | 5189            | 77                             | 18156         | 6189                        | Completed                          |       | 1     | 5.4                   |         |
| 22       | 1/26/2012                                          | 11:00                      | 21731165                | Ded                     | United Kingdo           | om 44                                         | 771/8156 6 | 5190            | 77                             | 18156         | 6190                        | Completed                          |       | 1     | 2.3                   |         |
| 23       | 1/26/2012                                          | 11:00                      | 21731165                | Ded                     | United Kingdo           | om 44                                         | 771/8156 6 | 5191            | 77                             | 18156         | 6191                        | Completed                          |       | 3     | 4.5                   |         |

At this point you are ready to create a utilisation summary report using a quick method using the built-in "Subtotals" or a more detailed Pivot Table version.

#### **Utilisation Report Creation – Quick Subtotal Method**

This method uses Excel's built-in "Subtotals" function to quickly add up and provide a utilisation estimate. You can use this method to quickly identify any particularly busy or circuit.

#### Subtotal Method Step S1:

Once you have isolated the terminating switch/trunk Id and have entered in the formula as shown above, you can then use the "Subtotal" function to display the utilisation estimate summarized by switch / trunk and by hour.

Using the Filter function again, select an individual switch/trunk to be analyzed and then go the Data menu.

|                                       |                                 |            | Destinatio             | n_Sum                      | mary_Daily                 | [1]                                   | ].csv - Micro | soft Excel  |
|---------------------------------------|---------------------------------|------------|------------------------|----------------------------|----------------------------|---------------------------------------|---------------|-------------|
| Data                                  | Review                          | 1          | View Develo            | per                        | Add-Ins                    |                                       | Acrobat       |             |
| Conn<br>Prope<br>Edit L<br>Connection | ections<br>erties<br>inks<br>is | Az↓<br>Z↓  | Sort & Filter          | 🜾 Clea<br>🍒 Reaj<br>🏆 Advi | to Remove<br>mns Duplicate | Data Co<br>Validation *<br>Data Tools |               |             |
| E                                     | F                               |            | G                      |                            | Н                          |                                       | 1             | J           |
| untry 💌                               | Term Co                         |            | Svc Loc Id 🛛 💌         | Destir                     | na (                       | ¥                                     | DNIS Dig      | Call Result |
| (ingdom                               |                                 | A↓         | Sort Smallest to       | Largest                    |                            |                                       | 6186          | Completed   |
| (ingdom                               |                                 | Z↓         | Sort Largest to S      | mallest                    |                            |                                       | 6188          | Completed   |
| (ingdom                               |                                 |            | Sort by Color          |                            |                            |                                       | 6191          | Completed   |
| (ingdom                               |                                 | The second | Clear Filter From      | "Destin                    | a"                         |                                       | 6185          | Completed   |
| (ingdom                               |                                 | 1          | Eilter by Color        | Destin                     |                            |                                       | 6186          | Completed   |
| (ingdom                               |                                 |            | Titler by Color        |                            |                            |                                       | 6186          | Completed   |
| (ingdom                               |                                 |            | Number <u>F</u> liters |                            |                            | _                                     | 6188          | Completed   |
| (ingdom                               |                                 |            | (Select All)           | )                          |                            |                                       | 6191          | Completed   |
| (ingdom                               |                                 |            | 7718156                |                            |                            |                                       | 6192          | Completed   |
| (ingdom                               |                                 |            | //1015/                |                            |                            |                                       | 6185          | Completed   |
| (ingdom                               |                                 |            |                        |                            |                            |                                       | 6186          | Completed   |
| (ingdom                               |                                 |            |                        |                            |                            |                                       | 6186          | Completed   |
| (ingdom                               |                                 |            |                        |                            |                            |                                       | 6188          | Completed   |
| (ingdom                               |                                 |            |                        |                            |                            |                                       | 6191          | Completed   |
| (ingdom                               |                                 |            |                        |                            |                            |                                       | 6185          | Completed   |
| (ingdom                               |                                 |            |                        |                            |                            |                                       | 6186          | Completed   |
| (ingdom                               |                                 |            | OK                     |                            | Cancel                     |                                       | 6186          | Completed   |
| (ingdom                               |                                 |            |                        |                            |                            | .:                                    | 6188          | Completed   |
| (ingdom                               |                                 | 44         | 771/8156_6189          |                            | 77181                      | 56                                    | 6189          | Completed   |

Click on the upper right-most cell of the table and then click the "Subtotals" button (or select "Subtotals" from the menu) to bring up the Subtotals dialog box:

|    |                     | Destination_Summary_Daily(1].csv - Microsoft Excel |                         |                         |                |                                   |               |                                       |       |                                            |         |                       |              |                       |                            |               |
|----|---------------------|----------------------------------------------------|-------------------------|-------------------------|----------------|-----------------------------------|---------------|---------------------------------------|-------|--------------------------------------------|---------|-----------------------|--------------|-----------------------|----------------------------|---------------|
| e  | Home                | Inse                                               | ert Page                | e Layout 🛛 A            | Formulas Data  | Review                            | View Devel    | oper Add-Ins                          | Acrob | at                                         |         |                       |              |                       |                            |               |
| Fi | om From<br>tess Web | From<br>Text<br>Get Exte                           | From Other<br>Sources * | Existing<br>Connections | s Connectio    | nections<br>erties<br>Links<br>ns | Sort & Filter | K Clear<br>Reapply<br>Advanced<br>ter | to F  | Remove Data Cons<br>uplicates Validation ~ | olidate | What-If<br>Analysis * | Sroup Ungrou | p Subtotal<br>Outline | @클 Show Do<br>'''클 Hide De | etail<br>tail |
|    | <b>u)</b> - (2 - 1  | 🛱 🕒 -                                              | <b>™</b> , =            |                         | · ·            | <u> </u>                          |               |                                       |       | Subtotal                                   |         | ? 🗙                   |              |                       |                            | _             |
|    | A1                  | - <u>-</u>                                         | • (9                    | <i>f</i> ∗ Dat          | te             |                                   |               |                                       | _     | At each change in:                         |         |                       |              |                       |                            |               |
|    | А                   | В                                                  | С                       | D                       | E              | F                                 | G             | Н                                     |       | Hours                                      |         | *                     | М            | N                     | 0                          | р             |
| 1  | Date 💌              | Hou                                                | Corp Id 💌               | Term Ty                 | Term Country 💌 | Term Co 💌                         | Svc Loc Id    | Destina 💽                             | DNIS  | Use function:                              |         |                       | Util %       |                       |                            |               |
| 2  | 1/26/2012           | 8:00                                               | 21731165                | Ded                     | United Kingdom | 44                                | 771/8156_6186 | 5 7718156                             |       | Sum                                        |         | ~                     | 0%           |                       |                            |               |
| 3  | 1/26/2012           | 8:00                                               | 21731165                | Ded                     | United Kingdom | 44                                | 771/8156_6188 | 3 7718156                             |       | Agd subtotal to:                           |         |                       | 0%           |                       |                            |               |
| 4  | 1/26/2012           | 8:00                                               | 21731165                | Ded                     | United Kingdom | 44                                | 771/8156_6191 | 7718156                               |       | DNIS Digits                                |         | -                     | 0%           |                       |                            |               |
| 5  | 1/26/2012           | 9:00                                               | 21731165                | Ded                     | United Kingdom | 44                                | 771/8156_6185 | 5 7718156                             |       | Call Result                                |         | _                     | 3%           |                       |                            |               |
| 6  | 1/26/2012           | 9:00                                               | 21731165                | Ded                     | United Kingdom | 44                                | 771/8156_6186 | 5 7718156                             |       | V Calls<br>V Minutes                       |         |                       | 1%           |                       |                            |               |
| 7  | 1/26/2012           | 9:00                                               | 21731165                | Ded                     | United Kingdom | 44                                | 771/8156_6186 | 5 7718156                             |       | ✓ Util %                                   |         | ~                     | 1%           |                       |                            |               |
| 8  | 1/26/2012           | 9:00                                               | 21731165                | Ded                     | United Kingdom | 44                                | 771/8156_6188 | 3 7718156                             |       | Replace current subtotal                   | s       |                       | 2%           |                       |                            |               |
| 9  | 1/26/2012           | 9:00                                               | 21731165                | Ded                     | United Kingdom | 44                                | 771/8156_6191 | 7718156                               |       | Page break between gro                     | ups     |                       | 1%           |                       |                            |               |
| 10 | 1/26/2012           | 9:00                                               | 21731165                | Ded                     | United Kingdom | 44                                | 771/8156_6192 | 2 7718156                             |       | Summary below data                         |         |                       | 0%           |                       |                            |               |
| 11 | 1/26/2012           | 10:00                                              | 21731165                | Ded                     | United Kingdom | 44                                | 771/8156_6185 | 5 7718156                             |       |                                            |         | Cancel                | 1%           |                       |                            |               |
| 12 | 1/26/2012           | 10:00                                              | 21731165                | Ded                     | United Kingdom | 44                                | 771/8156_6186 | 7/18156                               |       |                                            |         |                       | 2%           |                       |                            |               |
| 13 | 1/26/2012           | 10:00                                              | 21/31165                | Ded                     | United Kingdom | 44                                | //1/8156_6186 | 7/18156                               |       | 6186 Completed                             | 5       | 14.8                  | 1%           |                       |                            |               |
| 14 | 1/26/2012           | 10:00                                              | 21/31165                | Ded                     | United Kingdom | 44                                | 771/8156_6188 | 3 7/18156                             |       | 6188 Completed                             | 5       | 16.2                  | 1%           |                       |                            |               |
| 15 | 1/20/2012           | 11:00                                              | 21/31105                | Ded                     | United Kingdom | 44                                | 771/8150_0191 | 7718150                               |       | 6191 Completed                             | 3       | 22.4                  | 0%           |                       |                            |               |
| 10 | 1/26/2012           | 11:00                                              | 21731103                | Ded                     | United Kingdom | 44                                | 771/0156_6106 | 7718150                               |       | 6186 Completed                             | 10      | 33.4                  | 2%           |                       |                            |               |
| 19 | 1/26/2012           | 11:00                                              | 21731105                | Ded                     | United Kingdom | 44                                | 771/8156_6186 | 7718150                               |       | 6186 Completed                             | 15      | 11.2                  | 270          |                       |                            |               |
| 15 | 1/20/2012           | 11.00                                              | 21731103                |                         | onned kingdom  |                                   | //1/0100_0180 | , //18150                             |       | orgo completed                             | -       | 11.2                  | 170          |                       |                            |               |

Because you have isolated the data to a single switch/trunk, you can then perform the subtotals on each hour to see the summary by hour. (Note: some users prefer to apply subtotals by day rather than hour)

Click on the drop-down by the "At each change in" and select "Hours" to filter by the hour. Then click on the "Calls, Minutes and Util%" tick boxes under the "Add subtotal to:" option.

The other fields can be turned off or on as desired and do not have an impact on the results:

| C  | 2            |             |                            |                         |                         |                  |                                            |                                   | D           | estinatio            | on_Summary_[                             | Daily[1      | ].csv - Micro              | soft Excel                         |             |                       |             |          |
|----|--------------|-------------|----------------------------|-------------------------|-------------------------|------------------|--------------------------------------------|-----------------------------------|-------------|----------------------|------------------------------------------|--------------|----------------------------|------------------------------------|-------------|-----------------------|-------------|----------|
|    |              | Home        | Inse                       | rt Page                 | Layout F                | ormulas          | Data                                       | Review                            | View        | Develo               | per Add-I                                | ns           | Acrobat                    |                                    |             |                       |             |          |
| F  | rom          | From<br>Web | From F<br>Text<br>Get Exte | From Other<br>Sources * | Existing<br>Connections | Refrest<br>All * | Dep Conr<br>Prop<br>⇔ Edit I<br>Connection | nections<br>erties<br>Links<br>ns | AZA<br>Sort | Filter<br>ort & Filt | 😵 Clear<br>🐌 Reapply<br>🌽 Advanced<br>er | Text<br>Colu | to Remove<br>mns Duplicate | Data<br>Validation ▼<br>Data Tools | Consolidate | What-If<br>Analysis * | Group Ungro | up Subto |
|    | <b>1</b> 7 - | (H + 1      | - 🗐 😭                      | <b>-</b>                |                         |                  |                                            |                                   |             |                      |                                          |              |                            |                                    |             |                       |             |          |
|    |              | A1          | <u> </u>                   | - (9                    | f <sub>x</sub>          |                  |                                            |                                   |             |                      |                                          |              |                            |                                    |             |                       |             |          |
|    | 1            | Δ           | В                          | С                       | D                       |                  | F                                          | F                                 |             | 3                    | н                                        |              |                            | 1                                  | К           | 1                     | м           | N        |
| 1  | Dat          | e 🔽         | -<br>Hou -                 | Corp Id                 | Term Ty                 | Term Co          | -<br>ountry 🔽                              | Term Co( 🔻                        | Svc Loc     | -<br>Id 🔽            | Destina                                  | -            | DNIS Dig                   | Call Result                        | J Ca ▼      | Minutes               | Util %      |          |
| 2  | 1/2          | 6/2012      | 8:00                       | 21731165                | Ded                     | United I         | Kingdom                                    | 44                                | 771/815     | 6_6186               | 77:                                      | 18156        | 6186                       | Completed                          | 1           | 0.5                   | 5 0%        |          |
| 3  | 1/2          | 6/2012      | 8:00                       | 21731165                | Ded                     | United I         | Kingdom                                    | 44                                | 771/815     | 6_6188               | 77                                       | 18156        | 6188                       | Completed                          | 1           | 0.4                   | 4 0%        |          |
| 4  | 1/2          | 6/2012      | 8:00                       | 21731165                | Ded                     | United I         | Kingdom                                    | 44                                | 771/815     | 6_6191               | 77                                       | 18156        | 6191                       | Completed                          | 2           | 0.0                   | i 0%        |          |
| 5  |              |             | 8:00 To                    | tal                     |                         |                  |                                            |                                   |             |                      |                                          |              |                            |                                    | 4           | 1.3                   | 5 <b>0%</b> |          |
| 6  | 1/2          | 6/2012      | 9:00                       | 21731165                | Ded                     | United I         | Kingdom                                    | 44                                | 771/815     | 6_6185               | 77                                       | 18156        | 6185                       | Completed                          | 10          | 56.3                  | 3 3%        |          |
| 7  | 1/2          | 6/2012      | 9:00                       | 21731165                | Ded                     | United I         | Kingdom                                    | 44                                | 771/815     | 6_6186               | 77                                       | 18156        | 6186                       | Completed                          | 11          | 22.0                  | 5 1%        |          |
| 8  | 1/2          | 6/2012      | 9:00                       | 21731165                | Ded                     | United I         | Kingdom                                    | 44                                | 771/815     | 6_6186               | 77                                       | 18156        | 6186                       | Completed                          | 2           | 16.3                  | 1%          |          |
| 9  | 1/2          | 6/2012      | 9:00                       | 21731165                | Ded                     | United I         | Kingdom                                    | 44                                | 771/815     | 6_6188               | 77                                       | 18156        | 6188                       | Completed                          | 10          | 35.                   | 5 2%        |          |
| 10 | 1/2          | 6/2012      | 9:00                       | 21731165                | Ded                     | United I         | Kingdom                                    | 44                                | 771/815     | 6_6191               | 77                                       | 18156        | 6191                       | Completed                          | 5           | 15.4                  | 1%          |          |
| 11 | 1/2          | 6/2012      | 9:00                       | 21731165                | Ded                     | United I         | Kingdom                                    | 44                                | 771/815     | 6_6192               | 77                                       | 18156        | 6192                       | Completed                          | 1           | 0.:                   | 0%          |          |
| 12 |              |             | 9:00 To                    | tal                     |                         |                  |                                            |                                   |             |                      |                                          |              |                            |                                    | 39          | 146.:                 | 8%          |          |
| 13 | 1/2          | 6/2012      | 10:00                      | 21731165                | Ded                     | United I         | Kingdom                                    | 44                                | 771/815     | 6_6185               | 77                                       | 18156        | 6185                       | Completed                          | 3           | 21.0                  | i 1%        |          |
| 14 | 1/2          | 6/2012      | 10:00                      | 21731165                | Ded                     | United I         | Kingdom                                    | 44                                | 771/815     | 6_6186               | 77                                       | 18156        | 6186                       | Completed                          | 16          | 44.9                  | 2%          |          |
| 15 | 1/2          | 6/2012      | 10:00                      | 21731165                | Ded                     | United I         | Kingdom                                    | 44                                | 771/815     | 6_6186               | 77                                       | 18156        | 6186                       | Completed                          | 5           | 14.8                  | 3 1%        |          |
| 16 | 1/2          | 6/2012      | 10:00                      | 21731165                | Ded                     | United I         | Kingdom                                    | 44                                | 771/815     | 6_6188               | 77                                       | 18156        | 6188                       | Completed                          | 5           | 16.3                  | 2 1%        |          |
| 17 | 1/2          | 6/2012      | 10:00                      | 21731165                | Ded                     | United I         | Kingdom                                    | 44                                | 771/815     | 6_6191               | 77                                       | 18156        | 6191                       | Completed                          | 3           | 6.3                   | . 0%        |          |
| 18 |              |             | 10:00 T                    | otal                    |                         |                  |                                            |                                   |             |                      |                                          |              |                            |                                    | 32          | 103.0                 | 5 6%        |          |
| 19 | 1/2          | 6/2012      | 11:00                      | 21731165                | Ded                     | United I         | Kingdom                                    | 44                                | 771/815     | 6_6185               | 77                                       | 18156        | 6185                       | Completed                          | 9           | 33.4                  | 2%          |          |
| 20 | 1/2          | 6/2012      | 11:00                      | 21731165                | Ded                     | United I         | Kingdom                                    | 44                                | 771/815     | 6_6186               | 77                                       | 18156        | 6186                       | Completed                          | 19          | 44.0                  | 2%          |          |
| 22 | 1/2          | 6/2012      | 11:00                      | 21731165                | Ded                     | United I         | Kingdom                                    | 44                                | 771/815     | 6_6186               | 77                                       | 18156        | 6186                       | Completed                          | 3           | 11.3                  | 2 1%        |          |
| 23 | 1/2          | 6/2012      | 11:00                      | 21731165                | Ded                     | United I         | Kingdom                                    | 44                                | 771/815     | 6_6188               | 77                                       | 18156        | 6188                       | Completed                          | 5           | 34.:                  | . 2%        |          |
| 24 | 1/2          | 6/2012      | 11:00                      | 21731165                | Ded                     | United I         | Kingdom                                    | 44                                | 771/815     | 6_6189               | 77                                       | 18156        | 6189                       | Completed                          | 1           | 5.4                   | 0%          |          |
| 25 | 1/2          | 6/2012      | 11:00                      | 21731165                | Ded                     | United I         | Kingdom                                    | 44                                | 771/815     | 6_6190               | 77                                       | 18156        | 6190                       | Completed                          | 1           | 2.3                   | 0%          |          |
| 26 | 1/2          | 6/2012      | 11:00                      | 21731165                | Ded                     | United I         | Kingdom                                    | 44                                | 771/815     | 6_6191               | 77                                       | 18156        | 6191                       | Completed                          | 3           | 4.3                   | 5 <b>0%</b> |          |
| 27 |              |             | 11:00 T                    | otal                    |                         |                  |                                            |                                   |             |                      |                                          |              |                            |                                    | 41          | 134.8                 | 3 7%        |          |
| 28 | 1/2          | 6/2012      | 12:00                      | 21731165                | Ded                     | United I         | Kingdom                                    | 44                                | 771/815     | 6_6185               | 77                                       | 18156        | 6185                       | Completed                          | 11          | 40.9                  | 2%          |          |
| 29 | 1/2          | 6/2012      | 12:00                      | 21731165                | Ded                     | United I         | Kingdom                                    | 44                                | 771/815     | 6_6186               | 77                                       | 18156        | 6186                       | Completed                          | 12          | 30.9                  | 2%          |          |

The rows highlighted in bold show the summary for the hour. In this example, during the 1000 GMT hour, the 30 channel DAL associated with switch/trunk 771/8156 was approximately 6% in use.

To perform the same function on a different access line, click on the "Subtotals" button again and then on "Remove Subtotals" to start over.

| Subtotal                                                                                                    | ? 🗙   |
|----------------------------------------------------------------------------------------------------|-------|
| <u>At each change in:</u>                                                                                           |       |
| Hours                                                                                                    | *     |
| Use function:                                                                                                    |       |
| Sum                                                                                                    | ~     |
| Add subtotal to:                                                                                                    |       |
| Destina DNIS Digits Call Result                                                                                     | ^     |
| ✓ Calls                                                                                                    |       |
| <ul> <li>✓ Minutes</li> <li>✓ Util %</li> </ul>                                                                     | ~     |
| <ul> <li>Replace <u>c</u>urrent subtotals</li> <li>Page break between groups</li> <li>Summary below data</li> </ul> |       |
| Remove All OK Ca                                                                                                    | ancel |

This allows users to view utilisation estimates at a glance.

#### **Utilisation Report Creation – Pivot Table Method**

This method uses Excel's built-in "Pivot Tables" function to provide a more reader-friendly utilisation estimate. It is more time-consuming than the Subtotal method above, but once mastered it is an easy technique that can be quickly replicated.

#### Pivot Table Method Step S1:

At this point, the user should have downloaded the table, isolated the switch/trunk using the "Text-to-Columns" method shown above and provided the utilisation estimate in column "M":

Remove any subtotals if needed. If you haven't already done so, save your file as an Excel workbook. Click on the upper left-most cell of your table.

From the "Insert" menu, select "PivotTable" to begin the process:

| 6                                           |              |          |           |            |          |        |                   |      |         | Des        | stinatio | n_Summai            | y_Daily(1) | .xlsx - Micro | soft Excel             |              |                |        |  |
|---------------------------------------------|--------------|----------|-----------|------------|----------|--------|-------------------|------|---------|------------|----------|---------------------|------------|---------------|------------------------|--------------|----------------|--------|--|
|                                             | Ног          | me       | Insert    | Page       | . Layout | Fo     | rmulas I          | Data | Review  | View       | Develo   | per Ad              | dd-Ins     | Acrobat       |                        |              |                |        |  |
|                                             |              |          |           |            | P        |        |                   | Å    | •       | -          | 24       | O                   |            | Α             |                        | 2            | Ω              |        |  |
|                                             | PivotTable T | able     | Pictur    | e Clip     | Shapes   | SmartA | rt Column         | Line | Pie E   | Bar Area   | Scatte   | r Other<br>Charts T | Hyperlin   | k Text H      | leader WordA<br>Footer | rt Signature | e Object Symbo | ) I    |  |
|                                             | Tables       |          |           | Illust     | rations  |        |                   |      | Cha     | rts        |          | G                   | Links      | box d         | rooter                 | Text         |                |        |  |
| ■ 5 · C · 2 · 2 · 2 · 2 · 2 · 2 · 2 · 2 · 2 |              |          |           |            |          |        |                   |      |         |            |          |                     |            |               |                        |              |                |        |  |
| П                                           | Insert Pivot | able     |           |            | fx       | 1/26   | /2012             |      |         |            |          |                     |            |               |                        |              |                |        |  |
|                                             | Summarize    | data u   | ising a F | PivotTable | . D      |        | E                 |      | F       | G          |          | ŀ                   | ł          | 1             | J                      | K            | L              | М      |  |
|                                             | PivotTabler  | make     | it eacy t | o arrande  | rm '     | Тур Т  | erm Count         | ry 💌 | Term Co | Svc Loc Io | 1 💌      | Destina             | -          | DNIS Dig      | Call Result            | 🖓 Ca 💌       | Minutes 💌      | Util % |  |
|                                             | and summ     | arize co | omplicat  | ed data    | d        | U      | United King       | dom  | 44      | 771/8156   | 6186     |                     | 7718156    | 6186          | Completed              | 1            | 0.5            | 0%     |  |
| 1                                           | and drill d  | own or   | n details | 5.         | d        | U      | Inited King       | dom  | 44      | 771/8156   | 6188     |                     | 7718156    | 6188          | Completed              | 1            | 0.4            | 0%     |  |
|                                             | Press F1     | for mo   | ore help  | ).         | d        | U      | Inited King       | dom  | 44      | 771/8156   | 6191     |                     | 7718156    | 6191          | Completed              | 2            | 0.6            | 0%     |  |
| 4                                           | 5 1/26/20    | 12 9     | 9:00 2    | 1731165    | Ded      | U      | Inited King       | dom  | 44      | 771/8156   | _6185    |                     | 7718156    | 6185          | Completed              | 10           | 56.3           | 3%     |  |
|                                             | 5 1/26/20    | 12 9     | 9:00 2    | 1731165    | Ded      | U      | Inited King       | dom  | 44      | 771/8156   | _6186    |                     | 7718156    | 6186          | Completed              | 11           | 22.6           | 1%     |  |
|                                             | 7 1/26/20    | 12 !     | 9:00 2    | 1731165    | Ded      | U      | Inited King       | dom  | 44      | 771/8156   | _6186    |                     | 7718156    | 6186          | Completed              | 2            | 16.1           | 1%     |  |
| 1                                           | 8 1/26/20    | 12 !     | 9:00 2    | 1731165    | Ded      | U      | Inited King       | dom  | 44      | 771/8156   | _6188    |                     | 7718156    | 6188          | Completed              | 10           | 35.6           | 2%     |  |
|                                             | 9 1/26/20    | 12 !     | 9:00 2    | 1731165    | Ded      | U      | Inited King       | dom  | 44      | 771/8156   | _6191    |                     | 7718156    | 6191          | Completed              | 5            | 15.4           | 1%     |  |
| 1                                           | .0 1/26/20   | 12 9     | 9:00 2    | 1731165    | Ded      | U      | Inited King       | dom  | 44      | 771/8156   | _6192    |                     | 7718156    | 6192          | Completed              | 1            | 0.1            | 0%     |  |
| 1                                           | 1 1/26/20    | 12 10    | 0:00 2    | 1731165    | Ded      | U      | Inited King       | dom  | 44      | 771/8156   | _6185    |                     | 7718156    | 6185          | Completed              | 3            | 21.6           | 1%     |  |
| 1                                           | 2 1/26/20    | 12 10    | 0:00 2    | 1731165    | Ded      | U      | Inited King       | dom  | 44      | 771/8156   | _6186    |                     | 7718156    | 6186          | Completed              | 16           | 44.9           | 2%     |  |
| 1                                           | .3 1/26/20   | 12 10    | 0:00 2    | 1731165    | Ded      | U      | Inited King       | dom  | 44      | 771/8156   | _6186    |                     | 7718156    | 6186          | Completed              | 5            | 14.8           | 1%     |  |
| 1                                           | 4 1/26/20    | 12 10    | 0:00 2    | 1731165    | Ded      | U      | Inited King       | dom  | 44      | 771/8156   | _6188    |                     | 7718156    | 6188          | Completed              | 5            | 16.2           | 1%     |  |
| 1                                           | 5 1/26/20    | 12 10    | 0:00 2    | 1731165    | Ded      | U      | Inited King       | dom  | 44      | 771/8156   | _6191    |                     | 7718156    | 6191          | Completed              | 3            | 6.1            | 0%     |  |
| 1                                           | .6 1/26/20   | 12 1     | 1:00 2    | 1731165    | Ded      | U      | Inited King       | dom  | 44      | 771/8156   | _6185    |                     | 7718156    | 6185          | Completed              | 9            | 33.4           | 2%     |  |
| 1                                           | 7 1/26/20    | 12 1     | 1:00 2    | 1731165    | Ded      | U      | Inited King       | dom  | 44      | 771/8156   | _6186    |                     | 7718156    | 6186          | Completed              | 19           | 44.0           | 2%     |  |
| 1                                           | 9 1/26/20    | 12 1     | 1:00 2    | 1731165    | Ded      | U      | Inited King       | dom  | 44      | 771/8156   | _6186    |                     | 7718156    | 6186          | Completed              | 3            | 11.2           | 1%     |  |
| -                                           | 1/26/20      | 10 11    | 1.00 0    | 1701105    | Deel     |        | the second second | -    |         | 771/0150   | C100     |                     | 7710156    | C100          | Concern Laborat        | -            |                |        |  |

Excel should select your table as the range. Click "OK" to begin creating the pivot table.

|         |            |               |                 |                 |                   |             |               |              | Destinatio   | n_Sum  | mary_Daily(1)      | .xlsx - Micro     | soft Excel                |                     |
|---------|------------|---------------|-----------------|-----------------|-------------------|-------------|---------------|--------------|--------------|--------|--------------------|-------------------|---------------------------|---------------------|
|         | Home       | Inse          | rt Page         | e Layout        | Formulas          | Data        | Review        | View         | Develo       | oper   | Add-Ins            | Acrobat           |                           |                     |
|         |            |               |                 |                 |                   |             | 0             |              |              | C      |                    | Α                 |                           | Z                   |
| PivotTa | able Table | Pict          | ure Clip<br>Art | Shapes Sn       | nartArt    Colu   | mn Line     | Pie           | Bar A        | rea Scatte   | er Oth | er Hyperlin<br>s * | k Text H<br>Box & | eader WordArt<br>Footer 🔹 | Signature<br>Line * |
| 1       | Tables     |               | Illus           | Create P        | ivotTable         |             |               |              | <u>؛</u>     |        | ۵ Links            |                   | Te                        | ext                 |
| 9       | - (° - j   | - 41 <b>4</b> | 🖫 🗧             | Choose the      | e data that you   | want to ar  | nalyze        |              |              | _      |                    |                   |                           |                     |
|         | A1         |               | - ()            | ⊙ <u>S</u> elec | t a table or rang | je          |               |              |              |        |                    |                   |                           |                     |
|         | А          | В             | с               |                 | able/Range: [']   | Destination | n_Summary_[   | Daily(1)'!\$ | A\$1:\$M\$62 |        | н                  |                   | J                         | К                   |
| 1 Da    | te 💌       | Hou 🔻         | Corp Id 🗸       | O <u>U</u> se a | n external data   | source      |               |              |              |        | na 🔽               | DNIS Dig          | Call Result               | <br>√ Ca 👻          |
| 26 1/   | 26/2012    | 12:00         | 21731165        |                 | Choose Connec     | tion        |               |              |              |        | 7718156            | 6186              | Completed                 | 2                   |
| 27 1/   | 26/2012    | 12:00         | 21731165        | C               | onnection name    | :           |               |              |              |        | 7718156            | 6188              | Completed                 | 14                  |
| 28 1/   | 26/2012    | 12:00         | 21731165        | Choose wh       | ere you want ti   | ne PivotTal | ble report to | be placed    |              |        | 7718156            | 6189              | Completed                 | 1                   |
| 29 1/   | 26/2012    | 12:00         | 21731165        | <u>New</u>      | Worksheet         |             |               |              |              |        | 7718156            | 6190              | Completed                 | 1                   |
| 30 1/   | 26/2012    | 12:00         | 21731165        |                 | ng worksneet      |             |               |              |              |        | 7718156            | 6191              | Completed                 | 2                   |
| 31 1/   | 26/2012    | 12:00         | 21731165        | L               | ocation:          |             |               |              |              |        | 7718156            | 6192              | Completed                 | 1                   |
| 32 1/   | 26/2012    | 13:00         | 21731165        |                 |                   |             |               | OK           | Cance        |        | 7718156            | 6185              | Completed                 | 11                  |
| 33 1/   | 26/2012    | 13:00         | 21731165        |                 |                   | 0           |               |              | -            | 1.     | 7718156            | 6186              | Completed                 | 21                  |
| 34 1/   | 26/2012    | 13:00         | 21731165        | Ded             | United Ki         | ngdom       | 4             | 14 771/8     | 156_6186     |        | 7718156            | 6186              | Completed                 | 1                   |
| 35 1/   | 26/2012    | 13:00         | 21731165        | Ded             | United Ki         | ngdom       | 4             | 14 771/8     | 156_6188     |        | 7718156            | 6188              | Completed                 | 9                   |
| 36 1/   | 26/2012    | 13:00         | 21731165        | Ded             | United Ki         | ngdom       | 4             | 14 771/8     | 156_6191     |        | 7718156            | 6191              | Completed                 | 5                   |
| 37 1/   | 26/2012    | 14:00         | 21731165        | Ded             | United Ki         | ngdom       | 4             | 14 771/8     | 156_6185     |        | 7718156            | 6185              | Completed                 | 6                   |
| 38 1/   | 26/2012    | 14:00         | 21731165        | Ded             | United Ki         | ngdom       | 4             | 14 771/8     | 156_6186     |        | 7718156            | 6186              | Completed                 | 15                  |
| 39 1/   | 26/2012    | 14:00         | 21731165        | Ded             | United Ki         | ngdom       | 4             | 4 771/8      | 156_6186     |        | 7718156            | 6186              | Completed                 | 1                   |
| 40 1/   | 26/2012    | 14:00         | 21731165        | Ded             | United Ki         | ngdom       | 4             | 14 771/8     | 156_6188     |        | 7718156            | 6188              | Completed                 | 6                   |
| 41 1/   | 26/2012    | 14:00         | 21731165        | Ded             | United Ki         | ngdom       | 4             | 14 771/8     | 156_6190     |        | 7718156            | 6190              | Completed                 | 1                   |
| 42 (1/  | 26/2012    | 14:00         | 21731165        | Ded             | United Ki         | ngdom       | 4             | 14 771/8     | 156 6191     |        | 7718156            | 6191              | Completed                 | 9                   |

#### You should see a screen like this in Excel 2007:

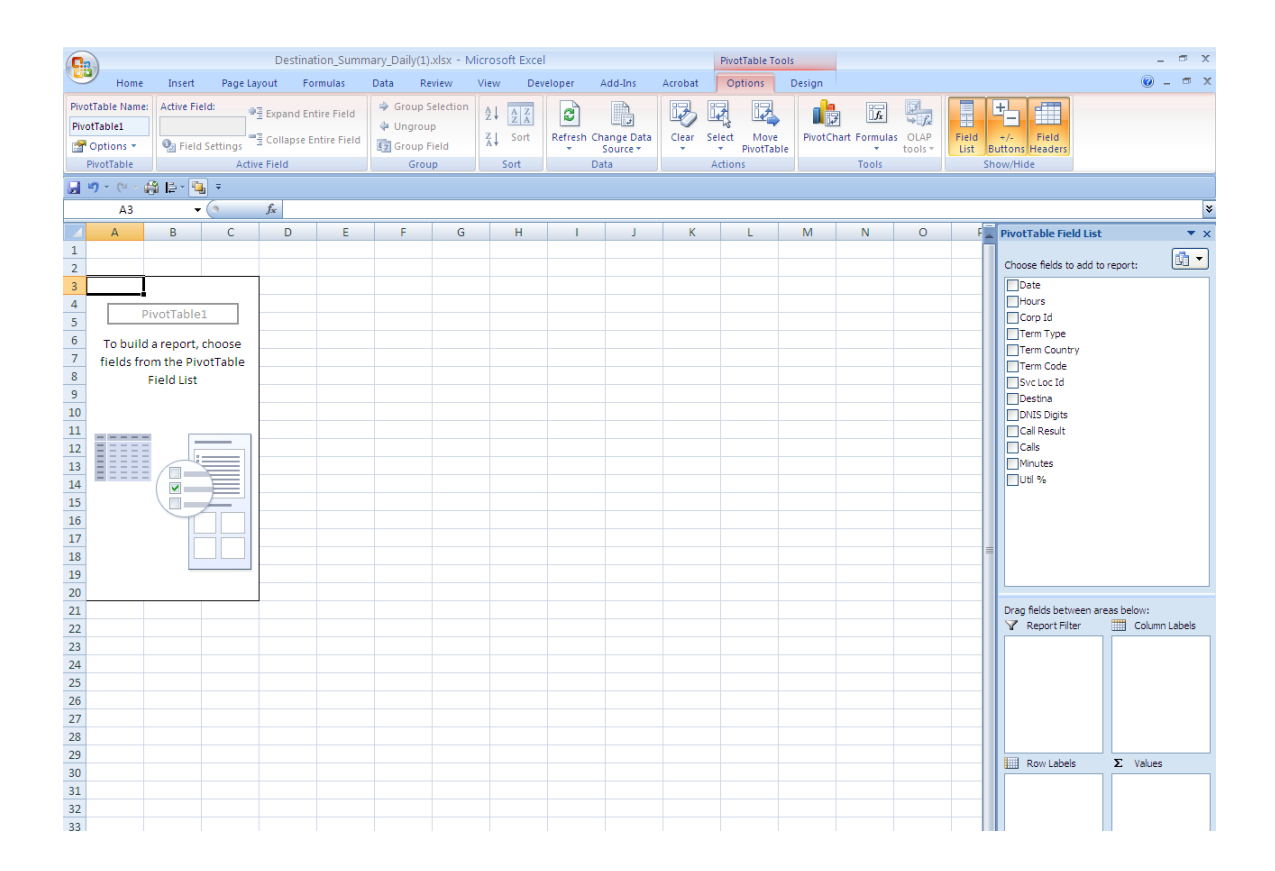

Drag the "Date" and "Hours" fields to the "Row Labels" section on the "Pivot Table Field List". Then drag "Destina" to the "Column Labels" box. Finally drag the "Util%" to the "Values" box:

The screen will look something like this. Users may need to change the values to view them as percentages. Select the values to be modified and then either click on the "%" symbol from the "Home" menu or you can press "Ctrl+1" on your keyboard and select "Percentages" as shown earlier.

| C  |                   |            |           | I              | Destination_Su | mmary_Daily | /(1).xlsx - N | /licrosoft | Excel              |        |                  | Pivo       | tTable Tools |              |          |        |          |     |                         |              | - 0     | , X |
|----|-------------------|------------|-----------|----------------|----------------|-------------|---------------|------------|--------------------|--------|------------------|------------|--------------|--------------|----------|--------|----------|-----|-------------------------|--------------|---------|-----|
|    |                   | Home       | Insert    | Page Layout    | Formulas       | Data        | Review        | View       | Developer A        | dd-Ins | Acrobat          | 0          | otions D     | esign        |          |        |          |     |                         | Ø            | ) _ (   | ■ x |
|    | -                 | 🔏 Cut      |           | Calibri        | • 11 • A       | · . =       | = - »         |            | Wran Text          | Percer | ntage            | +          |              |              |          | -      | 3        |     | Σ AutoSum *             | A .          | n       |     |
| Pa | uste              | 🗋 Сору     |           | D 7 U          |                |             |               |            | lateres & Center - |        | 0/ • <b>*</b> .0 | .00        | Conditiona   | Eormat       | Cell     | Insert | Delete E | orm | 🗄 💽 Fill 👻              | Sort & Eir   | S bo    |     |
|    | *                 | 💞 Format   | t Painter | BIU            |                |             |               |            | Merge & Center *   | 3      | % , .00          | <b>.</b> 0 | Formatting   | * as Table * | Styles * | *      | *        | -   | 🖉 📿 Clear *             | Filter * Sel | lect *  |     |
|    | C                 | lipboard   | G         | F              | Font           | 9           | A             | lignment   | G                  |        | Number           | 5          |              | Styles       |          |        | Cells    |     | Edit                    | ing          |         |     |
|    | • ۳               | (° - 🛱     | 1 🖻 - 🖣   |                |                |             |               |            |                    |        |                  |            |              |              |          |        |          |     |                         |              |         |     |
|    |                   | C11        | •         | ( fx           |                |             |               |            |                    |        |                  |            |              |              |          |        |          |     |                         |              |         | *   |
|    |                   | А          |           | В              | С              | D           | E             | F          | G                  | Н      | 1.1              |            | J            | к            | L        | М      | N        |     | PivotTable Field List   |              |         | ▼ × |
| 1  | _                 |            |           |                |                |             |               |            |                    |        |                  |            |              |              |          |        |          |     | Choose fields to add tr | report:      |         | •   |
| 2  | Sum               | of Litil 9 | 6 Colun   | n Lahels 💌     |                |             |               |            |                    |        |                  |            |              |              |          |        |          |     | ✓ Date                  |              |         |     |
| 4  | Row               | Labels     | -<br>-    | 7718156        | 7718157        | Grand Total |               |            |                    |        |                  |            |              |              |          |        |          |     | Hours                   |              |         |     |
| 5  | = 1/              | 26/2012    |           | 62%            | 0%             | 62          | %             |            |                    |        |                  |            |              |              |          |        |          |     | Corp Id                 |              |         |     |
| 6  |                   | 8:00       |           | 0%             |                | 0           | %             |            |                    |        |                  |            |              |              |          |        |          |     | Term Type               |              |         |     |
| 7  |                   | 9:00       |           | 8%             |                | 8           | %             |            |                    |        |                  |            |              |              |          |        |          |     | Term Code               |              |         |     |
| 8  |                   | 10:00      |           | 6%             |                | 6           | %             |            |                    |        |                  |            |              |              |          |        |          |     | Svc Loc Id              |              |         |     |
| 9  |                   | 11:00      |           | 7%             |                | 7           | %             |            |                    |        |                  |            |              |              |          |        |          |     | ✓ Destina               |              |         |     |
| 10 |                   | 12:00      |           | 7%             |                | 7           | %             |            |                    |        |                  |            |              |              |          |        |          |     | DNIS Digits             |              |         |     |
| 11 |                   | 13:00      |           | 9%             |                | 91          | %<br>×        |            |                    |        |                  |            |              |              |          |        |          |     | Call Result             |              |         |     |
| 12 |                   | 15:00      |           | 6%             |                | 6           | /0<br>%       |            |                    |        |                  |            |              |              |          |        |          |     | Minutes                 |              |         |     |
| 14 |                   | 16:00      |           | 7%             |                | 7           | %             |            |                    |        |                  |            |              |              |          |        |          |     | 🗸 Util %                |              |         |     |
| 15 |                   | 17:00      |           | 5%             |                | 5           | %             |            |                    |        |                  |            |              |              |          |        |          |     |                         |              |         |     |
| 16 |                   | 18:00      |           | 0%             | 0%             | 0           | %             |            |                    |        |                  |            |              |              |          |        |          |     |                         |              |         |     |
| 17 |                   | 22:00      |           | 0%             |                | 0           | %             |            |                    |        |                  |            |              |              |          |        |          |     |                         |              |         |     |
| 18 | Gra               | nd Total   |           | 62%            | 0%             | 62          | %             |            |                    |        |                  |            |              |              |          |        |          |     |                         |              |         |     |
| 19 |                   |            |           |                |                |             |               |            |                    |        |                  |            |              |              |          |        |          |     |                         |              |         |     |
| 20 | _                 |            |           |                |                |             |               |            |                    |        |                  |            |              |              |          |        |          |     | Dura falda haburan a    |              |         |     |
| 21 |                   |            |           |                |                |             |               |            |                    |        |                  |            |              |              |          |        |          |     | Report Filter           | Colu         | umn Lab | els |
| 22 |                   |            |           |                |                |             |               |            |                    |        |                  |            |              |              |          |        |          |     |                         | Destina      |         | -   |
| 24 |                   |            |           |                |                |             |               |            |                    |        |                  |            |              |              |          |        |          |     |                         |              |         |     |
| 25 |                   |            |           |                |                |             |               |            |                    |        |                  |            |              |              |          |        |          |     |                         |              |         |     |
| 26 |                   |            |           |                |                |             |               |            |                    |        |                  |            |              |              |          |        |          |     |                         |              |         |     |
| 27 |                   |            |           |                |                |             |               |            |                    |        |                  |            |              |              |          |        |          |     |                         |              |         |     |
| 28 | _                 |            |           |                |                |             |               |            |                    |        |                  |            |              |              |          |        |          |     |                         |              |         |     |
| 29 | _                 |            |           |                |                |             |               |            |                    |        |                  |            |              |              |          |        |          |     | Row Labels              | Σ Valu       | les     |     |
| 30 |                   |            |           |                |                |             |               |            |                    |        |                  |            |              |              |          |        |          |     | Date 💌                  | Sum of       | Util %  | •   |
| 32 |                   |            |           |                |                |             |               |            |                    |        |                  |            |              |              |          |        |          |     | Hours 👻                 |              |         |     |
| 33 |                   |            |           |                |                |             |               |            |                    |        |                  |            |              |              |          |        |          |     |                         |              |         |     |
| 34 |                   |            |           |                |                |             |               |            |                    |        |                  |            |              |              |          |        |          |     |                         |              |         |     |
| 35 |                   |            |           |                |                |             |               |            |                    |        |                  |            |              |              |          |        |          |     |                         |              |         |     |
| 36 |                   |            |           |                |                |             |               |            |                    |        |                  |            |              |              |          |        |          |     |                         |              |         |     |
| 37 |                   |            |           |                | - 4 (1)        | 1           |               |            |                    |        |                  |            |              |              |          |        |          | •   | 📃 Defer Layout Upda     | te           | Updat   | te  |
| 14 | $( \rightarrow )$ | Sheet      | t1 De     | estination Sum | mary Daily(1)  | -/ 😓 /      |               |            |                    | 4      |                  |            |              |              |          |        | ▶ 1      |     |                         |              |         |     |

The Pivot Table will default to display "Totals" which do not actually make sense in a utilisation report as they total the percentages across the whole day and do not represent utilisation. If you would like to turn the totals off, follow these steps:

To turn off the summarized table by date (in this case the 1/26/2012) summaries, click on the word "Date" in the lower right-hand corner of the screen and then select "Field Settings"

|            | ·                                |
|------------|----------------------------------|
|            | Drag fields between areas below: |
|            | Report Filter 🛄 Column Labels    |
|            | Destina                          |
|            |                                  |
|            |                                  |
|            |                                  |
|            |                                  |
| _          |                                  |
| _          | Row Labels Σ Values              |
|            | Date  Sum of Util %              |
|            | Hours                            |
|            |                                  |
|            |                                  |
|            |                                  |
|            |                                  |
|            |                                  |
| <b>▼</b>   | Defer Layout Update Update       |
| <b>→</b> [ | Defer Layout Update Update       |

Then click on the word "None" in the "Subtotals & Filters" dialog and press OK.

| Field Settings                     | ? 🗙    |
|------------------------------------|--------|
| Source Name: Date                  |        |
| Custom Name: Date                  |        |
| Subtotals & Filters Layout & Print |        |
| Subtotals                          |        |
| ○ <u>A</u> utomatic                |        |
| One None                           |        |
| ◯ <u>C</u> ustom                   |        |
| Select one or more functions:      |        |
| Sum                                |        |
| Count                              |        |
| Max                                |        |
| Min<br>Product                     |        |
| Filter                             |        |
| Include new items in manual filter |        |
|                                    |        |
| Number Format OK C                 | Cancel |

To turn off the "Grand Totals" for the entire Pivot Table, right-click anywhere on the Pivot Table and select "Pivot Table Options" from the list:

|    | А             |      | В                       | С          | D           | E |
|----|---------------|------|-------------------------|------------|-------------|---|
| 1  |               |      |                         |            |             |   |
| 2  |               |      |                         |            |             |   |
| 3  | Sum of Util % | Colu | mn Labels 💌             |            |             |   |
| 4  | Row Labels 💌  |      | 7718156                 | 7718157    | Grand Total |   |
| 5  | ■1/26/2012    |      |                         |            |             |   |
| 6  | 8:00          |      | 0%                      |            | 0%          |   |
| 7  | 9:00          |      | 8%                      |            | 8%          |   |
| 8  | 10:00         |      | 6%                      |            | 6%          |   |
| 9  | 11:00         |      | 7%                      |            | 7%          |   |
| 10 | 12:00         |      | 7%                      |            | 7%          |   |
| 11 | 13:00         |      | <u>С</u> ору            |            |             |   |
| 12 | 14:00         |      | Format Cells            |            |             |   |
| 13 | 15:00         | _    | Number Forma            | t          |             |   |
| 14 | 16:00         |      | Pafrach                 | -          |             |   |
| 15 | 17:00         |      | Keiresii                |            |             |   |
| 16 | 18:00         |      | Sort                    |            | •           |   |
| 17 | 22:00         | ×    | Remove "Sum o           | of Util %" |             |   |
| 18 | Grand Total   |      | Summarize <u>D</u> at   | а Ву       | •           |   |
| 19 |               | 43   | Show D <u>e</u> tails   |            |             |   |
| 20 |               | 0,   | Value Field Set         | tinas      |             |   |
| 21 |               |      | RivotTable Onti         | ions       |             |   |
| 22 |               | P    | Hida Field List         | ona        |             |   |
| 23 |               |      | niue riel <u>a</u> List |            |             |   |
| 24 |               |      |                         |            |             |   |
| 25 |               |      |                         |            |             |   |

Then click on the "Totals & Filters" tab and uncheck the "Show grand totals for rows" and "Show grand totals for columns" boxes:

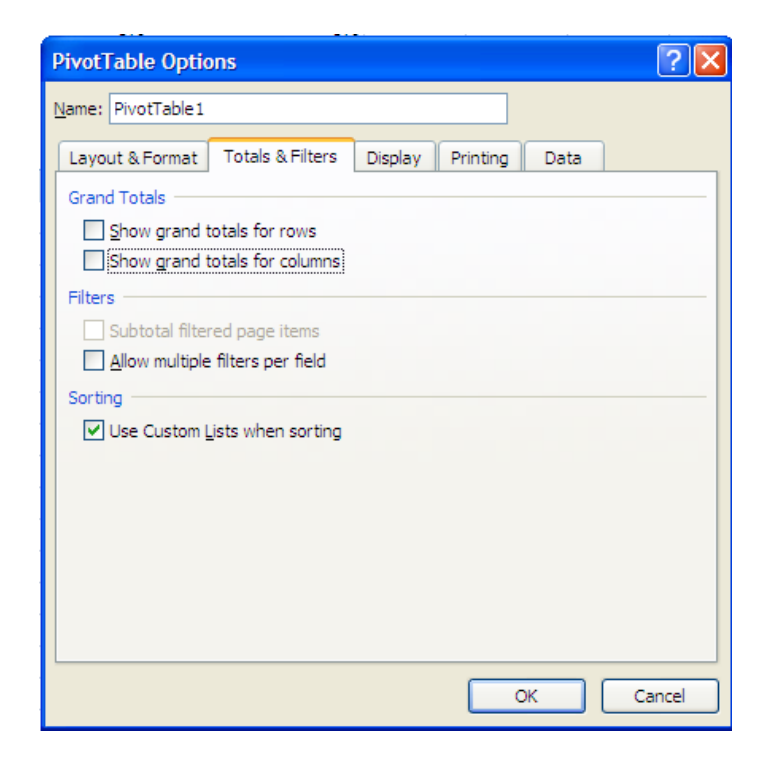

# Your table should look something like this now:

|    | 2                                                  |                | Destinati      | on_Summary | Daily(1).xlsx | - Microso   | oft Excel   |          |          |
|----|----------------------------------------------------|----------------|----------------|------------|---------------|-------------|-------------|----------|----------|
| C  | Home                                               | Insert Page La | yout Forr      | nulas Dat  | a Review      | View        | Develop     | er Ad    | ld-Ins   |
| ſ  | 🍋 🔏 Cut                                            | Calibri        | - 11           | • A •      | = = =         | 8/-         | Wrap Text   |          | Perc     |
| Pa | ste                                                | BI             | υ              | 3 - A -    | EEE           |             | A Merge & ( | Center 🔹 | \$       |
|    | <ul> <li>Of Format P</li> <li>Clipboard</li> </ul> | ainter         | Eont           |            |               | Alignmer    | nt          | G        | <u> </u> |
|    | un) → (21 → 📇                                      | B- <b>™</b> -  | . one          |            |               | , ingrinier |             |          |          |
|    | C14                                                | - <u>-</u>     | f <sub>x</sub> |            |               |             |             |          |          |
|    | А                                                  | В              | С              | D          | E             | F           | G           | Н        |          |
| 1  |                                                    |                |                |            |               |             |             |          |          |
| 2  |                                                    |                |                |            |               |             |             |          |          |
| 3  | Sum of Util %                                      | Column Labels  | -              |            |               |             |             |          |          |
| 4  | Row Labels 💌                                       | 77181          | 56 7718157     |            |               |             |             |          |          |
| 5  | ≡ 1/26/2012                                        |                |                |            |               |             |             |          |          |
| 6  | 8:00                                               | 0              | )%             |            |               |             |             |          |          |
| 7  | 9:00                                               | 8              | 3%             |            |               |             |             |          |          |
| 8  | 10:00                                              | 6              | 5%             |            |               |             |             |          |          |
| 9  | 11:00                                              | 7              | 7%             |            |               |             |             |          |          |
| 10 | 12:00                                              | 7              | 7%             |            |               |             |             |          |          |
| 11 | 13:00                                              | 9              | 9%             |            |               |             |             |          |          |
| 12 | 14:00                                              | 7              | 7%             |            |               |             |             |          |          |
| 13 | 15:00                                              | 6              | 5%             |            |               |             |             |          |          |
| 14 | 16:00                                              | 7              | 7%             |            |               |             |             |          |          |
| 15 | 17:00                                              | 5              | 5%             |            |               |             |             |          |          |
| 16 | 18:00                                              | 0              | 0% 0%          |            |               |             |             |          |          |
| 17 | 22:00                                              | 0              | 0%             |            |               |             |             |          |          |
| 18 |                                                    |                |                |            |               |             |             |          |          |
| 19 |                                                    |                |                |            |               |             |             |          |          |
| 20 |                                                    |                |                |            |               |             |             |          |          |

# Chapter 13. Troubleshooting

| IF                                                                                                    | Then                                                                                                    |
|----------------------------------------------------------------------------------------------------|----------------------------------------------------------------------------------------------------|
| You need your password reset<br>(Passwords don't expire, accounts gets inactive<br>after 120 days of inactivity. Same passwords<br>would work after the reactivation of account.) | Contact GS Portal Helpdesk at +44 (0) 1847<br>805403 or send an email to<br><u>myaccount-help@bt.com</u> |

Chapter 14. Document History

| Version    | Name              | Date              | Comments                                                                                                    |
|------------|-------------------|-------------------|----------------------------------------------------------------------------------------------------|
| Issue 1.0  | Amanda<br>Allen   | Mar 2009          | Final                                                                                                    |
| Issue 2.0  | Amanda<br>Allen   | Nov 2009          | New Screens and updated definitions                                                                                                    |
| Issue 3.0  | Amanda<br>Allen   | Dec 2009          | Added Circuit Utilisation Report                                                                                                    |
| Issue 4.0  | Amanda<br>Allen   | July 2010         | Added new screen prints and update report definitions.                                                                                                    |
| Issue 5.0  | Amanda<br>Allen   | Sept 2010         | Changed name of guide to Call Traffic Reporter and added retention time of reports.                                                                                                    |
| Issue 6.0  | Kathleen<br>Lyons | January<br>2011   | Update with January 2011 enhancements. Add<br>information on the graphs. Deleted country code<br>table (already in reports)                                                                      |
| Issue 7.0  | Amanda<br>Allen   | September<br>2011 | Update with the new product name – BT Inbound<br>Contact global.                                                                                                    |
| Issue 8.0  | Amanda<br>Allen   | January<br>2012   | Update the product name on the login screen from CCS to Inbound Contact.                                                                                                    |
| Issue 9.0  | Amanda<br>Allen   | February<br>2012  | Update Circuit Utilisation Report Instructions. Add<br>Download to Powerpoint to the Download<br>Instructions.                                                                                   |
| Issue 10.0 | Amanda<br>Allen   | Nov 2012          | Add new template cover sheet.                                                                                                    |
| Issue 10.1 | Amanda<br>Allen   | Jun 2013          | Added Redirect Call to 2 reports and deleted Caller<br>Number from 2 reports.                                                                                                    |
| Issue 11   | Amanda<br>Allen   | November<br>2013  | Updated screens with OBI 11g updates. Updated Circuit Utilisation Report with new instructions.                                                                                                  |
| Issue 12   | Amanda<br>Allen   | April 2014        | Updated screens to show new date format the addition of the minutes 0-59. Replaced Go with Apply.                                                                                                |
| Issue 13   | Amanda<br>Allen   | December<br>2014  | Updated document to include new enhancements<br>for selecting multiple access numbers on the<br>summary reports and to include pulling data for 2<br>consecutive days on the Call Detail Report. |

| Issue 14 | Amanda | October   | Remove Redirect column and change IVRP to |
|----------|--------|-----------|-------------------------------------------|
|          | Allen  | 2017      | IVRP/Redirect.                            |
|          |        |           |                                           |
| Issue 15 | Amanda | August    | Minor updates.                            |
|          | Allen  | 2019      |                                           |
|          |        |           |                                           |
| Issue 16 | Amanda | November  | Minor updates and new screen shots.       |
|          | Allen  | 2019      |                                           |
|          |        |           |                                           |
| Issue 17 | Amanda | September | Updating screens, logo and branding.      |
|          | Allen  | 2020      |                                           |
|          | -      |           |                                           |